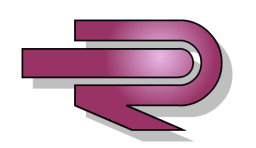

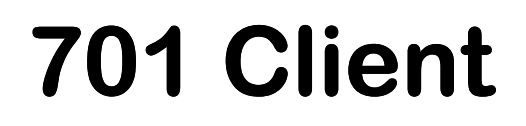

# **Software User Manual**

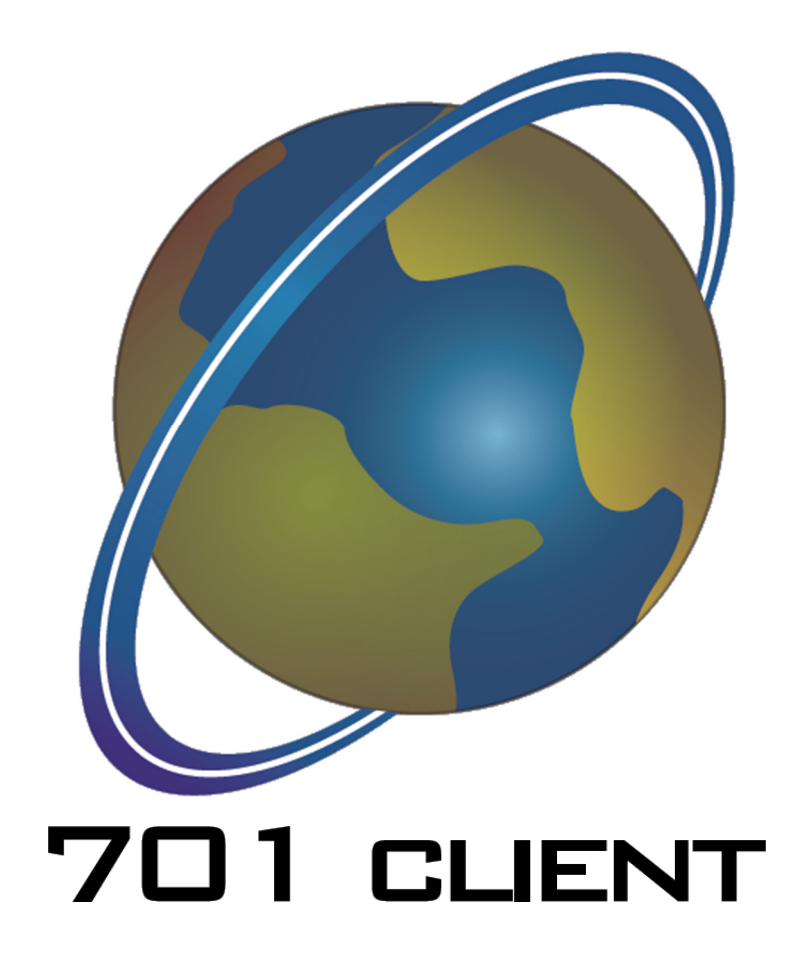

November 2017

Version 1.1

## INTRODUCTION

Soyal Access Control Systems use Tokens and/or Cards to provide users with access to doors. Each Token/Card within the system will have a unique user number which they are identified to during programming. Within the software additional user details can be stored, this will include token/card allocated to the user, the access rights of the user number and details such as Name, Department etc as required. See page 3 for examples.

Your installer will have set up Time Zones and Door Groups if you have requested them. Each Token or Card within a system is associated to a unique User Number, by selecting the relevant User Number the access rights of the associated Token or Card can be set and modified.

As a user of the 701 Client software you will have been provided with a Login Name and Password by your installer. Your Login Name and Password will enable you to amend the access rights of Users and to allocate Users to specific Door Groups or Time Zones if available. Your Login Name and Password will also provide access to Daily Transaction Records which store all transactions for all doors on a day by day basis.

#### **Please Note**

Any changes made in the 701 Client software will not be implemented until the revised data is downloaded to the controller(s) see page 12.

Once a system is configured and operating it is not advisable turn off the computer or disconnect the interface (USB or Ethernet) as this will stop communication to the controllers. If the communication is interrupted when it is re-established there may be a period where the software runs very slowly. This is because the software will be updating with all of the events that have taken place at each controller whilst the interface has been disconnected.

701 Client can be minimised and will continue to run in the background if required.

Once a system is configured and controllers have been updated all controllers will function as stand alone devices if for any reason the network connection fails.

Door controllers have limits for the number of users that can be stored. For most systems this will be 1024 users. More complex systems can have higher numbers of users.

#### USER NUMBER EXAMPLES

| USER No | Site Code | Card Code | Name         | Validity   |
|---------|-----------|-----------|--------------|------------|
| 00000   | 00000     | 00000     |              | Not In Use |
| 00001   | 00100     | 10500     | Fred Bloggs  | In Use     |
| 00002   | 00100     | 10501     | George Jones | In Use     |
| 00003   | 00000     | 00000     | -            | Not In Use |
| 00004   | 00100     | 10502     | Mary Jones   | In Use     |
| 00005   | 00000     | 00000     | -            | Not In Use |
| 00006   | 00000     | 00000     |              | Not In Use |
| ļ       | ļ         | Ļ         |              | Ļ          |
| 01023   | 00000     | 00000     |              | Not In Use |

Always add additional cards/tokens into empty user numbers. If you are adding a batch of sequential cards/tokens always check that all of the user numbers that will be included in the batch are not in use. i.e. if you are adding 50 cards/tokens in sequence from user number 00022 you will need to check that user numbers 00022 to 00071 are not in use.

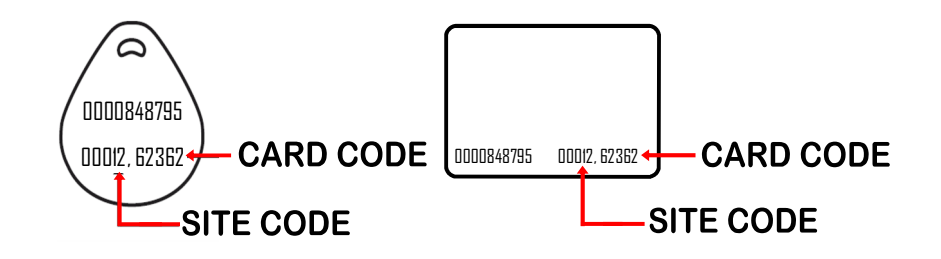

The site code is the first 5 digits, the card code is the next 5 digits. The site code and card code will not show any leading zeros when entered into the User Card Edit screen for example site code 00012, card code 00102 will display as site code 12, card code 102 in the User Card Edit screen.

## CONTENTS

#### **BASIC FUNCTIONS**

| Starting the Software and Login5                   |
|----------------------------------------------------|
| Adding and managing Users6                         |
| Copying User details7                              |
| Deleting User details8                             |
| Deleting sequential User details9                  |
| Door Groups10                                      |
| Time Zones11                                       |
| Downloading changes to controllers12               |
| Backing up the Database13/14                       |
| Daily Event Logs15                                 |
| Troubleshooting with 701 Client Event Log Messages |
| Table of Users (for reference)   21                |

| To<br>th<br>Client                                                                                                    | o acces<br>e deski                                                                                                    | s 701<br>op or                                                                                                    | Clie<br>sel                                                                                                    | nt sof<br>ect 70                                                                                                    | ftware (<br>)1Clien                                                                                                    | double cli<br>t from the                                                                                                    | ck the short c<br>"Start" menu                                                                                                    | ut icon on          |                                                                                                    |                                                                                                    |                                                                                                    |                                      |                                                                                                    |                                                                                                    |                                                                                                    |                                                                                                    |     |                                                                                                    |                                                                                                    |                                                                                                    |          |                                                                                                    |                                                                                                    |                                                                                                    |                                                                                                    |              |                                                                                                    |                                                                                  |                                                                                                    |          |                                                                                                    |                                                                                                    |                                                                                                    |                                                                                                    |                  |                                                                                                    |                                                                                                    |                                                                                                    |          |                                                                                                    |                                                                                                    |                                                                                                    |                                                                                                    |                     |                                                                                                    |                                                                                                    |                                                                                                    |          |                                                                                                    |                                                                                                    |                                                                                                    |                                                                                                    |  |                                                                                                    |                                                                                                    |                                                                                                    |          |                                                                                                    |                                                                                                    |                                                                                                    |                                                                                                    |  |
|----------------------------------------------------------------------------------------------------|----------------------------------------------------------------------------------------------------|----------------------------------------------------------------------------------------------------|----------------------------------------------------------------------------------------------------|----------------------------------------------------------------------------------------------------|----------------------------------------------------------------------------------------------------|----------------------------------------------------------------------------------------------------|----------------------------------------------------------------------------------------------------|---------------------|----------------------------------------------------------------------------------------------------|----------------------------------------------------------------------------------------------------|----------------------------------------------------------------------------------------------------|--------------------------------------|----------------------------------------------------------------------------------------------------|----------------------------------------------------------------------------------------------------|----------------------------------------------------------------------------------------------------|----------------------------------------------------------------------------------------------------|-----|----------------------------------------------------------------------------------------------------|----------------------------------------------------------------------------------------------------|----------------------------------------------------------------------------------------------------|----------|----------------------------------------------------------------------------------------------------|----------------------------------------------------------------------------------------------------|----------------------------------------------------------------------------------------------------|----------------------------------------------------------------------------------------------------|--------------|----------------------------------------------------------------------------------------------------|----------------------------------------------------------------------------------|----------------------------------------------------------------------------------------------------|----------|----------------------------------------------------------------------------------------------------|----------------------------------------------------------------------------------------------------|----------------------------------------------------------------------------------------------------|----------------------------------------------------------------------------------------------------|------------------|----------------------------------------------------------------------------------------------------|----------------------------------------------------------------------------------------------------|----------------------------------------------------------------------------------------------------|----------|----------------------------------------------------------------------------------------------------|----------------------------------------------------------------------------------------------------|----------------------------------------------------------------------------------------------------|----------------------------------------------------------------------------------------------------|---------------------|----------------------------------------------------------------------------------------------------|----------------------------------------------------------------------------------------------------|----------------------------------------------------------------------------------------------------|----------|----------------------------------------------------------------------------------------------------|----------------------------------------------------------------------------------------------------|----------------------------------------------------------------------------------------------------|----------------------------------------------------------------------------------------------------|--|----------------------------------------------------------------------------------------------------|----------------------------------------------------------------------------------------------------|----------------------------------------------------------------------------------------------------|----------|----------------------------------------------------------------------------------------------------|----------------------------------------------------------------------------------------------------|----------------------------------------------------------------------------------------------------|----------------------------------------------------------------------------------------------------|--|
| Client To<br>th<br>Login                                                                                                    | o acces<br>e deski                                                                                                    | s 701<br>op or                                                                                                    | Clie<br>sel                                                                                                    | nt sof<br>ect 70                                                                                                    | ftware<br>01Clien                                                                                                    | double cli<br>t from the                                                                                                    | ck the short c<br>"Start" menu                                                                                                    | ut icon on          |                                                                                                    |                                                                                                    |                                                                                                    |                                      |                                                                                                    |                                                                                                    |                                                                                                    |                                                                                                    |     |                                                                                                    |                                                                                                    |                                                                                                    |          |                                                                                                    |                                                                                                    |                                                                                                    |                                                                                                    |              |                                                                                                    |                                                                                  |                                                                                                    |          |                                                                                                    |                                                                                                    |                                                                                                    |                                                                                                    |                  |                                                                                                    |                                                                                                    |                                                                                                    |          |                                                                                                    |                                                                                                    |                                                                                                    |                                                                                                    |                     |                                                                                                    |                                                                                                    |                                                                                                    |          |                                                                                                    |                                                                                                    |                                                                                                    |                                                                                                    |  |                                                                                                    |                                                                                                    |                                                                                                    |          |                                                                                                    |                                                                                                    |                                                                                                    |                                                                                                    |  |
| Client To<br>th                                                                                                    | o acces<br>e deskt                                                                                                    | s 701<br>op or                                                                                                    | Clie<br>sel                                                                                                    | nt sof<br>ect 70                                                                                                    | ftware<br>)1Clien                                                                                                    | double cli<br>t from the                                                                                                    | ck the short c<br>"Start" menu                                                                                                    | ut icon on          |                                                                                                    |                                                                                                    |                                                                                                    |                                      |                                                                                                    |                                                                                                    |                                                                                                    |                                                                                                    |     |                                                                                                    |                                                                                                    |                                                                                                    |          |                                                                                                    |                                                                                                    |                                                                                                    |                                                                                                    |              |                                                                                                    |                                                                                  |                                                                                                    |          |                                                                                                    |                                                                                                    |                                                                                                    |                                                                                                    |                  |                                                                                                    |                                                                                                    |                                                                                                    |          |                                                                                                    |                                                                                                    |                                                                                                    |                                                                                                    |                     |                                                                                                    |                                                                                                    |                                                                                                    |          |                                                                                                    |                                                                                                    |                                                                                                    |                                                                                                    |  |                                                                                                    |                                                                                                    |                                                                                                    |          |                                                                                                    |                                                                                                    |                                                                                                    |                                                                                                    |  |
| Client To<br>th                                                                                                    | o acces<br>e deski                                                                                                    | s 701<br>op or                                                                                                    | Clie<br>sel                                                                                                    | nt sof<br>ect 70                                                                                                    | ftware (<br>)1Clien                                                                                                    | double cli<br>t from the                                                                                                    | ck the short c<br>"Start" menu                                                                                                    | ut icon on          |                                                                                                    |                                                                                                    |                                                                                                    |                                      |                                                                                                    |                                                                                                    |                                                                                                    |                                                                                                    |     |                                                                                                    |                                                                                                    |                                                                                                    |          |                                                                                                    |                                                                                                    |                                                                                                    |                                                                                                    |              |                                                                                                    |                                                                                  |                                                                                                    |          |                                                                                                    |                                                                                                    |                                                                                                    |                                                                                                    |                  |                                                                                                    |                                                                                                    |                                                                                                    |          |                                                                                                    |                                                                                                    |                                                                                                    |                                                                                                    |                     |                                                                                                    |                                                                                                    |                                                                                                    |          |                                                                                                    |                                                                                                    |                                                                                                    |                                                                                                    |  |                                                                                                    |                                                                                                    |                                                                                                    |          |                                                                                                    |                                                                                                    |                                                                                                    |                                                                                                    |  |
| IN<br>Login                                                                                                    |                                                                                                    |                                                                                                    |                                                                                                    |                                                                                                    |                                                                                                    |                                                                                                    |                                                                                                    |                     |                                                                                                    |                                                                                                    |                                                                                                    |                                      |                                                                                                    |                                                                                                    |                                                                                                    |                                                                                                    |     |                                                                                                    |                                                                                                    |                                                                                                    |          |                                                                                                    |                                                                                                    |                                                                                                    |                                                                                                    |              |                                                                                                    |                                                                                  |                                                                                                    |          |                                                                                                    |                                                                                                    |                                                                                                    |                                                                                                    |                  |                                                                                                    |                                                                                                    |                                                                                                    |          |                                                                                                    |                                                                                                    |                                                                                                    |                                                                                                    |                     |                                                                                                    |                                                                                                    |                                                                                                    |          |                                                                                                    |                                                                                                    |                                                                                                    |                                                                                                    |  |                                                                                                    |                                                                                                    |                                                                                                    |          |                                                                                                    |                                                                                                    |                                                                                                    |                                                                                                    |  |
| Logii                                                                                                    |                                                                                                    |                                                                                                    |                                                                                                    |                                                                                                    | Δ                                                                                                    | t the loai                                                                                                    | n screen enter                                                                                                    | the User            |                                                                                                    |                                                                                                    |                                                                                                    |                                      |                                                                                                    |                                                                                                    |                                                                                                    |                                                                                                    |     |                                                                                                    |                                                                                                    |                                                                                                    |          |                                                                                                    |                                                                                                    |                                                                                                    |                                                                                                    |              |                                                                                                    |                                                                                  |                                                                                                    |          |                                                                                                    |                                                                                                    |                                                                                                    |                                                                                                    |                  |                                                                                                    |                                                                                                    |                                                                                                    |          |                                                                                                    |                                                                                                    |                                                                                                    |                                                                                                    |                     |                                                                                                    |                                                                                                    |                                                                                                    |          |                                                                                                    |                                                                                                    |                                                                                                    |                                                                                                    |  |                                                                                                    |                                                                                                    |                                                                                                    |          |                                                                                                    |                                                                                                    |                                                                                                    |                                                                                                    |  |
| <b>≈</b> 0) ĭ                                                                                                    | л Nате                                                                                                    | Any U                                                                                                    | ser                                                                                                    |                                                                                                    | n - n                                                                                                    | ame and                                                                                                    | Password pro                                                                                                    | vided by            |                                                                                                    |                                                                                                    |                                                                                                    |                                      |                                                                                                    |                                                                                                    |                                                                                                    |                                                                                                    |     |                                                                                                    |                                                                                                    |                                                                                                    |          |                                                                                                    |                                                                                                    |                                                                                                    |                                                                                                    |              |                                                                                                    |                                                                                  |                                                                                                    |          |                                                                                                    |                                                                                                    |                                                                                                    |                                                                                                    |                  |                                                                                                    |                                                                                                    |                                                                                                    |          |                                                                                                    |                                                                                                    |                                                                                                    |                                                                                                    |                     |                                                                                                    |                                                                                                    |                                                                                                    |          |                                                                                                    |                                                                                                    |                                                                                                    |                                                                                                    |  |                                                                                                    |                                                                                                    |                                                                                                    |          |                                                                                                    |                                                                                                    |                                                                                                    |                                                                                                    |  |
| 🔎 🛛 Pass                                                                                                    | word                                                                                                    | ••••                                                                                                    | •••••                                                                                                    | ,                                                                                                    | У                                                                                                    | our instal                                                                                                    | ler.                                                                                                    | -                   |                                                                                                    |                                                                                                    |                                                                                                    |                                      |                                                                                                    |                                                                                                    |                                                                                                    |                                                                                                    |     |                                                                                                    |                                                                                                    |                                                                                                    |          |                                                                                                    |                                                                                                    |                                                                                                    |                                                                                                    |              |                                                                                                    |                                                                                  |                                                                                                    |          |                                                                                                    |                                                                                                    |                                                                                                    |                                                                                                    |                  |                                                                                                    |                                                                                                    |                                                                                                    |          |                                                                                                    |                                                                                                    |                                                                                                    |                                                                                                    |                     |                                                                                                    |                                                                                                    |                                                                                                    |          |                                                                                                    |                                                                                                    |                                                                                                    |                                                                                                    |  |                                                                                                    |                                                                                                    |                                                                                                    |          |                                                                                                    |                                                                                                    |                                                                                                    |                                                                                                    |  |
|                                                                                                    |                                                                                                    |                                                                                                    |                                                                                                    |                                                                                                    |                                                                                                    |                                                                                                    |                                                                                                    |                     |                                                                                                    |                                                                                                    |                                                                                                    |                                      |                                                                                                    |                                                                                                    |                                                                                                    |                                                                                                    |     |                                                                                                    |                                                                                                    |                                                                                                    |          |                                                                                                    |                                                                                                    |                                                                                                    |                                                                                                    |              |                                                                                                    |                                                                                  |                                                                                                    |          |                                                                                                    |                                                                                                    |                                                                                                    |                                                                                                    |                  |                                                                                                    |                                                                                                    |                                                                                                    |          |                                                                                                    |                                                                                                    |                                                                                                    |                                                                                                    |                     |                                                                                                    |                                                                                                    |                                                                                                    |          |                                                                                                    |                                                                                                    |                                                                                                    |                                                                                                    |  |                                                                                                    |                                                                                                    |                                                                                                    |          |                                                                                                    |                                                                                                    |                                                                                                    |                                                                                                    |  |
| 😴 Le                                                                                                    | ogin                                                                                                    | ť                                                                                                    | Î                                                                                                    | <u>E</u> xit                                                                                                    |                                                                                                    |                                                                                                    |                                                                                                    |                     |                                                                                                    |                                                                                                    |                                                                                                    |                                      |                                                                                                    |                                                                                                    |                                                                                                    |                                                                                                    |     |                                                                                                    |                                                                                                    |                                                                                                    |          |                                                                                                    |                                                                                                    |                                                                                                    |                                                                                                    |              |                                                                                                    |                                                                                  |                                                                                                    |          |                                                                                                    |                                                                                                    |                                                                                                    |                                                                                                    |                  |                                                                                                    |                                                                                                    |                                                                                                    |          |                                                                                                    |                                                                                                    |                                                                                                    |                                                                                                    |                     |                                                                                                    |                                                                                                    |                                                                                                    |          |                                                                                                    |                                                                                                    |                                                                                                    |                                                                                                    |  |                                                                                                    |                                                                                                    |                                                                                                    |          |                                                                                                    |                                                                                                    |                                                                                                    |                                                                                                    |  |
|                                                                                                    |                                                                                                    |                                                                                                    |                                                                                                    |                                                                                                    |                                                                                                    |                                                                                                    |                                                                                                    |                     |                                                                                                    |                                                                                                    |                                                                                                    |                                      |                                                                                                    |                                                                                                    |                                                                                                    |                                                                                                    |     |                                                                                                    |                                                                                                    |                                                                                                    |          |                                                                                                    |                                                                                                    |                                                                                                    |                                                                                                    |              |                                                                                                    |                                                                                  |                                                                                                    |          |                                                                                                    |                                                                                                    |                                                                                                    |                                                                                                    |                  |                                                                                                    |                                                                                                    |                                                                                                    |          |                                                                                                    |                                                                                                    |                                                                                                    |                                                                                                    |                     |                                                                                                    |                                                                                                    |                                                                                                    |          |                                                                                                    |                                                                                                    |                                                                                                    |                                                                                                    |  |                                                                                                    |                                                                                                    |                                                                                                    |          |                                                                                                    |                                                                                                    |                                                                                                    |                                                                                                    |  |
|                                                                                                    |                                                                                                    |                                                                                                    |                                                                                                    |                                                                                                    |                                                                                                    |                                                                                                    |                                                                                                    |                     |                                                                                                    |                                                                                                    |                                                                                                    |                                      |                                                                                                    |                                                                                                    |                                                                                                    |                                                                                                    |     |                                                                                                    |                                                                                                    |                                                                                                    |          |                                                                                                    |                                                                                                    |                                                                                                    |                                                                                                    |              |                                                                                                    |                                                                                  |                                                                                                    |          |                                                                                                    |                                                                                                    |                                                                                                    |                                                                                                    |                  |                                                                                                    |                                                                                                    |                                                                                                    |          |                                                                                                    |                                                                                                    |                                                                                                    |                                                                                                    |                     |                                                                                                    |                                                                                                    |                                                                                                    |          |                                                                                                    |                                                                                                    |                                                                                                    |                                                                                                    |  |                                                                                                    |                                                                                                    |                                                                                                    |          |                                                                                                    |                                                                                                    |                                                                                                    |                                                                                                    |  |
|                                                                                                    |                                                                                                    |                                                                                                    |                                                                                                    |                                                                                                    |                                                                                                    |                                                                                                    |                                                                                                    |                     |                                                                                                    |                                                                                                    |                                                                                                    |                                      |                                                                                                    |                                                                                                    |                                                                                                    |                                                                                                    |     |                                                                                                    |                                                                                                    |                                                                                                    |          |                                                                                                    |                                                                                                    |                                                                                                    |                                                                                                    |              |                                                                                                    |                                                                                  |                                                                                                    |          |                                                                                                    |                                                                                                    |                                                                                                    |                                                                                                    |                  |                                                                                                    |                                                                                                    |                                                                                                    |          |                                                                                                    |                                                                                                    |                                                                                                    |                                                                                                    |                     |                                                                                                    |                                                                                                    |                                                                                                    |          |                                                                                                    |                                                                                                    |                                                                                                    |                                                                                                    |  |                                                                                                    |                                                                                                    |                                                                                                    |          |                                                                                                    |                                                                                                    |                                                                                                    |                                                                                                    |  |
| ne initia                                                                                                    | Iscree                                                                                                    | n will                                                                                                    | แรม                                                                                                    | allv st                                                                                                    | now live                                                                                                    | e current f                                                                                                    | transaction re                                                                                                    | cords               |                                                                                                    |                                                                                                    |                                                                                                    |                                      |                                                                                                    |                                                                                                    |                                                                                                    |                                                                                                    |     |                                                                                                    |                                                                                                    |                                                                                                    |          |                                                                                                    |                                                                                                    |                                                                                                    |                                                                                                    |              |                                                                                                    |                                                                                  |                                                                                                    |          |                                                                                                    |                                                                                                    |                                                                                                    |                                                                                                    |                  |                                                                                                    |                                                                                                    |                                                                                                    |          |                                                                                                    |                                                                                                    |                                                                                                    |                                                                                                    |                     |                                                                                                    |                                                                                                    |                                                                                                    |          |                                                                                                    |                                                                                                    |                                                                                                    |                                                                                                    |  |                                                                                                    |                                                                                                    |                                                                                                    |          |                                                                                                    |                                                                                                    |                                                                                                    |                                                                                                    |  |
|                                                                                                    | 130166                                                                                                    |                                                                                                    | usu                                                                                                    | any Si                                                                                                    |                                                                                                    |                                                                                                    |                                                                                                    |                     |                                                                                                    |                                                                                                    |                                                                                                    |                                      |                                                                                                    |                                                                                                    |                                                                                                    |                                                                                                    |     |                                                                                                    |                                                                                                    |                                                                                                    |          |                                                                                                    |                                                                                                    |                                                                                                    |                                                                                                    |              |                                                                                                    |                                                                                  |                                                                                                    |          |                                                                                                    |                                                                                                    |                                                                                                    |                                                                                                    |                  |                                                                                                    |                                                                                                    |                                                                                                    |          |                                                                                                    |                                                                                                    |                                                                                                    |                                                                                                    |                     |                                                                                                    |                                                                                                    |                                                                                                    |          |                                                                                                    |                                                                                                    |                                                                                                    |                                                                                                    |  |                                                                                                    |                                                                                                    |                                                                                                    |          |                                                                                                    |                                                                                                    |                                                                                                    |                                                                                                    |  |
| imilar to                                                                                                    | o the ex                                                                                                    | ampl                                                                                                    | e be                                                                                                    | elow) ,                                                                                                    | if ther                                                                                                    | e are no ti                                                                                                    | ransaction rec                                                                                                    | cords showi         |                                                                                                    |                                                                                                    |                                                                                                    |                                      |                                                                                                    |                                                                                                    |                                                                                                    |                                                                                                    |     |                                                                                                    |                                                                                                    |                                                                                                    |          |                                                                                                    |                                                                                                    |                                                                                                    |                                                                                                    |              |                                                                                                    |                                                                                  |                                                                                                    |          |                                                                                                    |                                                                                                    |                                                                                                    |                                                                                                    |                  |                                                                                                    |                                                                                                    |                                                                                                    |          |                                                                                                    |                                                                                                    |                                                                                                    |                                                                                                    |                     |                                                                                                    |                                                                                                    |                                                                                                    |          |                                                                                                    |                                                                                                    |                                                                                                    |                                                                                                    |  |                                                                                                    |                                                                                                    |                                                                                                    |          |                                                                                                    |                                                                                                    |                                                                                                    |                                                                                                    |  |
| for to P                                                                                                    | 200 15                                                                                                    | •                                                                                                    |                                                                                                    |                                                                                                    |                                                                                                    |                                                                                                    |                                                                                                    |                     |                                                                                                    |                                                                                                    |                                                                                                    |                                      |                                                                                                    |                                                                                                    |                                                                                                    |                                                                                                    |     |                                                                                                    |                                                                                                    |                                                                                                    |          |                                                                                                    |                                                                                                    |                                                                                                    |                                                                                                    |              |                                                                                                    |                                                                                  |                                                                                                    |          |                                                                                                    |                                                                                                    |                                                                                                    |                                                                                                    |                  |                                                                                                    |                                                                                                    |                                                                                                    |          |                                                                                                    |                                                                                                    |                                                                                                    |                                                                                                    |                     |                                                                                                    |                                                                                                    |                                                                                                    |          |                                                                                                    |                                                                                                    |                                                                                                    |                                                                                                    |  |                                                                                                    |                                                                                                    |                                                                                                    |          |                                                                                                    |                                                                                                    |                                                                                                    |                                                                                                    |  |
|                                                                                                    | aye IJ                                                                                                    | •                                                                                                    |                                                                                                    |                                                                                                    |                                                                                                    |                                                                                                    |                                                                                                    |                     |                                                                                                    |                                                                                                    |                                                                                                    |                                      |                                                                                                    |                                                                                                    |                                                                                                    |                                                                                                    |     |                                                                                                    |                                                                                                    |                                                                                                    |          |                                                                                                    |                                                                                                    |                                                                                                    |                                                                                                    |              |                                                                                                    |                                                                                  |                                                                                                    |          |                                                                                                    |                                                                                                    |                                                                                                    |                                                                                                    |                  |                                                                                                    |                                                                                                    |                                                                                                    |          |                                                                                                    |                                                                                                    |                                                                                                    |                                                                                                    |                     |                                                                                                    |                                                                                                    |                                                                                                    |          |                                                                                                    |                                                                                                    |                                                                                                    |                                                                                                    |  |                                                                                                    |                                                                                                    |                                                                                                    |          |                                                                                                    |                                                                                                    |                                                                                                    |                                                                                                    |  |
|                                                                                                    |                                                                                                    |                                                                                                    |                                                                                                    |                                                                                                    |                                                                                                    |                                                                                                    |                                                                                                    |                     |                                                                                                    |                                                                                                    |                                                                                                    |                                      |                                                                                                    |                                                                                                    |                                                                                                    |                                                                                                    |     |                                                                                                    |                                                                                                    |                                                                                                    |          |                                                                                                    |                                                                                                    |                                                                                                    |                                                                                                    |              |                                                                                                    |                                                                                  |                                                                                                    |          |                                                                                                    |                                                                                                    |                                                                                                    |                                                                                                    |                  |                                                                                                    |                                                                                                    |                                                                                                    |          |                                                                                                    |                                                                                                    |                                                                                                    |                                                                                                    |                     |                                                                                                    |                                                                                                    |                                                                                                    |          |                                                                                                    |                                                                                                    |                                                                                                    |                                                                                                    |  |                                                                                                    |                                                                                                    |                                                                                                    |          |                                                                                                    |                                                                                                    |                                                                                                    |                                                                                                    |  |
|                                                                                                    |                                                                                                    |                                                                                                    |                                                                                                    |                                                                                                    |                                                                                                    |                                                                                                    |                                                                                                    |                     |                                                                                                    |                                                                                                    |                                                                                                    |                                      |                                                                                                    |                                                                                                    |                                                                                                    |                                                                                                    |     |                                                                                                    |                                                                                                    |                                                                                                    |          |                                                                                                    |                                                                                                    |                                                                                                    |                                                                                                    |              |                                                                                                    |                                                                                  |                                                                                                    |          |                                                                                                    |                                                                                                    |                                                                                                    |                                                                                                    |                  |                                                                                                    |                                                                                                    |                                                                                                    |          |                                                                                                    |                                                                                                    |                                                                                                    |                                                                                                    |                     |                                                                                                    |                                                                                                    |                                                                                                    |          |                                                                                                    |                                                                                                    |                                                                                                    |                                                                                                    |  |                                                                                                    |                                                                                                    |                                                                                                    |          |                                                                                                    |                                                                                                    |                                                                                                    |                                                                                                    |  |
|                                                                                                    |                                                                                                    |                                                                                                    |                                                                                                    |                                                                                                    |                                                                                                    |                                                                                                    |                                                                                                    |                     |                                                                                                    |                                                                                                    |                                                                                                    |                                      |                                                                                                    |                                                                                                    |                                                                                                    |                                                                                                    |     |                                                                                                    |                                                                                                    |                                                                                                    |          |                                                                                                    |                                                                                                    |                                                                                                    |                                                                                                    |              |                                                                                                    |                                                                                  |                                                                                                    |          |                                                                                                    |                                                                                                    |                                                                                                    |                                                                                                    |                  |                                                                                                    |                                                                                                    |                                                                                                    |          |                                                                                                    |                                                                                                    |                                                                                                    |                                                                                                    |                     |                                                                                                    |                                                                                                    |                                                                                                    |          |                                                                                                    |                                                                                                    |                                                                                                    |                                                                                                    |  |                                                                                                    |                                                                                                    |                                                                                                    |          |                                                                                                    |                                                                                                    |                                                                                                    |                                                                                                    |  |
|                                                                                                    |                                                                                                    |                                                                                                    |                                                                                                    |                                                                                                    |                                                                                                    |                                                                                                    |                                                                                                    |                     |                                                                                                    |                                                                                                    |                                                                                                    |                                      |                                                                                                    |                                                                                                    |                                                                                                    |                                                                                                    |     |                                                                                                    |                                                                                                    |                                                                                                    |          |                                                                                                    |                                                                                                    |                                                                                                    |                                                                                                    |              |                                                                                                    |                                                                                  |                                                                                                    |          |                                                                                                    |                                                                                                    |                                                                                                    |                                                                                                    |                  |                                                                                                    |                                                                                                    |                                                                                                    |          |                                                                                                    |                                                                                                    |                                                                                                    |                                                                                                    |                     |                                                                                                    |                                                                                                    |                                                                                                    |          |                                                                                                    |                                                                                                    |                                                                                                    |                                                                                                    |  |                                                                                                    |                                                                                                    |                                                                                                    |          |                                                                                                    |                                                                                                    |                                                                                                    |                                                                                                    |  |
|                                                                                                    |                                                                                                    |                                                                                                    |                                                                                                    |                                                                                                    |                                                                                                    |                                                                                                    |                                                                                                    |                     |                                                                                                    |                                                                                                    |                                                                                                    |                                      |                                                                                                    |                                                                                                    |                                                                                                    |                                                                                                    |     |                                                                                                    |                                                                                                    |                                                                                                    |          |                                                                                                    |                                                                                                    |                                                                                                    |                                                                                                    |              |                                                                                                    |                                                                                  |                                                                                                    |          |                                                                                                    |                                                                                                    |                                                                                                    |                                                                                                    |                  |                                                                                                    |                                                                                                    |                                                                                                    |          |                                                                                                    |                                                                                                    |                                                                                                    |                                                                                                    |                     |                                                                                                    |                                                                                                    |                                                                                                    |          |                                                                                                    |                                                                                                    |                                                                                                    |                                                                                                    |  |                                                                                                    |                                                                                                    |                                                                                                    |          |                                                                                                    |                                                                                                    |                                                                                                    |                                                                                                    |  |
|                                                                                                    |                                                                                                    |                                                                                                    |                                                                                                    |                                                                                                    |                                                                                                    |                                                                                                    |                                                                                                    |                     |                                                                                                    |                                                                                                    |                                                                                                    |                                      |                                                                                                    |                                                                                                    |                                                                                                    |                                                                                                    |     |                                                                                                    |                                                                                                    |                                                                                                    |          |                                                                                                    |                                                                                                    |                                                                                                    |                                                                                                    |              |                                                                                                    |                                                                                  |                                                                                                    |          |                                                                                                    |                                                                                                    |                                                                                                    |                                                                                                    |                  |                                                                                                    |                                                                                                    |                                                                                                    |          |                                                                                                    |                                                                                                    |                                                                                                    |                                                                                                    |                     |                                                                                                    |                                                                                                    |                                                                                                    |          |                                                                                                    |                                                                                                    |                                                                                                    |                                                                                                    |  |                                                                                                    |                                                                                                    |                                                                                                    |          |                                                                                                    |                                                                                                    |                                                                                                    |                                                                                                    |  |
|                                                                                                    |                                                                                                    |                                                                                                    |                                                                                                    |                                                                                                    |                                                                                                    |                                                                                                    |                                                                                                    |                     |                                                                                                    |                                                                                                    |                                                                                                    |                                      |                                                                                                    |                                                                                                    |                                                                                                    |                                                                                                    |     |                                                                                                    |                                                                                                    |                                                                                                    |          |                                                                                                    |                                                                                                    |                                                                                                    |                                                                                                    |              |                                                                                                    |                                                                                  |                                                                                                    |          |                                                                                                    |                                                                                                    |                                                                                                    |                                                                                                    |                  |                                                                                                    |                                                                                                    |                                                                                                    |          |                                                                                                    |                                                                                                    |                                                                                                    |                                                                                                    |                     |                                                                                                    |                                                                                                    |                                                                                                    |          |                                                                                                    |                                                                                                    |                                                                                                    |                                                                                                    |  |                                                                                                    |                                                                                                    |                                                                                                    |          |                                                                                                    |                                                                                                    |                                                                                                    |                                                                                                    |  |
|                                                                                                    |                                                                                                    |                                                                                                    |                                                                                                    |                                                                                                    |                                                                                                    |                                                                                                    |                                                                                                    |                     |                                                                                                    |                                                                                                    |                                                                                                    |                                      |                                                                                                    |                                                                                                    |                                                                                                    |                                                                                                    |     |                                                                                                    |                                                                                                    |                                                                                                    |          |                                                                                                    |                                                                                                    |                                                                                                    |                                                                                                    |              |                                                                                                    |                                                                                  |                                                                                                    |          |                                                                                                    |                                                                                                    |                                                                                                    |                                                                                                    |                  |                                                                                                    |                                                                                                    |                                                                                                    |          |                                                                                                    |                                                                                                    |                                                                                                    |                                                                                                    |                     |                                                                                                    |                                                                                                    |                                                                                                    |          |                                                                                                    |                                                                                                    |                                                                                                    |                                                                                                    |  |                                                                                                    |                                                                                                    |                                                                                                    |          |                                                                                                    |                                                                                                    |                                                                                                    |                                                                                                    |  |
|                                                                                                    |                                                                                                    |                                                                                                    |                                                                                                    |                                                                                                    |                                                                                                    |                                                                                                    |                                                                                                    |                     |                                                                                                    |                                                                                                    |                                                                                                    |                                      |                                                                                                    |                                                                                                    |                                                                                                    |                                                                                                    |     |                                                                                                    |                                                                                                    |                                                                                                    |          |                                                                                                    |                                                                                                    |                                                                                                    |                                                                                                    |              |                                                                                                    |                                                                                  |                                                                                                    |          |                                                                                                    |                                                                                                    |                                                                                                    |                                                                                                    |                  |                                                                                                    |                                                                                                    |                                                                                                    |          |                                                                                                    |                                                                                                    |                                                                                                    |                                                                                                    |                     |                                                                                                    |                                                                                                    |                                                                                                    |          |                                                                                                    |                                                                                                    |                                                                                                    |                                                                                                    |  |                                                                                                    |                                                                                                    |                                                                                                    |          |                                                                                                    |                                                                                                    |                                                                                                    |                                                                                                    |  |
| File Edit View                                                                                                    |                                                                                                    | 4505403                                                                                                    |                                                                                                    |                                                                                                    |                                                                                                    |                                                                                                    |                                                                                                    |                     |                                                                                                    |                                                                                                    |                                                                                                    |                                      |                                                                                                    |                                                                                                    |                                                                                                    |                                                                                                    |     |                                                                                                    |                                                                                                    |                                                                                                    |          |                                                                                                    |                                                                                                    |                                                                                                    |                                                                                                    |              |                                                                                                    |                                                                                  |                                                                                                    |          |                                                                                                    |                                                                                                    |                                                                                                    |                                                                                                    |                  |                                                                                                    |                                                                                                    |                                                                                                    |          |                                                                                                    |                                                                                                    |                                                                                                    |                                                                                                    |                     |                                                                                                    |                                                                                                    |                                                                                                    |          |                                                                                                    |                                                                                                    |                                                                                                    |                                                                                                    |  |                                                                                                    |                                                                                                    |                                                                                                    |          |                                                                                                    |                                                                                                    |                                                                                                    |                                                                                                    |  |
| THE LUIC VIEW 1                                                                                                    | ACTION RECORDS20<br>Windows Setting 1                                                                                                    | 150519]<br>ools Help                                                                                                    |                                                                                                    |                                                                                                    |                                                                                                    |                                                                                                    |                                                                                                    |                     |                                                                                                    |                                                                                                    |                                                                                                    |                                      |                                                                                                    |                                                                                                    |                                                                                                    |                                                                                                    |     |                                                                                                    |                                                                                                    |                                                                                                    |          |                                                                                                    |                                                                                                    |                                                                                                    |                                                                                                    |              |                                                                                                    |                                                                                  |                                                                                                    |          |                                                                                                    |                                                                                                    |                                                                                                    |                                                                                                    |                  |                                                                                                    |                                                                                                    |                                                                                                    |          |                                                                                                    |                                                                                                    |                                                                                                    |                                                                                                    |                     |                                                                                                    |                                                                                                    |                                                                                                    |          |                                                                                                    |                                                                                                    |                                                                                                    |                                                                                                    |  |                                                                                                    |                                                                                                    |                                                                                                    |          |                                                                                                    |                                                                                                    |                                                                                                    |                                                                                                    |  |
|                                                                                                    | ACTION RECORDS20                                                                                                    | 150519]<br>jools <u>H</u> elp                                                                                                    | ×2 ∏*                                                                                                    | • 🕞 隆 '                                                                                                    | <b>-</b> - 5 <b>(</b> 5                                                                                                    | ŭ P 🕢 🔍 🔊                                                                                                    |                                                                                                    | _ 0                 |                                                                                                    |                                                                                                    |                                                                                                    |                                      |                                                                                                    |                                                                                                    |                                                                                                    |                                                                                                    |     |                                                                                                    |                                                                                                    |                                                                                                    |          |                                                                                                    |                                                                                                    |                                                                                                    |                                                                                                    |              |                                                                                                    |                                                                                  |                                                                                                    |          |                                                                                                    |                                                                                                    |                                                                                                    |                                                                                                    |                  |                                                                                                    |                                                                                                    |                                                                                                    |          |                                                                                                    |                                                                                                    |                                                                                                    |                                                                                                    |                     |                                                                                                    |                                                                                                    |                                                                                                    |          |                                                                                                    |                                                                                                    |                                                                                                    |                                                                                                    |  |                                                                                                    |                                                                                                    |                                                                                                    |          |                                                                                                    |                                                                                                    |                                                                                                    |                                                                                                    |  |
|                                                                                                    | ACTION RECORDS20                                                                                                    | i <b>150519]</b><br>iools <u>H</u> elp                                                                                                    | RECORDS2                                                                                                    | 0150519                                                                                                    | <b>-</b>                                                                                                    | u <sup>r</sup> 🔇 🔁 📎                                                                                                    |                                                                                                    | <br>_ 6<br>4 Þ      |                                                                                                    |                                                                                                    |                                                                                                    |                                      |                                                                                                    |                                                                                                    |                                                                                                    |                                                                                                    |     |                                                                                                    |                                                                                                    |                                                                                                    |          |                                                                                                    |                                                                                                    |                                                                                                    |                                                                                                    |              |                                                                                                    |                                                                                  |                                                                                                    |          |                                                                                                    |                                                                                                    |                                                                                                    |                                                                                                    |                  |                                                                                                    |                                                                                                    |                                                                                                    |          |                                                                                                    |                                                                                                    |                                                                                                    |                                                                                                    |                     |                                                                                                    |                                                                                                    |                                                                                                    |          |                                                                                                    |                                                                                                    |                                                                                                    |                                                                                                    |  |                                                                                                    |                                                                                                    |                                                                                                    |          |                                                                                                    |                                                                                                    |                                                                                                    |                                                                                                    |  |
| TRANSACTION F                                                                                                    | ACTION RECORDS20                                                                                                    | 150519]<br>jools <u>H</u> elp                                                                                                    | RECORDS20                                                                                                    | 0150519<br>Department                                                                                                    | Department:2                                                                                                    | U Status                                                                                                    | ej<br>Detail                                                                                                    | <br>_ #<br>4 Þ      |                                                                                                    |                                                                                                    |                                                                                                    |                                      |                                                                                                    |                                                                                                    |                                                                                                    |                                                                                                    |     |                                                                                                    |                                                                                                    |                                                                                                    |          |                                                                                                    |                                                                                                    |                                                                                                    |                                                                                                    |              |                                                                                                    |                                                                                  |                                                                                                    |          |                                                                                                    |                                                                                                    |                                                                                                    |                                                                                                    |                  |                                                                                                    |                                                                                                    |                                                                                                    |          |                                                                                                    |                                                                                                    |                                                                                                    |                                                                                                    |                     |                                                                                                    |                                                                                                    |                                                                                                    |          |                                                                                                    |                                                                                                    |                                                                                                    |                                                                                                    |  |                                                                                                    |                                                                                                    |                                                                                                    |          |                                                                                                    |                                                                                                    |                                                                                                    |                                                                                                    |  |
| Line         Line         Line <thline< th="">         Line         Line         <thl< td=""><td>ACTION RECORDS2(<br/>Windows Setting )<br/>94 55 111<br/>10520<br/>10520<br/>10</td><td>150519]<br/>iools Help<br/>TRANSACTION<br/>Num<br/>02<br/>02</td><td>RECORDS20</td><td>0150519<br/>Department</td><td>Department:2</td><td>U Status<br/>(.23)Controller On Line<br/>(.21)uggout Server</td><td>ej<br/>Detail</td><td><br/>_ 8<br/>4 Þ</td></thl<></thline<>                                                                                                    | ACTION RECORDS2(<br>Windows Setting )<br>94 55 111<br>10520<br>10520<br>10                                                                                                    | 150519]<br>iools Help<br>TRANSACTION<br>Num<br>02<br>02                                                                                                    | RECORDS20                                                                                                    | 0150519<br>Department                                                                                                    | Department:2                                                                                                    | U Status<br>(.23)Controller On Line<br>(.21)uggout Server                                                                                                    | ej<br>Detail                                                                                                    | <br>_ 8<br>4 Þ      |                                                                                                    |                                                                                                    |                                                                                                    |                                      |                                                                                                    |                                                                                                    |                                                                                                    |                                                                                                    |     |                                                                                                    |                                                                                                    |                                                                                                    |          |                                                                                                    |                                                                                                    |                                                                                                    |                                                                                                    |              |                                                                                                    |                                                                                  |                                                                                                    |          |                                                                                                    |                                                                                                    |                                                                                                    |                                                                                                    |                  |                                                                                                    |                                                                                                    |                                                                                                    |          |                                                                                                    |                                                                                                    |                                                                                                    |                                                                                                    |                     |                                                                                                    |                                                                                                    |                                                                                                    |          |                                                                                                    |                                                                                                    |                                                                                                    |                                                                                                    |  |                                                                                                    |                                                                                                    |                                                                                                    |          |                                                                                                    |                                                                                                    |                                                                                                    |                                                                                                    |  |
| Index         Time           0019         14:10:           0020         14:10:           0021         14:10:                                                                                                    | ACTION RECORDS20<br>Windows Setting 1<br>9 0 0 0<br>ECORDS20150529<br>Station<br>04<br>29<br>38                                                                                                    | 150519]<br>iools Help<br>TRANSACTION<br>Num<br>02<br>02<br>02<br>02                                                                                                    | RECORDS20<br>Name                                                                                                    | 0150519<br>Department                                                                                                    | Department:2 1                                                                                                    | U Status<br>(.23)Controller On Line<br>(.21)Logun Server<br>(.20)Logun Client                                                                                                    | 5<br>Detai                                                                                                    | <br>_ 8<br>4 Þ      |                                                                                                    |                                                                                                    |                                                                                                    |                                      |                                                                                                    |                                                                                                    |                                                                                                    |                                                                                                    |     |                                                                                                    |                                                                                                    |                                                                                                    |          |                                                                                                    |                                                                                                    |                                                                                                    |                                                                                                    |              |                                                                                                    |                                                                                  |                                                                                                    |          |                                                                                                    |                                                                                                    |                                                                                                    |                                                                                                    |                  |                                                                                                    |                                                                                                    |                                                                                                    |          |                                                                                                    |                                                                                                    |                                                                                                    |                                                                                                    |                     |                                                                                                    |                                                                                                    |                                                                                                    |          |                                                                                                    |                                                                                                    |                                                                                                    |                                                                                                    |  |                                                                                                    |                                                                                                    |                                                                                                    |          |                                                                                                    |                                                                                                    |                                                                                                    |                                                                                                    |  |
| Image: Control of the second second                                                                                                    | ACTION RECORDS20<br>Windows Setting 1<br>9 0 0 0<br>ECORDS20150529<br>Control 100529<br>Station<br>04<br>29<br>38<br>46 002-01:Lift 2<br>48 002-02:                                                                                                    | 150519]<br>iools Help<br>TRANSACTION<br>Num<br>02<br>02<br>02<br>0205<br>0205                                                                                                    | RECORDS21                                                                                                    | Department<br>Security<br>Security                                                                                                    | Department:2 1<br>Workshop<br>Workshop                                                                                                    | U Status<br>(.23)Controller On Line<br>(.23)Controller On Line<br>(.20)Cogin Client<br>(M11)Wormal Access<br>(M11)Wormal Access                                                                                                    | Detail                                                                                                    | <br>_ 8<br>4 Þ      |                                                                                                    |                                                                                                    |                                                                                                    |                                      |                                                                                                    |                                                                                                    |                                                                                                    |                                                                                                    |     |                                                                                                    |                                                                                                    |                                                                                                    |          |                                                                                                    |                                                                                                    |                                                                                                    |                                                                                                    |              |                                                                                                    |                                                                                  |                                                                                                    |          |                                                                                                    |                                                                                                    |                                                                                                    |                                                                                                    |                  |                                                                                                    |                                                                                                    |                                                                                                    |          |                                                                                                    |                                                                                                    |                                                                                                    |                                                                                                    |                     |                                                                                                    |                                                                                                    |                                                                                                    |          |                                                                                                    |                                                                                                    |                                                                                                    |                                                                                                    |  |                                                                                                    |                                                                                                    |                                                                                                    |          |                                                                                                    |                                                                                                    |                                                                                                    |                                                                                                    |  |
| Index         Time           0020         14:10           0021         14:10           0022         14:10           0023         14:12           0024         14:14                                                                                                    | ACTION RECORDS20<br>Windows Setting 1<br>94 4 1<br>ECORDS20150520<br>ECORDS20150520<br>ECORDS201505<br>ECORDS201505<br>ECORDS205<br>ECORDS205<br>ECORDS205<br>ECORDS205<br>ECORDS205<br>ECORDS205                                                                                                    | 150519]<br>iools Help<br>TRANSACTION<br>Num<br>02<br>02<br>02<br>0205<br>0205<br>0205                                                                                                    | RECORDS2<br>Name                                                                                                    | Department<br>Security<br>Security<br>Security                                                                                                    | Department:2 1<br>Workshop<br>Workshop                                                                                                    | U Status<br>(J.23)Controller On Line<br>(J.23)Controller On Line<br>(J.20)Login Client<br>(M11)Normal Access<br>(M11)Normal Access<br>(M11)Normal Access                                                                                                    | Detail                                                                                                    | - 5<br>- 8          |                                                                                                    |                                                                                                    |                                                                                                    |                                      |                                                                                                    |                                                                                                    |                                                                                                    |                                                                                                    |     |                                                                                                    |                                                                                                    |                                                                                                    |          |                                                                                                    |                                                                                                    |                                                                                                    |                                                                                                    |              |                                                                                                    |                                                                                  |                                                                                                    |          |                                                                                                    |                                                                                                    |                                                                                                    |                                                                                                    |                  |                                                                                                    |                                                                                                    |                                                                                                    |          |                                                                                                    |                                                                                                    |                                                                                                    |                                                                                                    |                     |                                                                                                    |                                                                                                    |                                                                                                    |          |                                                                                                    |                                                                                                    |                                                                                                    |                                                                                                    |  |                                                                                                    |                                                                                                    |                                                                                                    |          |                                                                                                    |                                                                                                    |                                                                                                    |                                                                                                    |  |
| Index         Tmm           0020         14:10           0021         14:10           0022         14:10           0023         14:10           0024         14:14           0025         14:14                                                                                                    | ACTION RECORDS2/<br>ýindows Setting ]<br>9 4 5 5 5 5 5 5 5 5 5 5 5 5 5 5 5 5 5 5                                                                                                    | 150519]<br>iools Help<br>TRANSACTION<br>Num<br>02<br>02<br>02<br>0205<br>0205<br>0205<br>0205<br>0205<br>0205<br>0205<br>0205                                                                                                    | RECORDS2(<br>Name<br>q<br>q                                                                                                    | Department<br>Security<br>Security | Department:2 1<br>Workshop<br>Workshop<br>Workshop                                                                                                    | U Status<br>(L23)Controller On Line<br>(L21)Logout Server<br>(L20)Logio Client<br>(M11)Normal Access<br>(M11)Normal Access<br>(M11)Normal Access<br>(M11)Normal Access                                                                                                    | Detail                                                                                                    | - 5<br>- 5          |                                                                                                    |                                                                                                    |                                                                                                    |                                      |                                                                                                    |                                                                                                    |                                                                                                    |                                                                                                    |     |                                                                                                    |                                                                                                    |                                                                                                    |          |                                                                                                    |                                                                                                    |                                                                                                    |                                                                                                    |              |                                                                                                    |                                                                                  |                                                                                                    |          |                                                                                                    |                                                                                                    |                                                                                                    |                                                                                                    |                  |                                                                                                    |                                                                                                    |                                                                                                    |          |                                                                                                    |                                                                                                    |                                                                                                    |                                                                                                    |                     |                                                                                                    |                                                                                                    |                                                                                                    |          |                                                                                                    |                                                                                                    |                                                                                                    |                                                                                                    |  |                                                                                                    |                                                                                                    |                                                                                                    |          |                                                                                                    |                                                                                                    |                                                                                                    |                                                                                                    |  |
| Image         Image         Image           TRANSACTION F         Image         Image           TRANSACTION F         Image         Image           0019         14:10         Image           0020         14:10         Image           0021         14:10         Image           0023         14:10         Image           0024         14:14         Image           0025         14:14         Image           0026         14:14         Image           0026         14:14         Image           0026         14:14         Image           0027         14:15         Image                                                                                                    | ACTION RECORDS2/<br>ýndows Setting ]<br>9 4 5 5 5 5 5 5 5 5 5 5 5 5 5 5 5 5 5 5                                                                                                    | 150519]<br>ools Help<br>TRANSACTION<br>RUM<br>02<br>02<br>02<br>0205<br>0205<br>0205<br>0205<br>0205<br>0205<br>0205                                                                                                    | RECORDS20                                                                                                    | Security<br>Security<br>Security<br>Security<br>Security<br>Security<br>Security                                                                                                    | Department:2 U<br>Workshop<br>Workshop<br>Workshop<br>Workshop<br>Workshop                                                                                                    | U Status<br>(L23)Controller On Line<br>(L23)Controller On Line<br>(L21)Logout Server<br>(L20)Login Client<br>(M11)Normal Access<br>(M11)Normal Access<br>(M11)Normal Access<br>(M11)Normal Access<br>(M11)Normal Access                                                                                                    | Detail                                                                                                    | 4 D                 |                                                                                                    |                                                                                                    |                                                                                                    |                                      |                                                                                                    |                                                                                                    |                                                                                                    |                                                                                                    |     |                                                                                                    |                                                                                                    |                                                                                                    |          |                                                                                                    |                                                                                                    |                                                                                                    |                                                                                                    |              |                                                                                                    |                                                                                  |                                                                                                    |          |                                                                                                    |                                                                                                    |                                                                                                    |                                                                                                    |                  |                                                                                                    |                                                                                                    |                                                                                                    |          |                                                                                                    |                                                                                                    |                                                                                                    |                                                                                                    |                     |                                                                                                    |                                                                                                    |                                                                                                    |          |                                                                                                    |                                                                                                    |                                                                                                    |                                                                                                    |  |                                                                                                    |                                                                                                    |                                                                                                    |          |                                                                                                    |                                                                                                    |                                                                                                    |                                                                                                    |  |
| Image         Image         Image           TRANSACTION F         TRANSACTION F           TRANSACTION F         Transaction F           0019         14:10           0021         14:10           0022         14:10           0023         14:10           0024         14:14           0025         14:14           0026         14:14           0026         14:14           0026         14:14           0027         14:15           0028         14:15                                                                                                    | ACTION RECORDS2/<br>ýndows Setting )<br>9 4 5 5 5 5 5 5 5 5 5 5 5 5 5 5 5 5 5 5                                                                                                    | 150519]<br>pols Help<br>TRANSACTION<br>Num<br>02<br>02<br>0205<br>0205<br>00                                                                                                    | RECORDS2(<br>Name<br>q                                                                                                    | Security<br>Security<br>Security<br>Security<br>Security<br>Security<br>Security<br>Security<br>Security                                                                                                    | Department:2 1<br>Workshop<br>Workshop<br>Workshop<br>Workshop<br>Workshop<br>Workshop                                                                                                    | U Status<br>(L2)Controller On Line<br>(L2)Logout Server<br>(L2)Logout Server<br>(L2)Logout Server<br>(M11)Normal Access<br>(M11)Normal Access<br>(M11)Normal Access<br>(M11)Normal Access<br>(M11)Normal Access<br>(M11)Normal Access<br>(M11)Normal Access<br>(M11)Normal Access                                                                                                    | Detal                                                                                                    | 4 b                 |                                                                                                    |                                                                                                    |                                                                                                    |                                      |                                                                                                    |                                                                                                    |                                                                                                    |                                                                                                    |     |                                                                                                    |                                                                                                    |                                                                                                    |          |                                                                                                    |                                                                                                    |                                                                                                    |                                                                                                    |              |                                                                                                    |                                                                                  |                                                                                                    |          |                                                                                                    |                                                                                                    |                                                                                                    |                                                                                                    |                  |                                                                                                    |                                                                                                    |                                                                                                    |          |                                                                                                    |                                                                                                    |                                                                                                    |                                                                                                    |                     |                                                                                                    |                                                                                                    |                                                                                                    |          |                                                                                                    |                                                                                                    |                                                                                                    |                                                                                                    |  |                                                                                                    |                                                                                                    |                                                                                                    |          |                                                                                                    |                                                                                                    |                                                                                                    |                                                                                                    |  |
| Image         Image         Image           TRANSACTION F         TRANSACTION F           Index         Tmm           0019         14:10:           0020         14:10:           0021         14:10:           0022         14:10:           0023         14:10:           0024         14:14:           0025         14:14:           0026         14:14:           0027         14:15:           0028         14:15:           0029         14:15:           0030         14:19:                                                                                                    | ACTION RECORDS2/<br>Igndows Setting ]<br>94 5 11<br>195 12<br>196 20<br>197 20<br>197 20                                                                                                    | 150519)<br>icols Help<br>TRANSACTION<br>02<br>02<br>0205<br>0205                                                                                                    | RECORDS2(<br>Name<br>q<br>q                                                                                                    | Security<br>Security<br>Security<br>Security<br>Security<br>Security<br>Security<br>Security                                                                                                    | Department:2 1<br>Workshop<br>Workshop<br>Workshop<br>Workshop<br>Workshop<br>Workshop                                                                                                    | U Status<br>(L.23)Controller On Line<br>(L.23)Controller On Line<br>(L.21)Logout Server<br>(L.21)Logout Server<br>(M11)Normal Access<br>(M11)Normal Access<br>(M11)N | In (00100:10886)<br>In (00100:10886)<br>In (00100:10886)<br>In (00100:10886)<br>In (00100:10886)<br>In (00100:10886)<br>In (00100:10886)<br>In (00100:10886)                                                                                                    | 4 b                 |                                                                                                    |                                                                                                    |                                                                                                    |                                      |                                                                                                    |                                                                                                    |                                                                                                    |                                                                                                    |     |                                                                                                    |                                                                                                    |                                                                                                    |          |                                                                                                    |                                                                                                    |                                                                                                    |                                                                                                    |              |                                                                                                    |                                                                                  |                                                                                                    |          |                                                                                                    |                                                                                                    |                                                                                                    |                                                                                                    |                  |                                                                                                    |                                                                                                    |                                                                                                    |          |                                                                                                    |                                                                                                    |                                                                                                    |                                                                                                    |                     |                                                                                                    |                                                                                                    |                                                                                                    |          |                                                                                                    |                                                                                                    |                                                                                                    |                                                                                                    |  |                                                                                                    |                                                                                                    |                                                                                                    |          |                                                                                                    |                                                                                                    |                                                                                                    |                                                                                                    |  |
| International         International           CTRANSACTION F           Index           TIME           TRANSACTION F           O019           14:10:           0020           14:10:           0021           0021           14:10:           0022           14:10:           0023           14:10:           0024           14:12:           0025           14:14:           0026           14:15:           0029           14:15:           0030           14:19:           0031           14:19:                                                                                                    | ACTION RECORDS2/<br>gridws Setting ]<br>gridws Setting ]<br>gridws Setting ]<br>eccords20150529<br>ECCORDS20150529<br>ECCORDS201529<br>ECCORDS201529<br>ECCORDS201529<br>ECCORDS201529<br>ECCORDS201529<br>ECCORDS201529<br>ECCORDS201529<br>ECCORDS201529<br>ECCORDS201529<br>ECCORDS201529<br>ECCORDS201529<br>ECCORDS201529<br>ECCORDS200529<br>ECCORDS201505555<br>ECCORDS201505555<br>ECCORDS20                                                                                                    | 150519)<br>cols Help<br>TRANSACTION<br>02<br>02<br>0205<br>0205<br>0                                                                                                    | RECORDS21                                                                                                    | Security<br>Security<br>Security<br>Security<br>Security<br>Security<br>Security                                                                                                    | Department:2 1<br>Workshop<br>Workshop<br>Workshop<br>Workshop<br>Workshop<br>Workshop                                                                                                    | U Status<br>(L23)Controller On Line<br>(L23)Controller On Line<br>(L21)Logout Server<br>(L21)Logout Server<br>(M11)Normal Access<br>(M11)Normal Access<br>(M11)Norma | In (00100:10886)<br>In (00100:10886)<br>In (00100:10886)<br>In (00100:10886)<br>In (00100:10886)<br>In (00100:10886)<br>In (00100:10886)<br>In (00100:10886)                                                                                                    | _ _ <br>_ 8<br>4 b  |                                                                                                    |                                                                                                    |                                                                                                    |                                      |                                                                                                    |                                                                                                    |                                                                                                    |                                                                                                    |     |                                                                                                    |                                                                                                    |                                                                                                    |          |                                                                                                    |                                                                                                    |                                                                                                    |                                                                                                    |              |                                                                                                    |                                                                                  |                                                                                                    |          |                                                                                                    |                                                                                                    |                                                                                                    |                                                                                                    |                  |                                                                                                    |                                                                                                    |                                                                                                    |          |                                                                                                    |                                                                                                    |                                                                                                    |                                                                                                    |                     |                                                                                                    |                                                                                                    |                                                                                                    |          |                                                                                                    |                                                                                                    |                                                                                                    |                                                                                                    |  |                                                                                                    |                                                                                                    |                                                                                                    |          |                                                                                                    |                                                                                                    |                                                                                                    |                                                                                                    |  |
| Index         Time           C TRANSACTION F         Image: Comparison of the comparison of the comparison                                                                                                    | ACTION RECORDS2/<br>gridows Setting ]<br>9 5 5 5 5 5 5 5 5 5 5 5 5 5 5 5 5 5 5 5                                                                                                    | 150519<br>roks Help<br>TRANSACTION<br>02<br>02<br>0205<br>0205<br>00                                                                                                    | RECORDS21                                                                                                    | Security<br>Security<br>Security<br>Security<br>Security<br>Security<br>Security                                                                                                    | Department:2 1<br>Workshop<br>Workshop<br>Workshop<br>Workshop<br>Workshop<br>Workshop                                                                                                    | U. Status<br>(.23)Controller On Line<br>(.23)Controller On Line<br>(.20)Login Client<br>(M11)Normal Access<br>(M11)Normal Access<br>(M11)Normal Access<br>(M11)Normal Access<br>(M11)Normal Access<br>(M11)Normal Access<br>(M11)Normal Access<br>(M11)Normal Access<br>(M11)Normal Access<br>(M11)Normal Access<br>(M11)Dormal Access<br>(M11)D                                                                                                    | Detail           In (00100:10886)           In (00100:10886)           In (00100:10886)           In (00100:10886)           In (00100:10886)           In (00100:10886)           In (00100:10886)           In (00100:10886)           In (00100:10886)           In (00100:10886)                                                                                                    | 4 Þ                 |                                                                                                    |                                                                                                    |                                                                                                    |                                      |                                                                                                    |                                                                                                    |                                                                                                    |                                                                                                    |     |                                                                                                    |                                                                                                    |                                                                                                    |          |                                                                                                    |                                                                                                    |                                                                                                    |                                                                                                    |              |                                                                                                    |                                                                                  |                                                                                                    |          |                                                                                                    |                                                                                                    |                                                                                                    |                                                                                                    |                  |                                                                                                    |                                                                                                    |                                                                                                    |          |                                                                                                    |                                                                                                    |                                                                                                    |                                                                                                    |                     |                                                                                                    |                                                                                                    |                                                                                                    |          |                                                                                                    |                                                                                                    |                                                                                                    |                                                                                                    |  |                                                                                                    |                                                                                                    |                                                                                                    |          |                                                                                                    |                                                                                                    |                                                                                                    |                                                                                                    |  |
| Interm         June         June           C TRANSACTION F         Image: Comparison of the second of the second of the se                                                                                                    | ACTION RECORDS2/<br>ýmdows Setting ]<br>9                                                                                                    | 150519]<br>pols Help<br>TRANSACTION<br>Num<br>02<br>02<br>0205<br>0205<br>0                                                                                                    | RECORDS20<br>Name<br>q<br>q<br>q                                                                                                    | Security<br>Security<br>Security<br>Security<br>Security<br>Security<br>Security<br>Security<br>Security                                                                                                    | Department:2 1<br>Workshop<br>Workshop<br>Workshop<br>Workshop<br>Workshop<br>Workshop<br>Workshop                                                                                                    | U. Status<br>(.23)Controller On Line<br>(.23)Controller On Line<br>(.20)Login Client<br>(M11)Normal Access<br>(M11)Normal Access<br>(M11)N                                                                                                    | Detail                                                                                                    | 8<br>4 b            |                                                                                                    |                                                                                                    |                                                                                                    |                                      |                                                                                                    |                                                                                                    |                                                                                                    |                                                                                                    |     |                                                                                                    |                                                                                                    |                                                                                                    |          |                                                                                                    |                                                                                                    |                                                                                                    |                                                                                                    |              |                                                                                                    |                                                                                  |                                                                                                    |          |                                                                                                    |                                                                                                    |                                                                                                    |                                                                                                    |                  |                                                                                                    |                                                                                                    |                                                                                                    |          |                                                                                                    |                                                                                                    |                                                                                                    |                                                                                                    |                     |                                                                                                    |                                                                                                    |                                                                                                    |          |                                                                                                    |                                                                                                    |                                                                                                    |                                                                                                    |  |                                                                                                    |                                                                                                    |                                                                                                    |          |                                                                                                    |                                                                                                    |                                                                                                    |                                                                                                    |  |
| Internet         June           C         TRANSACTION F           Index         Time           0019         14:10:           0020         14:10:           0021         14:10:           0022         14:10:           0023         14:10:           0024         14:14:           0025         14:14:           0026         14:14:           0027         14:15:           0028         14:19:           0030         14:19:           0031         14:21:           0033         14:22:           0034         14:24:           0035         14:25:           0036         14:27:                                                                                                    | ACTION RECORDS2/<br>gridows Setting ]<br>gridows Setting ]<br>gridows Setting ]<br>ECORDS20150529<br>ECORDS20150529<br>ECORDS20150529<br>Station<br>04<br>45<br>002-01:Lift 2<br>8002-02:<br>23<br>002-01:Lift 2<br>8002-02:<br>25<br>002-01:Lift 2<br>9002-01:Lift 2<br>9002-01:Lift 2<br>9002-01:Lift 2<br>5002-01:Lift 2<br>5002-01:L                                                                                                    | 150519]<br>pools ≝elp<br>TRANSACTION<br>Num<br>02<br>02<br>0205<br>0205                                                                                                    | RECORDS20                                                                                                    | Security<br>Security<br>Security<br>Security<br>Security<br>Security<br>Security<br>Security<br>Security<br>Security<br>Security                                                                                                    | Department:2 1     Workshop     Workshop     Workshop     Workshop     Workshop     Workshop     Workshop     Workshop     Workshop     Workshop     Workshop     Workshop                                                                                                    | U Status<br>(.23)Controller On Line<br>(.23)Controller On Line<br>(.21)Logout Server<br>(.20)Login Client<br>(M11)Normal Access<br>(M11)Normal Access<br>(M11                                                                                                    | Detail  In (00100:10886) In (00100:10886) In (00100:10886 | <br>8<br>           |                                                                                                    |                                                                                                    |                                                                                                    |                                      |                                                                                                    |                                                                                                    |                                                                                                    |                                                                                                    |     |                                                                                                    |                                                                                                    |                                                                                                    |          |                                                                                                    |                                                                                                    |                                                                                                    |                                                                                                    |              |                                                                                                    |                                                                                  |                                                                                                    |          |                                                                                                    |                                                                                                    |                                                                                                    |                                                                                                    |                  |                                                                                                    |                                                                                                    |                                                                                                    |          |                                                                                                    |                                                                                                    |                                                                                                    |                                                                                                    |                     |                                                                                                    |                                                                                                    |                                                                                                    |          |                                                                                                    |                                                                                                    |                                                                                                    |                                                                                                    |  |                                                                                                    |                                                                                                    |                                                                                                    |          |                                                                                                    |                                                                                                    |                                                                                                    |                                                                                                    |  |
| Interm         Interm           C         TRANSACTION F           Index         Time           0019         14:10:           0020         14:10:           0021         14:10:           0022         14:10:           0023         14:11:           0026         14:14:           0026         14:14:           0026         14:14:           0026         14:14:           0027         14:15:           0028         14:14:           0020         14:18:           0030         14:21:           0033         14:22:           0033         14:22:           0033         14:22:           0034         14:22:           0035         14:27:           0036         14:27:           0037         14:27:                                                                                                    | ACTION RECORDS2/<br>ýindows Setting ]<br><b>9</b><br><b>9</b><br>EECORDS20150529'<br>EECORDS20150529'<br>EECORDS20150529'<br>EECORDS20150529'<br>EECORDS20150529'<br>29<br>38<br>002-011Lift 2<br>48<br>002-011Lift 2<br>49<br>29<br>002-011Lift 2<br>59<br>002-011Lift 2<br>59<br>002-011Lift 2<br>55<br>002-021Lift 2<br>55<br>002-021Lift 2<br>55<br>002-011Lift 2<br>55<br>002-012Lift 2<br>55<br>002-012Lift 2<br>55<br>002-012Lift 2<br>57<br>02-012Lift 2<br>57<br>57<br>57<br>57<br>57<br>57<br>57<br>57<br>57<br>57                                                                                                    | 150519]<br>pools Help<br>TRANSACTION<br>Num<br>02<br>02<br>0205<br>0205                                                                                                    | RECORDS2<br>Name<br>q<br>q<br>q<br>q<br>q                                                                                                    | Security<br>Security<br>Security<br>Security<br>Security<br>Security<br>Security<br>Security<br>Security<br>Security<br>Security<br>Security<br>Security<br>Security<br>Security                                                                                                    | Department:2 1<br>Workshop<br>Workshop<br>Workshop<br>Workshop<br>Workshop<br>Workshop<br>Workshop<br>Workshop<br>Workshop<br>Workshop                                                                                                    | U Status<br>(1.2)Controller On Line<br>(1.2)Controller On Line<br>(1.2)Controller On Line<br>(1.2)Cogin Clent<br>(11)Normal Access<br>(11)Normal Access<br>(1                                                                                                    | Detail         Image: Constraint of the second second                                  | <br>8<br>           |                                                                                                    |                                                                                                    |                                                                                                    |                                      |                                                                                                    |                                                                                                    |                                                                                                    |                                                                                                    |     |                                                                                                    |                                                                                                    |                                                                                                    |          |                                                                                                    |                                                                                                    |                                                                                                    |                                                                                                    |              |                                                                                                    |                                                                                  |                                                                                                    |          |                                                                                                    |                                                                                                    |                                                                                                    |                                                                                                    |                  |                                                                                                    |                                                                                                    |                                                                                                    |          |                                                                                                    |                                                                                                    |                                                                                                    |                                                                                                    |                     |                                                                                                    |                                                                                                    |                                                                                                    |          |                                                                                                    |                                                                                                    |                                                                                                    |                                                                                                    |  |                                                                                                    |                                                                                                    |                                                                                                    |          |                                                                                                    |                                                                                                    |                                                                                                    |                                                                                                    |  |
| Index         Tenne           TRANSACTION F         Image: Comparison of the second second secon                                                                                                    | ACTION RECORDS2/<br>ýindows Setting ]                                                                                                    | 150519]<br>pools Help<br>TRANSACTION<br>Num<br>02<br>02<br>0205<br>0205                                                                                                    | RECORDS2<br>RECORDS2<br>Q<br>Q<br>Q<br>Q<br>Q<br>Q                                                                                                    | Security<br>Security<br>Security<br>Security<br>Security<br>Security<br>Security<br>Security<br>Security<br>Security<br>Security<br>Security<br>Security<br>Security<br>Security                                                                                                    | Department:2 1     Workshop     Workshop     Worksho                                                                                                    | U Status<br>(1.23)Controller On Line<br>(1.23)Controller On Line<br>(1.21)Logout Server<br>(1.20)Cogin Clent<br>(111)Normal Access<br>(111)Normal Access<br>(                                                                                                    | Detail         Image: Constraint of the second second                                  | 4 b                 |                                                                                                    |                                                                                                    |                                                                                                    |                                      |                                                                                                    |                                                                                                    |                                                                                                    |                                                                                                    |     |                                                                                                    |                                                                                                    |                                                                                                    |          |                                                                                                    |                                                                                                    |                                                                                                    |                                                                                                    |              |                                                                                                    |                                                                                  |                                                                                                    |          |                                                                                                    |                                                                                                    |                                                                                                    |                                                                                                    |                  |                                                                                                    |                                                                                                    |                                                                                                    |          |                                                                                                    |                                                                                                    |                                                                                                    |                                                                                                    |                     |                                                                                                    |                                                                                                    |                                                                                                    |          |                                                                                                    |                                                                                                    |                                                                                                    |                                                                                                    |  |                                                                                                    |                                                                                                    |                                                                                                    |          |                                                                                                    |                                                                                                    |                                                                                                    |                                                                                                    |  |
| Index         Tenne           TRANSACTION F         Image: Comparison of the second second secon                                                                                                    | ACTION RECORDS2/<br>ýindows Setting ]                                                                                                    | ISO519           cols         Help           Image: Cols         Image: Cols           0         TRANSACTION           0         02           0         02           0         0205           0205         0205           0205         0205           0205         0205           0205         0205           0205         0205           0205         0205           0205         0205           0205         0205           0205         0205           0205         0205           0205         0205           0205         0205           0205         0205           0205         0205           0205         0205           0205         0205           0205         0205           0205         0205           0205         0205           0205         0205           0205         0205           0199         0199           0199         0199                                                                                                    | RECORDS2<br>RAME<br>Q<br>Q<br>Q<br>Q<br>Q<br>Q                                                                                                    | Security<br>Security<br>Security<br>Security<br>Security<br>Security<br>Security<br>Security<br>Security<br>Security<br>Security<br>Security<br>Security<br>Security<br>Security<br>Security<br>Security<br>Security<br>Security<br>Security<br>Security<br>Security<br>Security                                                                                                    | Department:2 1     Workshop     Workshop     Worksho                                                                                                    | U Status<br>(1.23)Controller On Line<br>(1.23)Controller On Line<br>(1.21)Logout Server<br>(1.20)Logout Server<br>(1.20)Logout Server<br>(1.21)Normal Access<br>(M11)Normal Access<br>(M11)Normal Access<br>(M11)Normal Access<br>(M11)Normal Access<br>(M11)Normal Access<br>(M11)Normal Access<br>(M11)Normal Access<br>(M11)Normal Access<br>(M11)Normal Access<br>(M11)Normal Access<br>(M11)Normal Access<br>(M11)Normal Access<br>(M11)Normal Access<br>(M11)Normal Access<br>(M05)Door Group error<br>(M11)Normal Access<br>(M04)Time Zone error<br>(M04)Time Zone error<br>(M04)Time Zone error<br>(M04)Time Zone error                                                                                                    | Detail         Image: Constraint of the second second                                  | 4 b                 |                                                                                                    |                                                                                                    |                                                                                                    |                                      |                                                                                                    |                                                                                                    |                                                                                                    |                                                                                                    |     |                                                                                                    |                                                                                                    |                                                                                                    |          |                                                                                                    |                                                                                                    |                                                                                                    |                                                                                                    |              |                                                                                                    |                                                                                  |                                                                                                    |          |                                                                                                    |                                                                                                    |                                                                                                    |                                                                                                    |                  |                                                                                                    |                                                                                                    |                                                                                                    |          |                                                                                                    |                                                                                                    |                                                                                                    |                                                                                                    |                     |                                                                                                    |                                                                                                    |                                                                                                    |          |                                                                                                    |                                                                                                    |                                                                                                    |                                                                                                    |  |                                                                                                    |                                                                                                    |                                                                                                    |          |                                                                                                    |                                                                                                    |                                                                                                    |                                                                                                    |  |
| Index         Tenne           TRANSACTION F         Image: Comparison of the second of the second of th                                                                                                    | ACTION RECORDS2/<br>ýindows Setting ]                                                                                                    | ISO519           cols         Help           Image: Cols         Image: Cols           0         02           0         02           0         02           0         0205           0         0205           0         0205           0         0205           0         0205           0         0205           0         0205           0         0205           0         0205           0         0205           0         0205           0         0205           0         0205           0         0205           0         0205           0         0205           0         0205           0         0205           0         0199           0         199           0         199           0         199           0         199           0         199           0         199           0         199           0         199           0         199                                                                                                    | RECORDS2                                                                                                    | Security<br>Security<br>Security                                                                                                    | Vorkshop     Workshop     Workshop                                                                                                    | U Status<br>(.23)Controller On Line<br>(.22)Controller On Line<br>(.21)Logout Server<br>(.20)Cogin Clent<br>(M11)Normal Access<br>(M11)Normal Access<br>(M11)                                                                                                    | Detail                                                                                                    |                     |                                                                                                    |                                                                                                    |                                                                                                    |                                      |                                                                                                    |                                                                                                    |                                                                                                    |                                                                                                    |     |                                                                                                    |                                                                                                    |                                                                                                    |          |                                                                                                    |                                                                                                    |                                                                                                    |                                                                                                    |              |                                                                                                    |                                                                                  |                                                                                                    |          |                                                                                                    |                                                                                                    |                                                                                                    |                                                                                                    |                  |                                                                                                    |                                                                                                    |                                                                                                    |          |                                                                                                    |                                                                                                    |                                                                                                    |                                                                                                    |                     |                                                                                                    |                                                                                                    |                                                                                                    |          |                                                                                                    |                                                                                                    |                                                                                                    |                                                                                                    |  |                                                                                                    |                                                                                                    |                                                                                                    |          |                                                                                                    |                                                                                                    |                                                                                                    |                                                                                                    |  |
| Index         Tenne           TRANSACTION F         Image: Comparison of the second of the second of th                                                                                                    | ACTION RECORDS2/<br>Igndows Setting ]<br>94 5 5 5<br>EECORDS20 150529<br>EECORDS20 150529<br>EECORDS20 150529<br>EECORDS20 150529<br>EECORDS20 150529<br>29<br>30<br>40 002-01:LIft 2<br>40 002-01:LIft 2<br>40 002-01:LIft 2<br>55 002-02:<br>55 002-02:<br>44 002-01:LIft 2<br>55 002-02:<br>55 002-02:<br>44 002-01:LIft 2<br>55 002-02:<br>44 002-01:LIft 2<br>55 002-01:LIft 2<br>55 002-01:LIft 2<br>56 002-01:LIft 2<br>57 002-01:LIft 2<br>57 00                                                                                                    | ISOSI9           cols         Help           Image: Cols         Help           Image: Cols         Image: Cols           02         02           02         02           0205         0205           0205         0205           0205         0205           0205         0205           0205         0205           0205         0205           0205         0205           0205         0205           0205         0205           0205         0205           0205         0205           0205         0205           0205         0205           0205         0205           0205         0205           0205         0205           0205         0205           0205         0205           0205         0199           0199         0199           0199         0199           0199         0199           0199         0199                                                                                                    | RECORDS2                                                                                                    | Security<br>Security<br>Security                                                                                                    | Department: 2 1<br>Workshop<br>Workshop<br>Workshop<br>Workshop<br>Workshop<br>Workshop<br>Workshop<br>Workshop<br>Workshop<br>Workshop<br>Workshop<br>Workshop                                                                                                    | U Status<br>(.23)Controller On Line<br>(.22)Logout Server<br>(.20)Login Client<br>(.11)Normal Access<br>(M11)Normal Access<br>(M05)Door Group error<br>(M04)Time Zone error<br>(M05)Door Group error<br>(M10)Soor Group error<br>(M10)Soor Group er                                                                                                    | Detail           In         (00100:10886)           In         (00100:10886)           In                                                                                                    | 4 b                 |                                                                                                    |                                                                                                    |                                                                                                    |                                      |                                                                                                    |                                                                                                    |                                                                                                    |                                                                                                    |     |                                                                                                    |                                                                                                    |                                                                                                    |          |                                                                                                    |                                                                                                    |                                                                                                    |                                                                                                    |              |                                                                                                    |                                                                                  |                                                                                                    |          |                                                                                                    |                                                                                                    |                                                                                                    |                                                                                                    |                  |                                                                                                    |                                                                                                    |                                                                                                    |          |                                                                                                    |                                                                                                    |                                                                                                    |                                                                                                    |                     |                                                                                                    |                                                                                                    |                                                                                                    |          |                                                                                                    |                                                                                                    |                                                                                                    |                                                                                                    |  |                                                                                                    |                                                                                                    |                                                                                                    |          |                                                                                                    |                                                                                                    |                                                                                                    |                                                                                                    |  |
| Image         Image         Image           Image         Image         Image           Image         Image         Image <td< td=""><td>ACTION RECORDS2/<br/>Igndows Setting ]<br/>94 5 5 5 5 5 5 5 5 5 5 5 5 5 5 5 5 5 5 5</td><td>ISOSI9           cols         Help           Image: Cols         Help           Image: Cols         Image: Cols           02         02           02         02           0205         0205           0205         0205           0205         0205           0205         0205           0205         0205           0205         0205           0205         0205           0205         0205           0205         0205           0205         0205           0205         0205           0205         0205           0205         0205           0205         0205           0205         0205           0205         0205           0205         0205           0205         0205           0205         0199           0199         0199           0199         0199           0199         0199           0199         0199           0199         0199</td><td>RECORDS2</td><td>Security<br/>Security<br/>Security<br/>Security<br/>Security<br/>Security<br/>Security<br/>Security<br/>Security<br/>Security<br/>Security<br/>Security<br/>Security<br/>Security<br/>Security<br/>Security<br/>Security<br/>Security<br/>Security<br/>Security</td><td>Department: 2 1     Workshop     Workshop     Worksh</td><td>U Status<br/>(1.23)Controller On Line<br/>(1.23)Controller On Line<br/>(1.21)Logout Server<br/>(1.21)Logout Server<br/>(1.21)Logout Server<br/>(1.21)Normal Access<br/>(M11)Normal Access<br/>(M11)Normal Access<br/>(M05)Door Group error<br/>(M05)Door Group error<br/>(M05)Door Group error<br/>(M05)Door Group error<br/>(M05)Door Group error<br/>(M05)Door Group error<br/>(M05)Door Group error<br/>(M05)Door Group error<br/>(M05)Door Group error<br/>(M05)Door Group error<br/>(M05)Door Group error<br/>(M05)Door Group error<br/>(M05)Door Group error<br/>(M15)Door Group error<br/>(M15)Door Group error<br/>(M15)Door Group error<br/>(M15)Door Group error<br/>(M15)Door Group error<br/>(M15)Door Group error<br/>(M15)Door Group error</td><td>Detail           In         (00100:10886)           In         (00100:10886)</td><td></td></td<>                                                                                                    | ACTION RECORDS2/<br>Igndows Setting ]<br>94 5 5 5 5 5 5 5 5 5 5 5 5 5 5 5 5 5 5 5                                                                                                    | ISOSI9           cols         Help           Image: Cols         Help           Image: Cols         Image: Cols           02         02           02         02           0205         0205           0205         0205           0205         0205           0205         0205           0205         0205           0205         0205           0205         0205           0205         0205           0205         0205           0205         0205           0205         0205           0205         0205           0205         0205           0205         0205           0205         0205           0205         0205           0205         0205           0205         0205           0205         0199           0199         0199           0199         0199           0199         0199           0199         0199           0199         0199                                                                                                    | RECORDS2                                                                                                    | Security<br>Security<br>Security<br>Security<br>Security<br>Security<br>Security<br>Security<br>Security<br>Security<br>Security<br>Security<br>Security<br>Security<br>Security<br>Security<br>Security<br>Security<br>Security<br>Security                                                                                                    | Department: 2 1     Workshop     Workshop     Worksh                                                                                                    | U Status<br>(1.23)Controller On Line<br>(1.23)Controller On Line<br>(1.21)Logout Server<br>(1.21)Logout Server<br>(1.21)Logout Server<br>(1.21)Normal Access<br>(M11)Normal Access<br>(M11)Normal Access<br>(M05)Door Group error<br>(M05)Door Group error<br>(M05)Door Group error<br>(M05)Door Group error<br>(M05)Door Group error<br>(M05)Door Group error<br>(M05)Door Group error<br>(M05)Door Group error<br>(M05)Door Group error<br>(M05)Door Group error<br>(M05)Door Group error<br>(M05)Door Group error<br>(M05)Door Group error<br>(M15)Door Group error<br>(M15)Door Group error<br>(M15)Door Group error<br>(M15)Door Group error<br>(M15)Door Group error<br>(M15)Door Group error<br>(M15)Door Group error                                                                                                    | Detail           In         (00100:10886)           In         (00100:10886)                                                                                                    |                     |                                                                                                    |                                                                                                    |                                                                                                    |                                      |                                                                                                    |                                                                                                    |                                                                                                    |                                                                                                    |     |                                                                                                    |                                                                                                    |                                                                                                    |          |                                                                                                    |                                                                                                    |                                                                                                    |                                                                                                    |              |                                                                                                    |                                                                                  |                                                                                                    |          |                                                                                                    |                                                                                                    |                                                                                                    |                                                                                                    |                  |                                                                                                    |                                                                                                    |                                                                                                    |          |                                                                                                    |                                                                                                    |                                                                                                    |                                                                                                    |                     |                                                                                                    |                                                                                                    |                                                                                                    |          |                                                                                                    |                                                                                                    |                                                                                                    |                                                                                                    |  |                                                                                                    |                                                                                                    |                                                                                                    |          |                                                                                                    |                                                                                                    |                                                                                                    |                                                                                                    |  |
| Line         Line         Line         Line           Index         Tmm         Imm         Imm           TRANSACTION F         Imm         Imm         Imm           Transaction F         Imm         Imm         Imm           Transaction F         Imm         Imm         Imm           Oligo         14:10         Imm         Imm           O021         14:10         Imm         Imm           O022         14:11         Imm         Imm           O024         14:14         Imm         Imm           O025         14:14         Imm         Imm         Imm           O026         14:14         Imm         Imm         Imm         Imm           O027         14:15         Imm         Imm                                                                                                    | ACTION RECORDS2/<br>gridows setting ]<br>9 Setting ]<br>9 Setting ]<br>9 Setting ]<br>10 Station<br>04<br>52<br>29<br>33<br>46 002-01:Lift 2<br>38 002-02:<br>29 002-01:Lift 2<br>38 002-02:<br>29 002-01:Lift 2<br>25 002-02:<br>29 002-01:Lift 2<br>55 002-02:<br>55 002-02:<br>55 002-01:Lift 2<br>55 002-01:Lift 2<br>50 002-01:Lift 2<br>50 002-01:Lift 2<br>50 002-01:                                                                                                    | ISOSI9           cols         Help           Imansaction         Imansaction           02         02           020         020           020         020           0205         0205           0205         0205           0205         0205           0205         0205           0205         0205           0205         0205           0205         0205           0205         0205           0205         0205           0205         0205           0205         0205           0205         0205           0205         0205           0205         0205           0205         0205           0205         0205           0205         0205           0205         0205           0205         0205           0205         0205           0199         0199           0199         0199           0199         0199           0199         0199           0199         0199                                                                                                    | RECORDS2(<br>Name<br>q<br>q<br>q<br>q<br>q                                                                                                    | Security<br>Security<br>Security<br>Security<br>Security<br>Security<br>Security<br>Security<br>Security<br>Security<br>Security<br>Security<br>Security<br>Security<br>Security<br>Security<br>Security<br>Security<br>Security<br>Security<br>Security<br>Security                                                                                                    | Vorkshop     Workshop     Workshop                                                                                                    | U Status<br>(L.23)Controller On Line<br>(L.23)Controller On Line<br>(L.21)Cogout Server<br>(L.20)Cogout Server<br>(L.20)Cogout Server<br>(L.21)Cogout Server<br>(L.21)Cogout Server<br>(M.21)Normal Access<br>(M04)Time Zone error<br>(M11)Normal Access<br>(M05)Door Group error<br>(L.21)Cogout Server<br>(L.21)Cogout Server<br>(M15)Door Group error<br>(M15)Spress<br>(M15)Door Group error<br>(M15)Spress<br>(M15)Door Group error<br>(M11)Normal Access<br>(M11)Normal Access<br>(M11)Normal Access<br>(M11)Normal Access<br>(M11)Normal Access                                                                                                    | Detail  In (00100:10886) In (00100:10886) In (00100:10886 |                     |                                                                                                    |                                                                                                    |                                                                                                    |                                      |                                                                                                    |                                                                                                    |                                                                                                    |                                                                                                    |     |                                                                                                    |                                                                                                    |                                                                                                    |          |                                                                                                    |                                                                                                    |                                                                                                    |                                                                                                    |              |                                                                                                    |                                                                                  |                                                                                                    |          |                                                                                                    |                                                                                                    |                                                                                                    |                                                                                                    |                  |                                                                                                    |                                                                                                    |                                                                                                    |          |                                                                                                    |                                                                                                    |                                                                                                    |                                                                                                    |                     |                                                                                                    |                                                                                                    |                                                                                                    |          |                                                                                                    |                                                                                                    |                                                                                                    |                                                                                                    |  |                                                                                                    |                                                                                                    |                                                                                                    |          |                                                                                                    |                                                                                                    |                                                                                                    |                                                                                                    |  |
| Die         Die         Die           Lindex         Time         Time           TRANSACTION F         Image         Image           TRANSACTION F         Time         Image           O019         14:10:         0020           0020         14:10:         0021           0021         14:10:         0022           0022         14:11:         0025           0024         14:14:         0026           0027         14:15:         0029           0031         14:19:         0031           0033         14:21:         0033           0034         14:22:         0033           0035         14:27:         0036           0036         14:27:         0037           0037         14:27:         0038           0041         14:31:         0041           0041         14:31:         0041           0041         14:45:         14:45:           0045         14:45:         0045           0044         14:45:         0045           0045         14:45:           0046         14:45:           0047         14:46: <tr <="" td=""><td>ACTION RECORDS2/<br/>gridows setting ]<br/>9</td><td>150519           cols         Help           Imansaction         Imansaction           02         02           02         02           0205         0205           0205         0205           0205         0205           0205         0205           0205         0205           0205         0205           0205         0205           0205         0205           0205         0205           0205         0205           0205         0205           0205         0205           0205         0205           0205         0205           0205         0205           0205         0205           0205         0205           0205         0205           0205         0205           0199         0199           0199         0199           0199         0199           0199         0199           0199         0199           0199         0199           0199         0199           0199         0199           0199         <!--</td--><td>RECORDS2(<br/>Name<br/>q<br/>q<br/>q<br/>q<br/>q</td><td>Security<br/>Security<br/>Security</td><td>Vorkshop     Vorkshop     Vorkshop</td><td>U. Status<br/>(23)Controller On Line<br/>(23)Controller On Line<br/>(22)Logout Server<br/>(20)Login Client<br/>(11)Normal Access<br/>(M11)Normal Access<br/>(M05)Door Group error<br/>(M11)Normal Access<br/>(M05)Door Group error<br/>(M10)SDoor Group error<br/>(M10)SDOOR Group error<br/>(M10)SDOOR Group</td><td>Detail        </td><td></td></td></tr> <tr><td>Die         Die         Die           Die         Die         Die           Index         Time           TRANSACTION F         Index           Index         Time           0019         14:10:           0020         14:10:           0021         14:10:           0022         14:11:           0024         14:14:           0025         14:14:           0026         14:14:           0027         14:15:           0028         14:15:           0030         14:19:           0031         14:19:           0032         14:21:           0033         14:21:           0034         14:22:           0035         14:22:           0036         14:27:           0037         14:27:           0038         14:29:           0040         14:31:           0041         14:31:           0042         14:31:           0043         14:45:           0044         14:45:           0045         14:46:           0046         14:46:           0047         14:46:</td><td>ACTION RECORDS2/<br/>Windows         Setting         T           9         5         5         5           9         5         5         5           EECORDS 2015052%         5         5         5           4         002-011LHF 2         2         2         2         002-011LHF 2         2         002-011LHF 2         2         002-011LHF 2         2         002-011LHF 2         2         002-011LHF 2         2         002-011LHF 2         2         002-011LHF 2         3         3         3         3         3         3         3         3         3         3         3         002-011LHF 2         3         002-011LHF 2         3         <td< td=""><td>150519           cols         Help           ImansAction         ImansAction           02         02           02         02           0205         0205           0205         0205           0205         0205           0205         0205           0205         0205           0205         0205           0205         0205           0205         0205           0205         0205           0205         0205           0205         0205           0205         0205           0205         0205           0205         0205           0205         0205           0205         0205           0205         0205           0205         0205           0205         0205           0199         0199           0199         0199           0199         0199           0199         0199           0199         0199           0199         0199           0199         0199           0199         0199           0199         <!--</td--><td>RECORDS2<br/>Name<br/>q<br/>q<br/>q<br/>q</td><td>Security<br/>Security<br/>Security</td><td>Department:2 1     Orkshop     Workshop     Workshop</td><td>U. Status<br/>(22)Controller On Line<br/>(22)Controller On Line<br/>(22)Controller On L</td><td>Detail           In         (00100:10886)           In         (00100:10886)           In</td><td>4 b</td></td></td<></td></tr> <tr><td>Die         Die         Die           Die         Die         Die           Index         Time           TRANSACTION F         Image           Transsaction F         Time           O019         14:10:           0020         14:10:           0021         14:10:           0022         14:14:           0024         14:14:           0025         14:14:           0026         14:14:           0027         14:15:           0028         14:15:           0030         14:19:           0031         14:19:           0032         14:21:           0033         14:22:           0034         14:22:           0035         14:23:           0036         14:22:           0037         14:22:           0038         14:29:           00401         14:31:           0042         14:31:           0043         14:45:           0044         14:45:           0045         14:46:           0046         14:46:           0047         14:46:           0048         1</td><td>Act TION RECORDS2/<br/>Windows         Setting         T           9         5         5         5           9         5         5         5           1         5         5         5           29         38         002-01:Llft 2         2           46         002-01:Llft 2         002-01:Llft 2         2         002-01:Llft 2           20         002-01:Llft 2         002-01:Llft 2         002-01:Llft 2         5           33         002-01:Llft 2         002-01:Llft 2         5         002-01:Llft 2           30         002-01:Llft 2         5         002-01:Llft 2         002-01:Llft 2           30         002-01:Llft 2         002-01:Llft 2         002-01:Llft 2         002-01:Llft 2           30         002-01:Llft 2         002-01:Llft 2         002-01:Llft 2         002-01:Llft 2           30         002-01:Llft 2         002-01:Llft 2         002-01:Llft 2         002-01:Llft 2           31         002-01:Llft 2         002-01:Llft 2         002-01:Llft 3         002-01:Llft 3           31         002-01:Llft 3         002-01:Llft 3         002-01:Llft 3         002-01:Llft 3           33         002-01:Llft 3         002-01:Llft 4         002-01:Llft 4</td><td>150519           cols         Help           ImansAction         ImansAction           02         02           02         02           0205         0205           0205         0205           0205         0205           0205         0205           0205         0205           0205         0205           0205         0205           0205         0205           0205         0205           0205         0205           0205         0205           0205         0205           0205         0205           0205         0205           0205         0205           0205         0205           0205         0205           0205         0205           0199         0199           0199         0199           0199         0199           0199         0199           0199         0199           0199         0199           0199         0199           0199         0199           0199         0199           0199         <!--</td--><td>RECORDS2</td><td>Security<br/>Security<br/>Security</td><td>Vorkshop     Workshop     Workshop</td><td>U. Status<br/>(23)Controller On Line<br/>(23)Controller On Line<br/>(23)Controller On Line<br/>(21)Ogout Server<br/>(20)Cogin Client<br/>(M11)Normal Access<br/>(M11)Normal Access<br/>(M05)Door Group error<br/>(M04)Time Zone error<br/>(M11)Normal Access<br/>(M11)Normal Access<br/>(M</td><td>Detail           In         (00100:10886)           In         (00100:10886)           In</td><td>- [1]<br/>- 8</td></td></tr> <tr><td>Die         Die         Die           Die         Die         Die           Index         Time           Index         Time           O019         14:10:           0020         14:10:           0021         14:10:           0022         14:10:           0023         14:10:           0024         14:11:           0025         14:14:           0026         14:14:           0027         14:15:           0028         14:15:           0030         14:19:           0031         14:19:           0032         14:21:           0033         14:27:           0034         14:29:           0035         14:27:           0036         14:27:           0037         14:27:           0038         14:29:           00400         14:31:           0041         14:31:           0042         14:31:           0043         14:49:           0044         14:49:           0045         14:49:           0046         14:49:           0047         14:49:     <!--</td--><td>ACTION RECORDS2/<br/>gradows Setting ]<br/>9 5 5 5 5 5 5 5 5 5 5 5 5 5 5 5 5 5 5 5</td><td>150519           cols         ≟elp           Imansaction         Imansaction           02         02           02         02           0205         0205           0205         0205           0205         0205           0205         0205           0205         0205           0205         0205           0205         0205           0205         0205           0205         0205           0205         0205           0205         0205           0205         0205           0205         0205           0205         0205           0205         0205           0205         0205           0205         0205           0205         0205           0199         0199           0199         0199           0199         0199           0199         0199           0199         0199           0199         0199           0199         0199           0199         0199           0199         0199           0199         <t< td=""><td>RECORDS2</td><td>Security<br/>Security<br/>Security</td><td>Vorkshop     Vorkshop     Vorkshop</td><td>U. Status<br/>(.23)Controller On Line<br/>(.23)Controller On Line<br/>(.23)Controller On Line<br/>(.20)Logout Server<br/>(.20)Login Client<br/>(M11)Normal Access<br/>(M11)Normal Access<br/>(M05)Door Group error<br/>(M11)Normal Access<br/>(M10)Time Zone error<br/>(M11)Normal Access<br/>(M10)Time Zone error<br/>(M04)Time Zone error<br/>(M04)Tim</td><td>Detail           In (00100:10886)           In (00100:10886)           In (00100:10886)           In (00100:10886)           In (00100:10886)           In (00100:10886)           In (00100:10886)           In (00100:10886)           In (00100:10886)           In (00100:10886)           In (00100:10886)           In (00100:10886)           In (00100:10886)           In (00100:10886)           00100:10886           In (00100:10886)           00100:10886           In (00100:10886)           In (00100:10886)           00100:10886           In (00100:10886)           In (00100:10886)</td><td>  []<br/>- 8<br/>4 b</td></t<></td></td></tr> <tr><td>Die         Die         Die           Die         Die         Die           Index         Time           O19         14:10           0019         14:10           0020         14:10           0021         14:10           0022         14:11           0024         14:12           0025         14:14           0026         14:14           0026         14:14           0027         14:15           0028         14:15           0030         14:19           0031         14:19           0032         14:22           0033         14:23           0034         14:29           0035         14:25           0036         14:27           0037         14:27           0038         14:29           0041         14:31           0042         14:31           0043         14:35           0044         14:46           0045         14:46           0046         14:46           0051         14:45           0051         14:45           0051</td><td>ACTION RECORDS2/<br/>gradows Setting ]<br/>9 Station<br/>9 Station<br/>04<br/>59<br/>80<br/>80<br/>80<br/>80<br/>80<br/>80<br/>80<br/>80<br/>80<br/>80</td><td>150519           cols         Help           Imansaction         Imansaction           02         02           02         02           0205         0205           0205         0205           0205         0205           0205         0205           0205         0205           0205         0205           0205         0205           0205         0205           0205         0205           0205         0205           0205         0205           0205         0205           0205         0205           0205         0205           0205         0205           0205         0205           0205         0205           0205         0205           0199         0199           0199         0199           0199         0199           0199         0199           0199         0199           0199         0199           0199         0199           0199         0199           0199         0199           0199         <t< td=""><td>RECORDS2</td><td>Security<br/>Security<br/>Security</td><td>Department:2 1     Workshop     Workshop     Worksho</td><td>U Status<br/>(.23)Controller On Line<br/>(.23)Controller On Line<br/>(.23)Controller On Line<br/>(.20)Logon Client<br/>(M11)Normal Access<br/>(M11)Normal Access<br/>(M05)Door Group error<br/>(M11)Normal Access<br/>(M11)Normal Access<br/>(M11)Normal Access<br/>(M11)Normal Access<br/>(M11)Normal Access<br/>(M11)Normal Access<br/>(M11)Normal Access<br/>(M11)Normal Access<br/>(M11)Normal Access<br/>(M11)Normal Access<br/>(M11)Normal Access<br/>(M11)Normal Access<br/>(M11)Normal Access<br/>(M11)Normal Access<br/>(M05)Door Group error<br/>(M2)Time Zone error<br/>(M2)Time Zone error<br/>(M05)Door Group error<br/>(2)Tionat - Client</td><td>Detail         Image: Constraint of the second second</td><td>_ [1]<br/> 8<br/>_ 4 b</td></t<></td></tr> <tr><td>Die gen         Die gen         <t< td=""><td>ACTION RECORDS22<br/>gradows Setting ]<br/>9<br/>9<br/>9<br/>9<br/>9<br/>10<br/>10<br/>10<br/>10<br/>10<br/>10<br/>10<br/>10<br/>10<br/>10</td><td>150519           cols         Help           Imansaction         Imansaction           02         02           0205         0205           0205         0205           0205         0205           0205         0205           0205         0205           0205         0205           0205         0205           0205         0205           0205         0205           0205         0205           0205         0205           0205         0205           0205         0205           0205         0205           0205         0205           0205         0205           0205         0205           0205         0205           0205         0205           0199         0199           0199         0199           0199         0199           0199         0199           0199         0199           0199         0199           0199         0199           0199         0199           0199         0199           0199</td><td>RECORDS2</td><td>Security<br/>Security<br/>Security</td><td>Department:2 1     Workshop     Workshop     Worksho</td><td>U Status<br/>()Logont Server<br/>()Logont Server<br/>(MII)Normal Access<br/>(MII)Normal Access<br/>(MII)Normal A</td><td>Detail         Image: Constraint of the second second</td><td></td></t<></td></tr> <tr><td>Index         Team           Index         TeamSACTION F           Index         TeamSACTION F           Index         TeamSACTION F           Index         TeamSACTION F           Index         TeamSACTION F           Index         TeamSACTION F           Index         TeamSACTION F           0020         14:101           0021         14:102           0022         14:141           0025         14:141           0026         14:141           0027         14:151           0028         14:152           0030         14:191           0031         14:225           0033         14:225           0034         14:225           0035         14:225           0036         14:225           0037         14:227           0038         14:225           0039         14:231           0041         14:31           0042         14:451           0043         14:292           0044         14:495           0045         14:495           0046         14:495           0047         &lt;</td><td>ACTION RECORDS2/<br/>gradows Setting ]<br/>9<br/>9<br/>9<br/>9<br/>10<br/>10<br/>10<br/>10<br/>10<br/>10<br/>10<br/>10<br/>10<br/>10</td><td>ISOSI9           ISOS 19           Image: Sector Sector Sec</td><td>RECORDS2</td><td>Security<br/>Security<br/>Security</td><td>Department:2 1     Workshop     Workshop     Worksho</td><td>U Status<br/>(22)Controller On Line<br/>(22)Controller On Line<br/>(22)Logon Client<br/>(22)Logon Client<br/>(22)Logon Client<br/>(22)Logon Client<br/>(21)Normal Access<br/>(21)Normal Access<br/>(21)Normal Access<br/>(22)Logon Server<br/>(22)Logon Server<br/>(22)Logon Client<br/>(22)Logon Client<br/>(22)Logon Client<br/>(22)Logon Client<br/>(22)Logon Client<br/>(22)Logon Client<br/>(22)Logon Client<br/>(22)Logon Client<br/>(22)Logon Client<br/>(22)Logon Client<br/>(21)Normal Access<br/>(21)Normal Access<br/>(21)Normal Access<br/>(21)Normal Access<br/>(21)Normal Access<br/>(21)Logon Client<br/>(21)Logon Client<br/>(21)Logon Client<br/>(21)Logon Client<br/>(21)Logon Client<br/>(21)Logon Client<br/>(22)Logon Client<br/>(21)Logon Client<br/>(21)Logon Client<br/>(21)Logon Client<br/>(21)Logon Client<br/>(21)Logon Client<br/>(21)Logon Client<br/>(21)Logon Client<br/>(21)Logon Client<br/>(22)Logon Client<br/>(22)Logon Clien</td><td>Detail         Image: Constraint of the second second</td><td></td></tr> | ACTION RECORDS2/<br>gridows setting ]<br>9                                                                                                    | 150519           cols         Help           Imansaction         Imansaction           02         02           02         02           0205         0205           0205         0205           0205         0205           0205         0205           0205         0205           0205         0205           0205         0205           0205         0205           0205         0205           0205         0205           0205         0205           0205         0205           0205         0205           0205         0205           0205         0205           0205         0205           0205         0205           0205         0205           0205         0205           0199         0199           0199         0199           0199         0199           0199         0199           0199         0199           0199         0199           0199         0199           0199         0199           0199 </td <td>RECORDS2(<br/>Name<br/>q<br/>q<br/>q<br/>q<br/>q</td> <td>Security<br/>Security<br/>Security</td> <td>Vorkshop     Vorkshop     Vorkshop</td> <td>U. Status<br/>(23)Controller On Line<br/>(23)Controller On Line<br/>(22)Logout Server<br/>(20)Login Client<br/>(11)Normal Access<br/>(M11)Normal Access<br/>(M05)Door Group error<br/>(M11)Normal Access<br/>(M05)Door Group error<br/>(M10)SDoor Group error<br/>(M10)SDOOR Group error<br/>(M10)SDOOR Group</td> <td>Detail        </td> <td></td>                                                                                                    | RECORDS2(<br>Name<br>q<br>q<br>q<br>q<br>q                                                                                                    | Security<br>Security<br>Security                                                                                                    | Vorkshop     Vorkshop                                                                                                    | U. Status<br>(23)Controller On Line<br>(23)Controller On Line<br>(22)Logout Server<br>(20)Login Client<br>(11)Normal Access<br>(M11)Normal Access<br>(M05)Door Group error<br>(M11)Normal Access<br>(M05)Door Group error<br>(M10)SDoor Group error<br>(M10)SDOOR Group error<br>(M10)SDOOR Group                                                                                                    | Detail                                                                                                    |                     | Die         Die         Die           Die         Die         Die           Index         Time           TRANSACTION F         Index           Index         Time           0019         14:10:           0020         14:10:           0021         14:10:           0022         14:11:           0024         14:14:           0025         14:14:           0026         14:14:           0027         14:15:           0028         14:15:           0030         14:19:           0031         14:19:           0032         14:21:           0033         14:21:           0034         14:22:           0035         14:22:           0036         14:27:           0037         14:27:           0038         14:29:           0040         14:31:           0041         14:31:           0042         14:31:           0043         14:45:           0044         14:45:           0045         14:46:           0046         14:46:           0047         14:46: | ACTION RECORDS2/<br>Windows         Setting         T           9         5         5         5           9         5         5         5           EECORDS 2015052%         5         5         5           4         002-011LHF 2         2         2         2         002-011LHF 2         2         002-011LHF 2         2         002-011LHF 2         2         002-011LHF 2         2         002-011LHF 2         2         002-011LHF 2         2         002-011LHF 2         3         3         3         3         3         3         3         3         3         3         3         002-011LHF 2         3         002-011LHF 2         3 <td< td=""><td>150519           cols         Help           ImansAction         ImansAction           02         02           02         02           0205         0205           0205         0205           0205         0205           0205         0205           0205         0205           0205         0205           0205         0205           0205         0205           0205         0205           0205         0205           0205         0205           0205         0205           0205         0205           0205         0205           0205         0205           0205         0205           0205         0205           0205         0205           0205         0205           0199         0199           0199         0199           0199         0199           0199         0199           0199         0199           0199         0199           0199         0199           0199         0199           0199         <!--</td--><td>RECORDS2<br/>Name<br/>q<br/>q<br/>q<br/>q</td><td>Security<br/>Security<br/>Security</td><td>Department:2 1     Orkshop     Workshop     Workshop</td><td>U. Status<br/>(22)Controller On Line<br/>(22)Controller On Line<br/>(22)Controller On L</td><td>Detail           In         (00100:10886)           In         (00100:10886)           In</td><td>4 b</td></td></td<> | 150519           cols         Help           ImansAction         ImansAction           02         02           02         02           0205         0205           0205         0205           0205         0205           0205         0205           0205         0205           0205         0205           0205         0205           0205         0205           0205         0205           0205         0205           0205         0205           0205         0205           0205         0205           0205         0205           0205         0205           0205         0205           0205         0205           0205         0205           0205         0205           0199         0199           0199         0199           0199         0199           0199         0199           0199         0199           0199         0199           0199         0199           0199         0199           0199 </td <td>RECORDS2<br/>Name<br/>q<br/>q<br/>q<br/>q</td> <td>Security<br/>Security<br/>Security</td> <td>Department:2 1     Orkshop     Workshop     Workshop</td> <td>U. Status<br/>(22)Controller On Line<br/>(22)Controller On Line<br/>(22)Controller On L</td> <td>Detail           In         (00100:10886)           In         (00100:10886)           In</td> <td>4 b</td> | RECORDS2<br>Name<br>q<br>q<br>q<br>q | Security<br>Security<br>Security | Department:2 1     Orkshop     Workshop     Workshop | U. Status<br>(22)Controller On Line<br>(22)Controller On Line<br>(22)Controller On L | Detail           In         (00100:10886)           In         (00100:10886)           In | 4 b | Die         Die         Die           Die         Die         Die           Index         Time           TRANSACTION F         Image           Transsaction F         Time           O019         14:10:           0020         14:10:           0021         14:10:           0022         14:14:           0024         14:14:           0025         14:14:           0026         14:14:           0027         14:15:           0028         14:15:           0030         14:19:           0031         14:19:           0032         14:21:           0033         14:22:           0034         14:22:           0035         14:23:           0036         14:22:           0037         14:22:           0038         14:29:           00401         14:31:           0042         14:31:           0043         14:45:           0044         14:45:           0045         14:46:           0046         14:46:           0047         14:46:           0048         1 | Act TION RECORDS2/<br>Windows         Setting         T           9         5         5         5           9         5         5         5           1         5         5         5           29         38         002-01:Llft 2         2           46         002-01:Llft 2         002-01:Llft 2         2         002-01:Llft 2           20         002-01:Llft 2         002-01:Llft 2         002-01:Llft 2         5           33         002-01:Llft 2         002-01:Llft 2         5         002-01:Llft 2           30         002-01:Llft 2         5         002-01:Llft 2         002-01:Llft 2           30         002-01:Llft 2         002-01:Llft 2         002-01:Llft 2         002-01:Llft 2           30         002-01:Llft 2         002-01:Llft 2         002-01:Llft 2         002-01:Llft 2           30         002-01:Llft 2         002-01:Llft 2         002-01:Llft 2         002-01:Llft 2           31         002-01:Llft 2         002-01:Llft 2         002-01:Llft 3         002-01:Llft 3           31         002-01:Llft 3         002-01:Llft 3         002-01:Llft 3         002-01:Llft 3           33         002-01:Llft 3         002-01:Llft 4         002-01:Llft 4 | 150519           cols         Help           ImansAction         ImansAction           02         02           02         02           0205         0205           0205         0205           0205         0205           0205         0205           0205         0205           0205         0205           0205         0205           0205         0205           0205         0205           0205         0205           0205         0205           0205         0205           0205         0205           0205         0205           0205         0205           0205         0205           0205         0205           0205         0205           0199         0199           0199         0199           0199         0199           0199         0199           0199         0199           0199         0199           0199         0199           0199         0199           0199         0199           0199 </td <td>RECORDS2</td> <td>Security<br/>Security<br/>Security</td> <td>Vorkshop     Workshop     Workshop</td> <td>U. Status<br/>(23)Controller On Line<br/>(23)Controller On Line<br/>(23)Controller On Line<br/>(21)Ogout Server<br/>(20)Cogin Client<br/>(M11)Normal Access<br/>(M11)Normal Access<br/>(M05)Door Group error<br/>(M04)Time Zone error<br/>(M11)Normal Access<br/>(M11)Normal Access<br/>(M</td> <td>Detail           In         (00100:10886)           In         (00100:10886)           In</td> <td>- [1]<br/>- 8</td> | RECORDS2 | Security<br>Security<br>Security | Vorkshop     Workshop     Workshop | U. Status<br>(23)Controller On Line<br>(23)Controller On Line<br>(23)Controller On Line<br>(21)Ogout Server<br>(20)Cogin Client<br>(M11)Normal Access<br>(M11)Normal Access<br>(M05)Door Group error<br>(M04)Time Zone error<br>(M11)Normal Access<br>(M11)Normal Access<br>(M | Detail           In         (00100:10886)           In         (00100:10886)           In | - [1]<br>- 8 | Die         Die         Die           Die         Die         Die           Index         Time           Index         Time           O019         14:10:           0020         14:10:           0021         14:10:           0022         14:10:           0023         14:10:           0024         14:11:           0025         14:14:           0026         14:14:           0027         14:15:           0028         14:15:           0030         14:19:           0031         14:19:           0032         14:21:           0033         14:27:           0034         14:29:           0035         14:27:           0036         14:27:           0037         14:27:           0038         14:29:           00400         14:31:           0041         14:31:           0042         14:31:           0043         14:49:           0044         14:49:           0045         14:49:           0046         14:49:           0047         14:49: </td <td>ACTION RECORDS2/<br/>gradows Setting ]<br/>9 5 5 5 5 5 5 5 5 5 5 5 5 5 5 5 5 5 5 5</td> <td>150519           cols         ≟elp           Imansaction         Imansaction           02         02           02         02           0205         0205           0205         0205           0205         0205           0205         0205           0205         0205           0205         0205           0205         0205           0205         0205           0205         0205           0205         0205           0205         0205           0205         0205           0205         0205           0205         0205           0205         0205           0205         0205           0205         0205           0205         0205           0199         0199           0199         0199           0199         0199           0199         0199           0199         0199           0199         0199           0199         0199           0199         0199           0199         0199           0199         <t< td=""><td>RECORDS2</td><td>Security<br/>Security<br/>Security</td><td>Vorkshop     Vorkshop     Vorkshop</td><td>U. Status<br/>(.23)Controller On Line<br/>(.23)Controller On Line<br/>(.23)Controller On Line<br/>(.20)Logout Server<br/>(.20)Login Client<br/>(M11)Normal Access<br/>(M11)Normal Access<br/>(M05)Door Group error<br/>(M11)Normal Access<br/>(M10)Time Zone error<br/>(M11)Normal Access<br/>(M10)Time Zone error<br/>(M04)Time Zone error<br/>(M04)Tim</td><td>Detail           In (00100:10886)           In (00100:10886)           In (00100:10886)           In (00100:10886)           In (00100:10886)           In (00100:10886)           In (00100:10886)           In (00100:10886)           In (00100:10886)           In (00100:10886)           In (00100:10886)           In (00100:10886)           In (00100:10886)           In (00100:10886)           00100:10886           In (00100:10886)           00100:10886           In (00100:10886)           In (00100:10886)           00100:10886           In (00100:10886)           In (00100:10886)</td><td>  []<br/>- 8<br/>4 b</td></t<></td> | ACTION RECORDS2/<br>gradows Setting ]<br>9 5 5 5 5 5 5 5 5 5 5 5 5 5 5 5 5 5 5 5 | 150519           cols         ≟elp           Imansaction         Imansaction           02         02           02         02           0205         0205           0205         0205           0205         0205           0205         0205           0205         0205           0205         0205           0205         0205           0205         0205           0205         0205           0205         0205           0205         0205           0205         0205           0205         0205           0205         0205           0205         0205           0205         0205           0205         0205           0205         0205           0199         0199           0199         0199           0199         0199           0199         0199           0199         0199           0199         0199           0199         0199           0199         0199           0199         0199           0199 <t< td=""><td>RECORDS2</td><td>Security<br/>Security<br/>Security</td><td>Vorkshop     Vorkshop     Vorkshop</td><td>U. Status<br/>(.23)Controller On Line<br/>(.23)Controller On Line<br/>(.23)Controller On Line<br/>(.20)Logout Server<br/>(.20)Login Client<br/>(M11)Normal Access<br/>(M11)Normal Access<br/>(M05)Door Group error<br/>(M11)Normal Access<br/>(M10)Time Zone error<br/>(M11)Normal Access<br/>(M10)Time Zone error<br/>(M04)Time Zone error<br/>(M04)Tim</td><td>Detail           In (00100:10886)           In (00100:10886)           In (00100:10886)           In (00100:10886)           In (00100:10886)           In (00100:10886)           In (00100:10886)           In (00100:10886)           In (00100:10886)           In (00100:10886)           In (00100:10886)           In (00100:10886)           In (00100:10886)           In (00100:10886)           00100:10886           In (00100:10886)           00100:10886           In (00100:10886)           In (00100:10886)           00100:10886           In (00100:10886)           In (00100:10886)</td><td>  []<br/>- 8<br/>4 b</td></t<> | RECORDS2 | Security<br>Security<br>Security | Vorkshop     Vorkshop     Vorkshop | U. Status<br>(.23)Controller On Line<br>(.23)Controller On Line<br>(.23)Controller On Line<br>(.20)Logout Server<br>(.20)Login Client<br>(M11)Normal Access<br>(M11)Normal Access<br>(M05)Door Group error<br>(M11)Normal Access<br>(M10)Time Zone error<br>(M11)Normal Access<br>(M10)Time Zone error<br>(M04)Time Zone error<br>(M04)Tim | Detail           In (00100:10886)           In (00100:10886)           In (00100:10886)           In (00100:10886)           In (00100:10886)           In (00100:10886)           In (00100:10886)           In (00100:10886)           In (00100:10886)           In (00100:10886)           In (00100:10886)           In (00100:10886)           In (00100:10886)           In (00100:10886)           00100:10886           In (00100:10886)           00100:10886           In (00100:10886)           In (00100:10886)           00100:10886           In (00100:10886)           In (00100:10886) | []<br>- 8<br>4 b | Die         Die         Die           Die         Die         Die           Index         Time           O19         14:10           0019         14:10           0020         14:10           0021         14:10           0022         14:11           0024         14:12           0025         14:14           0026         14:14           0026         14:14           0027         14:15           0028         14:15           0030         14:19           0031         14:19           0032         14:22           0033         14:23           0034         14:29           0035         14:25           0036         14:27           0037         14:27           0038         14:29           0041         14:31           0042         14:31           0043         14:35           0044         14:46           0045         14:46           0046         14:46           0051         14:45           0051         14:45           0051 | ACTION RECORDS2/<br>gradows Setting ]<br>9 Station<br>9 Station<br>04<br>59<br>80<br>80<br>80<br>80<br>80<br>80<br>80<br>80<br>80<br>80 | 150519           cols         Help           Imansaction         Imansaction           02         02           02         02           0205         0205           0205         0205           0205         0205           0205         0205           0205         0205           0205         0205           0205         0205           0205         0205           0205         0205           0205         0205           0205         0205           0205         0205           0205         0205           0205         0205           0205         0205           0205         0205           0205         0205           0205         0205           0199         0199           0199         0199           0199         0199           0199         0199           0199         0199           0199         0199           0199         0199           0199         0199           0199         0199           0199 <t< td=""><td>RECORDS2</td><td>Security<br/>Security<br/>Security</td><td>Department:2 1     Workshop     Workshop     Worksho</td><td>U Status<br/>(.23)Controller On Line<br/>(.23)Controller On Line<br/>(.23)Controller On Line<br/>(.20)Logon Client<br/>(M11)Normal Access<br/>(M11)Normal Access<br/>(M05)Door Group error<br/>(M11)Normal Access<br/>(M11)Normal Access<br/>(M11)Normal Access<br/>(M11)Normal Access<br/>(M11)Normal Access<br/>(M11)Normal Access<br/>(M11)Normal Access<br/>(M11)Normal Access<br/>(M11)Normal Access<br/>(M11)Normal Access<br/>(M11)Normal Access<br/>(M11)Normal Access<br/>(M11)Normal Access<br/>(M11)Normal Access<br/>(M05)Door Group error<br/>(M2)Time Zone error<br/>(M2)Time Zone error<br/>(M05)Door Group error<br/>(2)Tionat - Client</td><td>Detail         Image: Constraint of the second second</td><td>_ [1]<br/> 8<br/>_ 4 b</td></t<> | RECORDS2 | Security<br>Security<br>Security | Department:2 1     Workshop     Workshop     Worksho | U Status<br>(.23)Controller On Line<br>(.23)Controller On Line<br>(.23)Controller On Line<br>(.20)Logon Client<br>(M11)Normal Access<br>(M11)Normal Access<br>(M05)Door Group error<br>(M11)Normal Access<br>(M11)Normal Access<br>(M11)Normal Access<br>(M11)Normal Access<br>(M11)Normal Access<br>(M11)Normal Access<br>(M11)Normal Access<br>(M11)Normal Access<br>(M11)Normal Access<br>(M11)Normal Access<br>(M11)Normal Access<br>(M11)Normal Access<br>(M11)Normal Access<br>(M11)Normal Access<br>(M05)Door Group error<br>(M2)Time Zone error<br>(M2)Time Zone error<br>(M05)Door Group error<br>(2)Tionat - Client | Detail         Image: Constraint of the second second | _ [1]<br>8<br>_ 4 b | Die gen         Die gen         Die gen <t< td=""><td>ACTION RECORDS22<br/>gradows Setting ]<br/>9<br/>9<br/>9<br/>9<br/>9<br/>10<br/>10<br/>10<br/>10<br/>10<br/>10<br/>10<br/>10<br/>10<br/>10</td><td>150519           cols         Help           Imansaction         Imansaction           02         02           0205         0205           0205         0205           0205         0205           0205         0205           0205         0205           0205         0205           0205         0205           0205         0205           0205         0205           0205         0205           0205         0205           0205         0205           0205         0205           0205         0205           0205         0205           0205         0205           0205         0205           0205         0205           0205         0205           0199         0199           0199         0199           0199         0199           0199         0199           0199         0199           0199         0199           0199         0199           0199         0199           0199         0199           0199</td><td>RECORDS2</td><td>Security<br/>Security<br/>Security</td><td>Department:2 1     Workshop     Workshop     Worksho</td><td>U Status<br/>()Logont Server<br/>()Logont Server<br/>(MII)Normal Access<br/>(MII)Normal Access<br/>(MII)Normal A</td><td>Detail         Image: Constraint of the second second</td><td></td></t<> | ACTION RECORDS22<br>gradows Setting ]<br>9<br>9<br>9<br>9<br>9<br>10<br>10<br>10<br>10<br>10<br>10<br>10<br>10<br>10<br>10 | 150519           cols         Help           Imansaction         Imansaction           02         02           0205         0205           0205         0205           0205         0205           0205         0205           0205         0205           0205         0205           0205         0205           0205         0205           0205         0205           0205         0205           0205         0205           0205         0205           0205         0205           0205         0205           0205         0205           0205         0205           0205         0205           0205         0205           0205         0205           0199         0199           0199         0199           0199         0199           0199         0199           0199         0199           0199         0199           0199         0199           0199         0199           0199         0199           0199 | RECORDS2 | Security<br>Security<br>Security | Department:2 1     Workshop     Workshop     Worksho | U Status<br>()Logont Server<br>()Logont Server<br>(MII)Normal Access<br>(MII)Normal Access<br>(MII)Normal A | Detail         Image: Constraint of the second second |  | Index         Team           Index         TeamSACTION F           Index         TeamSACTION F           Index         TeamSACTION F           Index         TeamSACTION F           Index         TeamSACTION F           Index         TeamSACTION F           Index         TeamSACTION F           0020         14:101           0021         14:102           0022         14:141           0025         14:141           0026         14:141           0027         14:151           0028         14:152           0030         14:191           0031         14:225           0033         14:225           0034         14:225           0035         14:225           0036         14:225           0037         14:227           0038         14:225           0039         14:231           0041         14:31           0042         14:451           0043         14:292           0044         14:495           0045         14:495           0046         14:495           0047         < | ACTION RECORDS2/<br>gradows Setting ]<br>9<br>9<br>9<br>9<br>10<br>10<br>10<br>10<br>10<br>10<br>10<br>10<br>10<br>10 | ISOSI9           ISOS 19           Image: Sector Sector Sec | RECORDS2 | Security<br>Security<br>Security | Department:2 1     Workshop     Workshop     Worksho | U Status<br>(22)Controller On Line<br>(22)Controller On Line<br>(22)Logon Client<br>(22)Logon Client<br>(22)Logon Client<br>(22)Logon Client<br>(21)Normal Access<br>(21)Normal Access<br>(21)Normal Access<br>(22)Logon Server<br>(22)Logon Server<br>(22)Logon Client<br>(22)Logon Client<br>(22)Logon Client<br>(22)Logon Client<br>(22)Logon Client<br>(22)Logon Client<br>(22)Logon Client<br>(22)Logon Client<br>(22)Logon Client<br>(22)Logon Client<br>(21)Normal Access<br>(21)Normal Access<br>(21)Normal Access<br>(21)Normal Access<br>(21)Normal Access<br>(21)Logon Client<br>(21)Logon Client<br>(21)Logon Client<br>(21)Logon Client<br>(21)Logon Client<br>(21)Logon Client<br>(22)Logon Client<br>(21)Logon Client<br>(21)Logon Client<br>(21)Logon Client<br>(21)Logon Client<br>(21)Logon Client<br>(21)Logon Client<br>(21)Logon Client<br>(21)Logon Client<br>(22)Logon Client<br>(22)Logon Clien | Detail         Image: Constraint of the second second |  |
| ACTION RECORDS2/<br>gridows setting ]<br>9                                                                                                    | 150519           cols         Help           Imansaction         Imansaction           02         02           02         02           0205         0205           0205         0205           0205         0205           0205         0205           0205         0205           0205         0205           0205         0205           0205         0205           0205         0205           0205         0205           0205         0205           0205         0205           0205         0205           0205         0205           0205         0205           0205         0205           0205         0205           0205         0205           0205         0205           0199         0199           0199         0199           0199         0199           0199         0199           0199         0199           0199         0199           0199         0199           0199         0199           0199 </td <td>RECORDS2(<br/>Name<br/>q<br/>q<br/>q<br/>q<br/>q</td> <td>Security<br/>Security<br/>Security</td> <td>Vorkshop     Vorkshop     Vorkshop</td> <td>U. Status<br/>(23)Controller On Line<br/>(23)Controller On Line<br/>(22)Logout Server<br/>(20)Login Client<br/>(11)Normal Access<br/>(M11)Normal Access<br/>(M05)Door Group error<br/>(M11)Normal Access<br/>(M05)Door Group error<br/>(M10)SDoor Group error<br/>(M10)SDOOR Group error<br/>(M10)SDOOR Group</td> <td>Detail        </td> <td></td>                                                                                                    | RECORDS2(<br>Name<br>q<br>q<br>q<br>q<br>q                                                                                                    | Security<br>Security<br>Security | Vorkshop     Vorkshop                                                                                                    | U. Status<br>(23)Controller On Line<br>(23)Controller On Line<br>(22)Logout Server<br>(20)Login Client<br>(11)Normal Access<br>(M11)Normal Access<br>(M05)Door Group error<br>(M11)Normal Access<br>(M05)Door Group error<br>(M10)SDoor Group error<br>(M10)SDOOR Group error<br>(M10)SDOOR Group | Detail                                                                                                    |                                                                                                    |                     |                                                                                                    |                                                                                                    |                                                                                                    |                                      |                                                                                                    |                                                                                                    |                                                                                                    |                                                                                                    |     |                                                                                                    |                                                                                                    |                                                                                                    |          |                                                                                                    |                                                                                                    |                                                                                                    |                                                                                                    |              |                                                                                                    |                                                                                  |                                                                                                    |          |                                                                                                    |                                                                                                    |                                                                                                    |                                                                                                    |                  |                                                                                                    |                                                                                                    |                                                                                                    |          |                                                                                                    |                                                                                                    |                                                                                                    |                                                                                                    |                     |                                                                                                    |                                                                                                    |                                                                                                    |          |                                                                                                    |                                                                                                    |                                                                                                    |                                                                                                    |  |                                                                                                    |                                                                                                    |                                                                                                    |          |                                                                                                    |                                                                                                    |                                                                                                    |                                                                                                    |  |
| Die         Die         Die           Die         Die         Die           Index         Time           TRANSACTION F         Index           Index         Time           0019         14:10:           0020         14:10:           0021         14:10:           0022         14:11:           0024         14:14:           0025         14:14:           0026         14:14:           0027         14:15:           0028         14:15:           0030         14:19:           0031         14:19:           0032         14:21:           0033         14:21:           0034         14:22:           0035         14:22:           0036         14:27:           0037         14:27:           0038         14:29:           0040         14:31:           0041         14:31:           0042         14:31:           0043         14:45:           0044         14:45:           0045         14:46:           0046         14:46:           0047         14:46:                                                                                                    | ACTION RECORDS2/<br>Windows         Setting         T           9         5         5         5           9         5         5         5           EECORDS 2015052%         5         5         5           4         002-011LHF 2         2         2         2         002-011LHF 2         2         002-011LHF 2         2         002-011LHF 2         2         002-011LHF 2         2         002-011LHF 2         2         002-011LHF 2         2         002-011LHF 2         3         3         3         3         3         3         3         3         3         3         3         002-011LHF 2         3         002-011LHF 2         3 <td< td=""><td>150519           cols         Help           ImansAction         ImansAction           02         02           02         02           0205         0205           0205         0205           0205         0205           0205         0205           0205         0205           0205         0205           0205         0205           0205         0205           0205         0205           0205         0205           0205         0205           0205         0205           0205         0205           0205         0205           0205         0205           0205         0205           0205         0205           0205         0205           0205         0205           0199         0199           0199         0199           0199         0199           0199         0199           0199         0199           0199         0199           0199         0199           0199         0199           0199         <!--</td--><td>RECORDS2<br/>Name<br/>q<br/>q<br/>q<br/>q</td><td>Security<br/>Security<br/>Security</td><td>Department:2 1     Orkshop     Workshop     Workshop</td><td>U. Status<br/>(22)Controller On Line<br/>(22)Controller On Line<br/>(22)Controller On L</td><td>Detail           In         (00100:10886)           In         (00100:10886)           In</td><td>4 b</td></td></td<> | 150519           cols         Help           ImansAction         ImansAction           02         02           02         02           0205         0205           0205         0205           0205         0205           0205         0205           0205         0205           0205         0205           0205         0205           0205         0205           0205         0205           0205         0205           0205         0205           0205         0205           0205         0205           0205         0205           0205         0205           0205         0205           0205         0205           0205         0205           0205         0205           0199         0199           0199         0199           0199         0199           0199         0199           0199         0199           0199         0199           0199         0199           0199         0199           0199 </td <td>RECORDS2<br/>Name<br/>q<br/>q<br/>q<br/>q</td> <td>Security<br/>Security<br/>Security</td> <td>Department:2 1     Orkshop     Workshop     Workshop</td> <td>U. Status<br/>(22)Controller On Line<br/>(22)Controller On Line<br/>(22)Controller On L</td> <td>Detail           In         (00100:10886)           In         (00100:10886)           In</td> <td>4 b</td>                                                                                         | RECORDS2<br>Name<br>q<br>q<br>q<br>q                                                                                                    | Security<br>Security<br>Security                                                                                                    | Department:2 1     Orkshop     Workshop     Workshop                                                                                                    | U. Status<br>(22)Controller On Line<br>(22)Controller On Line<br>(22)Controller On L                                                                                                    | Detail           In         (00100:10886)           In         (00100:10886)           In                                                                                                    | 4 b                 |                                                                                                    |                                                                                                    |                                                                                                    |                                      |                                                                                                    |                                                                                                    |                                                                                                    |                                                                                                    |     |                                                                                                    |                                                                                                    |                                                                                                    |          |                                                                                                    |                                                                                                    |                                                                                                    |                                                                                                    |              |                                                                                                    |                                                                                  |                                                                                                    |          |                                                                                                    |                                                                                                    |                                                                                                    |                                                                                                    |                  |                                                                                                    |                                                                                                    |                                                                                                    |          |                                                                                                    |                                                                                                    |                                                                                                    |                                                                                                    |                     |                                                                                                    |                                                                                                    |                                                                                                    |          |                                                                                                    |                                                                                                    |                                                                                                    |                                                                                                    |  |                                                                                                    |                                                                                                    |                                                                                                    |          |                                                                                                    |                                                                                                    |                                                                                                    |                                                                                                    |  |
| Die         Die         Die           Die         Die         Die           Index         Time           TRANSACTION F         Image           Transsaction F         Time           O019         14:10:           0020         14:10:           0021         14:10:           0022         14:14:           0024         14:14:           0025         14:14:           0026         14:14:           0027         14:15:           0028         14:15:           0030         14:19:           0031         14:19:           0032         14:21:           0033         14:22:           0034         14:22:           0035         14:23:           0036         14:22:           0037         14:22:           0038         14:29:           00401         14:31:           0042         14:31:           0043         14:45:           0044         14:45:           0045         14:46:           0046         14:46:           0047         14:46:           0048         1                                                                                                    | Act TION RECORDS2/<br>Windows         Setting         T           9         5         5         5           9         5         5         5           1         5         5         5           29         38         002-01:Llft 2         2           46         002-01:Llft 2         002-01:Llft 2         2         002-01:Llft 2           20         002-01:Llft 2         002-01:Llft 2         002-01:Llft 2         5           33         002-01:Llft 2         002-01:Llft 2         5         002-01:Llft 2           30         002-01:Llft 2         5         002-01:Llft 2         002-01:Llft 2           30         002-01:Llft 2         002-01:Llft 2         002-01:Llft 2         002-01:Llft 2           30         002-01:Llft 2         002-01:Llft 2         002-01:Llft 2         002-01:Llft 2           30         002-01:Llft 2         002-01:Llft 2         002-01:Llft 2         002-01:Llft 2           31         002-01:Llft 2         002-01:Llft 2         002-01:Llft 3         002-01:Llft 3           31         002-01:Llft 3         002-01:Llft 3         002-01:Llft 3         002-01:Llft 3           33         002-01:Llft 3         002-01:Llft 4         002-01:Llft 4                                                                                                    | 150519           cols         Help           ImansAction         ImansAction           02         02           02         02           0205         0205           0205         0205           0205         0205           0205         0205           0205         0205           0205         0205           0205         0205           0205         0205           0205         0205           0205         0205           0205         0205           0205         0205           0205         0205           0205         0205           0205         0205           0205         0205           0205         0205           0205         0205           0199         0199           0199         0199           0199         0199           0199         0199           0199         0199           0199         0199           0199         0199           0199         0199           0199         0199           0199 </td <td>RECORDS2</td> <td>Security<br/>Security<br/>Security</td> <td>Vorkshop     Workshop     Workshop</td> <td>U. Status<br/>(23)Controller On Line<br/>(23)Controller On Line<br/>(23)Controller On Line<br/>(21)Ogout Server<br/>(20)Cogin Client<br/>(M11)Normal Access<br/>(M11)Normal Access<br/>(M05)Door Group error<br/>(M04)Time Zone error<br/>(M11)Normal Access<br/>(M11)Normal Access<br/>(M</td> <td>Detail           In         (00100:10886)           In         (00100:10886)           In</td> <td>- [1]<br/>- 8</td> | RECORDS2                                                                                                    | Security<br>Security<br>Security                                                                                                    | Vorkshop     Workshop     Workshop                                                                                                    | U. Status<br>(23)Controller On Line<br>(23)Controller On Line<br>(23)Controller On Line<br>(21)Ogout Server<br>(20)Cogin Client<br>(M11)Normal Access<br>(M11)Normal Access<br>(M05)Door Group error<br>(M04)Time Zone error<br>(M11)Normal Access<br>(M11)Normal Access<br>(M                                                                                                    | Detail           In         (00100:10886)           In         (00100:10886)           In                                                                                                    | - [1]<br>- 8        |                                                                                                    |                                                                                                    |                                                                                                    |                                      |                                                                                                    |                                                                                                    |                                                                                                    |                                                                                                    |     |                                                                                                    |                                                                                                    |                                                                                                    |          |                                                                                                    |                                                                                                    |                                                                                                    |                                                                                                    |              |                                                                                                    |                                                                                  |                                                                                                    |          |                                                                                                    |                                                                                                    |                                                                                                    |                                                                                                    |                  |                                                                                                    |                                                                                                    |                                                                                                    |          |                                                                                                    |                                                                                                    |                                                                                                    |                                                                                                    |                     |                                                                                                    |                                                                                                    |                                                                                                    |          |                                                                                                    |                                                                                                    |                                                                                                    |                                                                                                    |  |                                                                                                    |                                                                                                    |                                                                                                    |          |                                                                                                    |                                                                                                    |                                                                                                    |                                                                                                    |  |
| Die         Die         Die           Die         Die         Die           Index         Time           Index         Time           O019         14:10:           0020         14:10:           0021         14:10:           0022         14:10:           0023         14:10:           0024         14:11:           0025         14:14:           0026         14:14:           0027         14:15:           0028         14:15:           0030         14:19:           0031         14:19:           0032         14:21:           0033         14:27:           0034         14:29:           0035         14:27:           0036         14:27:           0037         14:27:           0038         14:29:           00400         14:31:           0041         14:31:           0042         14:31:           0043         14:49:           0044         14:49:           0045         14:49:           0046         14:49:           0047         14:49: </td <td>ACTION RECORDS2/<br/>gradows Setting ]<br/>9 5 5 5 5 5 5 5 5 5 5 5 5 5 5 5 5 5 5 5</td> <td>150519           cols         ≟elp           Imansaction         Imansaction           02         02           02         02           0205         0205           0205         0205           0205         0205           0205         0205           0205         0205           0205         0205           0205         0205           0205         0205           0205         0205           0205         0205           0205         0205           0205         0205           0205         0205           0205         0205           0205         0205           0205         0205           0205         0205           0205         0205           0199         0199           0199         0199           0199         0199           0199         0199           0199         0199           0199         0199           0199         0199           0199         0199           0199         0199           0199         <t< td=""><td>RECORDS2</td><td>Security<br/>Security<br/>Security</td><td>Vorkshop     Vorkshop     Vorkshop</td><td>U. Status<br/>(.23)Controller On Line<br/>(.23)Controller On Line<br/>(.23)Controller On Line<br/>(.20)Logout Server<br/>(.20)Login Client<br/>(M11)Normal Access<br/>(M11)Normal Access<br/>(M05)Door Group error<br/>(M11)Normal Access<br/>(M10)Time Zone error<br/>(M11)Normal Access<br/>(M10)Time Zone error<br/>(M04)Time Zone error<br/>(M04)Tim</td><td>Detail           In (00100:10886)           In (00100:10886)           In (00100:10886)           In (00100:10886)           In (00100:10886)           In (00100:10886)           In (00100:10886)           In (00100:10886)           In (00100:10886)           In (00100:10886)           In (00100:10886)           In (00100:10886)           In (00100:10886)           In (00100:10886)           00100:10886           In (00100:10886)           00100:10886           In (00100:10886)           In (00100:10886)           00100:10886           In (00100:10886)           In (00100:10886)</td><td>  []<br/>- 8<br/>4 b</td></t<></td>                                                                                                    | ACTION RECORDS2/<br>gradows Setting ]<br>9 5 5 5 5 5 5 5 5 5 5 5 5 5 5 5 5 5 5 5                                                                                                    | 150519           cols         ≟elp           Imansaction         Imansaction           02         02           02         02           0205         0205           0205         0205           0205         0205           0205         0205           0205         0205           0205         0205           0205         0205           0205         0205           0205         0205           0205         0205           0205         0205           0205         0205           0205         0205           0205         0205           0205         0205           0205         0205           0205         0205           0205         0205           0199         0199           0199         0199           0199         0199           0199         0199           0199         0199           0199         0199           0199         0199           0199         0199           0199         0199           0199 <t< td=""><td>RECORDS2</td><td>Security<br/>Security<br/>Security</td><td>Vorkshop     Vorkshop     Vorkshop</td><td>U. Status<br/>(.23)Controller On Line<br/>(.23)Controller On Line<br/>(.23)Controller On Line<br/>(.20)Logout Server<br/>(.20)Login Client<br/>(M11)Normal Access<br/>(M11)Normal Access<br/>(M05)Door Group error<br/>(M11)Normal Access<br/>(M10)Time Zone error<br/>(M11)Normal Access<br/>(M10)Time Zone error<br/>(M04)Time Zone error<br/>(M04)Tim</td><td>Detail           In (00100:10886)           In (00100:10886)           In (00100:10886)           In (00100:10886)           In (00100:10886)           In (00100:10886)           In (00100:10886)           In (00100:10886)           In (00100:10886)           In (00100:10886)           In (00100:10886)           In (00100:10886)           In (00100:10886)           In (00100:10886)           00100:10886           In (00100:10886)           00100:10886           In (00100:10886)           In (00100:10886)           00100:10886           In (00100:10886)           In (00100:10886)</td><td>  []<br/>- 8<br/>4 b</td></t<>                                                                                                    | RECORDS2                                                                                                    | Security<br>Security<br>Security                                                                                                    | Vorkshop     Vorkshop                                                                                                    | U. Status<br>(.23)Controller On Line<br>(.23)Controller On Line<br>(.23)Controller On Line<br>(.20)Logout Server<br>(.20)Login Client<br>(M11)Normal Access<br>(M11)Normal Access<br>(M05)Door Group error<br>(M11)Normal Access<br>(M10)Time Zone error<br>(M11)Normal Access<br>(M10)Time Zone error<br>(M04)Time Zone error<br>(M04)Tim                                                                                                    | Detail           In (00100:10886)           In (00100:10886)           In (00100:10886)           In (00100:10886)           In (00100:10886)           In (00100:10886)           In (00100:10886)           In (00100:10886)           In (00100:10886)           In (00100:10886)           In (00100:10886)           In (00100:10886)           In (00100:10886)           In (00100:10886)           00100:10886           In (00100:10886)           00100:10886           In (00100:10886)           In (00100:10886)           00100:10886           In (00100:10886)           In (00100:10886)                                                                                                    | []<br>- 8<br>4 b    |                                                                                                    |                                                                                                    |                                                                                                    |                                      |                                                                                                    |                                                                                                    |                                                                                                    |                                                                                                    |     |                                                                                                    |                                                                                                    |                                                                                                    |          |                                                                                                    |                                                                                                    |                                                                                                    |                                                                                                    |              |                                                                                                    |                                                                                  |                                                                                                    |          |                                                                                                    |                                                                                                    |                                                                                                    |                                                                                                    |                  |                                                                                                    |                                                                                                    |                                                                                                    |          |                                                                                                    |                                                                                                    |                                                                                                    |                                                                                                    |                     |                                                                                                    |                                                                                                    |                                                                                                    |          |                                                                                                    |                                                                                                    |                                                                                                    |                                                                                                    |  |                                                                                                    |                                                                                                    |                                                                                                    |          |                                                                                                    |                                                                                                    |                                                                                                    |                                                                                                    |  |
| Die         Die         Die           Die         Die         Die           Index         Time           O19         14:10           0019         14:10           0020         14:10           0021         14:10           0022         14:11           0024         14:12           0025         14:14           0026         14:14           0026         14:14           0027         14:15           0028         14:15           0030         14:19           0031         14:19           0032         14:22           0033         14:23           0034         14:29           0035         14:25           0036         14:27           0037         14:27           0038         14:29           0041         14:31           0042         14:31           0043         14:35           0044         14:46           0045         14:46           0046         14:46           0051         14:45           0051         14:45           0051                                                                                                    | ACTION RECORDS2/<br>gradows Setting ]<br>9 Station<br>9 Station<br>04<br>59<br>80<br>80<br>80<br>80<br>80<br>80<br>80<br>80<br>80<br>80                                                                                                    | 150519           cols         Help           Imansaction         Imansaction           02         02           02         02           0205         0205           0205         0205           0205         0205           0205         0205           0205         0205           0205         0205           0205         0205           0205         0205           0205         0205           0205         0205           0205         0205           0205         0205           0205         0205           0205         0205           0205         0205           0205         0205           0205         0205           0205         0205           0199         0199           0199         0199           0199         0199           0199         0199           0199         0199           0199         0199           0199         0199           0199         0199           0199         0199           0199 <t< td=""><td>RECORDS2</td><td>Security<br/>Security<br/>Security</td><td>Department:2 1     Workshop     Workshop     Worksho</td><td>U Status<br/>(.23)Controller On Line<br/>(.23)Controller On Line<br/>(.23)Controller On Line<br/>(.20)Logon Client<br/>(M11)Normal Access<br/>(M11)Normal Access<br/>(M05)Door Group error<br/>(M11)Normal Access<br/>(M11)Normal Access<br/>(M11)Normal Access<br/>(M11)Normal Access<br/>(M11)Normal Access<br/>(M11)Normal Access<br/>(M11)Normal Access<br/>(M11)Normal Access<br/>(M11)Normal Access<br/>(M11)Normal Access<br/>(M11)Normal Access<br/>(M11)Normal Access<br/>(M11)Normal Access<br/>(M11)Normal Access<br/>(M05)Door Group error<br/>(M2)Time Zone error<br/>(M2)Time Zone error<br/>(M05)Door Group error<br/>(2)Tionat - Client</td><td>Detail         Image: Constraint of the second second</td><td>_ [1]<br/> 8<br/>_ 4 b</td></t<>                                                                                                    | RECORDS2                                                                                                    | Security<br>Security<br>Security                                                                                                    | Department:2 1     Workshop     Workshop     Worksho                                                                                                    | U Status<br>(.23)Controller On Line<br>(.23)Controller On Line<br>(.23)Controller On Line<br>(.20)Logon Client<br>(M11)Normal Access<br>(M11)Normal Access<br>(M05)Door Group error<br>(M11)Normal Access<br>(M11)Normal Access<br>(M11)Normal Access<br>(M11)Normal Access<br>(M11)Normal Access<br>(M11)Normal Access<br>(M11)Normal Access<br>(M11)Normal Access<br>(M11)Normal Access<br>(M11)Normal Access<br>(M11)Normal Access<br>(M11)Normal Access<br>(M11)Normal Access<br>(M11)Normal Access<br>(M05)Door Group error<br>(M2)Time Zone error<br>(M2)Time Zone error<br>(M05)Door Group error<br>(2)Tionat - Client                                                                                                    | Detail         Image: Constraint of the second second                                  | _ [1]<br>8<br>_ 4 b |                                                                                                    |                                                                                                    |                                                                                                    |                                      |                                                                                                    |                                                                                                    |                                                                                                    |                                                                                                    |     |                                                                                                    |                                                                                                    |                                                                                                    |          |                                                                                                    |                                                                                                    |                                                                                                    |                                                                                                    |              |                                                                                                    |                                                                                  |                                                                                                    |          |                                                                                                    |                                                                                                    |                                                                                                    |                                                                                                    |                  |                                                                                                    |                                                                                                    |                                                                                                    |          |                                                                                                    |                                                                                                    |                                                                                                    |                                                                                                    |                     |                                                                                                    |                                                                                                    |                                                                                                    |          |                                                                                                    |                                                                                                    |                                                                                                    |                                                                                                    |  |                                                                                                    |                                                                                                    |                                                                                                    |          |                                                                                                    |                                                                                                    |                                                                                                    |                                                                                                    |  |
| Die gen         Die gen         Die gen <t< td=""><td>ACTION RECORDS22<br/>gradows Setting ]<br/>9<br/>9<br/>9<br/>9<br/>9<br/>10<br/>10<br/>10<br/>10<br/>10<br/>10<br/>10<br/>10<br/>10<br/>10</td><td>150519           cols         Help           Imansaction         Imansaction           02         02           0205         0205           0205         0205           0205         0205           0205         0205           0205         0205           0205         0205           0205         0205           0205         0205           0205         0205           0205         0205           0205         0205           0205         0205           0205         0205           0205         0205           0205         0205           0205         0205           0205         0205           0205         0205           0205         0205           0199         0199           0199         0199           0199         0199           0199         0199           0199         0199           0199         0199           0199         0199           0199         0199           0199         0199           0199</td><td>RECORDS2</td><td>Security<br/>Security<br/>Security</td><td>Department:2 1     Workshop     Workshop     Worksho</td><td>U Status<br/>()Logont Server<br/>()Logont Server<br/>(MII)Normal Access<br/>(MII)Normal Access<br/>(MII)Normal A</td><td>Detail         Image: Constraint of the second second</td><td></td></t<>                                                                                                    | ACTION RECORDS22<br>gradows Setting ]<br>9<br>9<br>9<br>9<br>9<br>10<br>10<br>10<br>10<br>10<br>10<br>10<br>10<br>10<br>10                                                                                                    | 150519           cols         Help           Imansaction         Imansaction           02         02           0205         0205           0205         0205           0205         0205           0205         0205           0205         0205           0205         0205           0205         0205           0205         0205           0205         0205           0205         0205           0205         0205           0205         0205           0205         0205           0205         0205           0205         0205           0205         0205           0205         0205           0205         0205           0205         0205           0199         0199           0199         0199           0199         0199           0199         0199           0199         0199           0199         0199           0199         0199           0199         0199           0199         0199           0199                                                                                                    | RECORDS2                                                                                                    | Security<br>Security<br>Security                                                                                                    | Department:2 1     Workshop     Workshop     Worksho                                                                                                    | U Status<br>()Logont Server<br>()Logont Server<br>(MII)Normal Access<br>(MII)Normal Access<br>(MII)Normal A                                                                                                    | Detail         Image: Constraint of the second second                                  |                     |                                                                                                    |                                                                                                    |                                                                                                    |                                      |                                                                                                    |                                                                                                    |                                                                                                    |                                                                                                    |     |                                                                                                    |                                                                                                    |                                                                                                    |          |                                                                                                    |                                                                                                    |                                                                                                    |                                                                                                    |              |                                                                                                    |                                                                                  |                                                                                                    |          |                                                                                                    |                                                                                                    |                                                                                                    |                                                                                                    |                  |                                                                                                    |                                                                                                    |                                                                                                    |          |                                                                                                    |                                                                                                    |                                                                                                    |                                                                                                    |                     |                                                                                                    |                                                                                                    |                                                                                                    |          |                                                                                                    |                                                                                                    |                                                                                                    |                                                                                                    |  |                                                                                                    |                                                                                                    |                                                                                                    |          |                                                                                                    |                                                                                                    |                                                                                                    |                                                                                                    |  |
| Index         Team           Index         TeamSACTION F           Index         TeamSACTION F           Index         TeamSACTION F           Index         TeamSACTION F           Index         TeamSACTION F           Index         TeamSACTION F           Index         TeamSACTION F           0020         14:101           0021         14:102           0022         14:141           0025         14:141           0026         14:141           0027         14:151           0028         14:152           0030         14:191           0031         14:225           0033         14:225           0034         14:225           0035         14:225           0036         14:225           0037         14:227           0038         14:225           0039         14:231           0041         14:31           0042         14:451           0043         14:292           0044         14:495           0045         14:495           0046         14:495           0047         <                                                                                                    | ACTION RECORDS2/<br>gradows Setting ]<br>9<br>9<br>9<br>9<br>10<br>10<br>10<br>10<br>10<br>10<br>10<br>10<br>10<br>10                                                                                                    | ISOSI9           ISOS 19           Image: Sector Sector Sec                                                                                                    | RECORDS2                                                                                                    | Security<br>Security<br>Security                                                                                                    | Department:2 1     Workshop     Workshop     Worksho                                                                                                    | U Status<br>(22)Controller On Line<br>(22)Controller On Line<br>(22)Logon Client<br>(22)Logon Client<br>(22)Logon Client<br>(22)Logon Client<br>(21)Normal Access<br>(21)Normal Access<br>(21)Normal Access<br>(22)Logon Server<br>(22)Logon Server<br>(22)Logon Client<br>(22)Logon Client<br>(22)Logon Client<br>(22)Logon Client<br>(22)Logon Client<br>(22)Logon Client<br>(22)Logon Client<br>(22)Logon Client<br>(22)Logon Client<br>(22)Logon Client<br>(21)Normal Access<br>(21)Normal Access<br>(21)Normal Access<br>(21)Normal Access<br>(21)Normal Access<br>(21)Logon Client<br>(21)Logon Client<br>(21)Logon Client<br>(21)Logon Client<br>(21)Logon Client<br>(21)Logon Client<br>(22)Logon Client<br>(21)Logon Client<br>(21)Logon Client<br>(21)Logon Client<br>(21)Logon Client<br>(21)Logon Client<br>(21)Logon Client<br>(21)Logon Client<br>(21)Logon Client<br>(22)Logon Client<br>(22)Logon Clien                                                                                                  | Detail         Image: Constraint of the second second                                  |                     |                                                                                                    |                                                                                                    |                                                                                                    |                                      |                                                                                                    |                                                                                                    |                                                                                                    |                                                                                                    |     |                                                                                                    |                                                                                                    |                                                                                                    |          |                                                                                                    |                                                                                                    |                                                                                                    |                                                                                                    |              |                                                                                                    |                                                                                  |                                                                                                    |          |                                                                                                    |                                                                                                    |                                                                                                    |                                                                                                    |                  |                                                                                                    |                                                                                                    |                                                                                                    |          |                                                                                                    |                                                                                                    |                                                                                                    |                                                                                                    |                     |                                                                                                    |                                                                                                    |                                                                                                    |          |                                                                                                    |                                                                                                    |                                                                                                    |                                                                                                    |  |                                                                                                    |                                                                                                    |                                                                                                    |          |                                                                                                    |                                                                                                    |                                                                                                    |                                                                                                    |  |

| ADDING AND MANAGING USERS                                                                                                    |
|----------------------------------------------------------------------------------------------------|
|                                                                                                    |
| Tokens can be added individually or in sequential batches.                                                                                                    |
| Image: Contract - [TRANSACTION RECORDS20170330]         Image: File Edit View Windows Setting Tools Here                                                                                                    |
| 🚔 🚳 🖻 🍯 🔗 🚞 🔐 🧏 🧏 🗗 😍 🎬 🐨 🤩 🕼 🔇 🖓 📎                                                                                                    |
| © TRANSACTION RECORDS20170330                                                                                                    |
| Index         Time         Station         Num         Name         Department         Department:2           1         Click button 8 "Users", the User Card Edit window will open.                                                                                                    |
| User Card Edit                                                                                                    |
| User Num 1 = Lock 2 uto Save Card ID                                                                                                    |
| Card ID         1664         34560         Card only         5           Zaras         All         Topor Group         All         Topor Group         All         Topor Group         All         Topor Group         All         Topor Group         All         Topor Group         All         Topor Group         All         Topor Group         All         Topor Group         All         Topor Group         Topor Group         All         Topor Group         All         Topor Group         Topor Group         All         Topor Group         Topor Group                                                                                                    |
| Name P.I.N. 0 Changeable                                                                                                    |
| Alias Employ ID Guard                                                                                                    |
| □ Date Limits 01/01/2000 ▼ - 01/01/2099 ▼ □ Just card contro                                                                                                    |
| Depart. Dep_00   Dep2_00  Dep2_00  Dep2 |
| VisalD Gender Male - E-mail:                                                                                                    |
|                                                                                                    |
| Addr.                                                                                                    |
| Num         Name         Access Mode         Department         UserID         Index           0000         Invalid         Dep_00         00000:00         00000:00         00000:00         00000:00         00000:00         00000:00         00000:00         00000:00         00000:00         00000:00         00000:00         00000:00         00000:00         00000:00         00000:00         00000:00         00000:00         00000:00         00000:00         00000:00         00000:00         00000:00         00000:00         00000:00         00000:00         00000:00         00000:00         00000:00         00000:00         0000:00         0000:00         0000:00         0000:00         0000:00         0000:00         0000:00         0000:00         0000:00         0000:00         000:00         000:00         000:00         000:00         000:00         00:00         00:00         00:00         00:00         00:00         00:00         00:00         00:00         00:00         00:00         00:00         00:00         00:00         00:00         00:00         00:00         00:00         00:00         00:00         00:00         00:00         00:00         00:00         00:00         00:00         00:00         0:00         0:00         0:00 <t< td=""></t<>                                                                                                    |
| 0000 Invalid Dep_00 0000000<br>0001 Invalid Dep_00 0000000                                                                                                    |
| 0002 Invalid Dep_00 0000000                                                                                                    |
|                                                                                                    |
| P Tick the "Lock" box, this locks the screen on a live system to enable adding, editing or                                                                                                    |
| deleting of tokens. If the screen is unlocked, it will jump to the user number of every val                                                                                                    |
| Select the relevant User Number with the up and down arrows (see page 2&3)                                                                                                    |
| 4 Input the token number in the two boxes, the token number is made up of a Site Code                                                                                                    |
| and a Card Code. The Site Code goes in the left hand box and the Card Code goes in the right hand box (see page 3)                                                                                                    |
| <b>5</b> Select Card Only with the drop down arrow.                                                                                                    |
| 6 Select relevant Time Zone if set, if not required leave as default which is "ALL"                                                                                                    |
| Select relevant Door Group if set, if not required leave as default which is "ALL"                                                                                                    |
| • Enter Name of User if required.                                                                                                    |
| showing " Dep_00" and "Dep2_00" and type in the required name.                                                                                                    |
| 0 Click Save.                                                                                                    |
| If multiple cards/tokens are to be installed refer to Page 7 Otherwise when all card/token modifications are complete and saved click exit then proceed to download the revise data to the controller(s) See page 12                                                                                                    |
|                                                                                                    |

#### **COPYING USER DETAILS**

Multiple sequential Tokens can be added by entering the details of the lowest numbered Token and copying the details into the database using the Card Copy function.

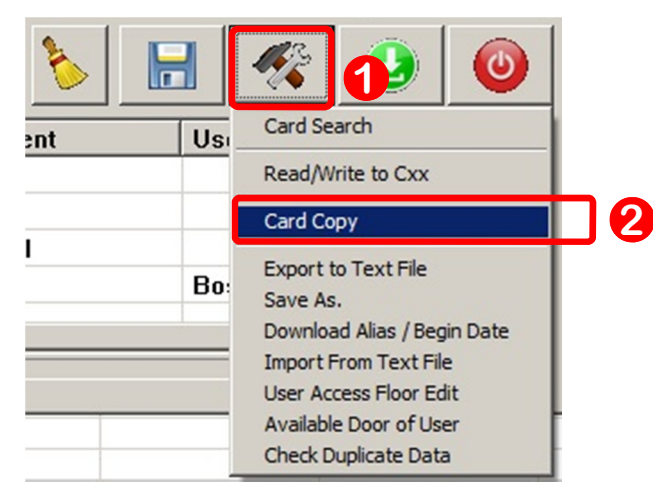

Click on the "Tools" button with the User Card Edit window open.

2 Select "Card Copy" from the drop down menu, the following window will open.

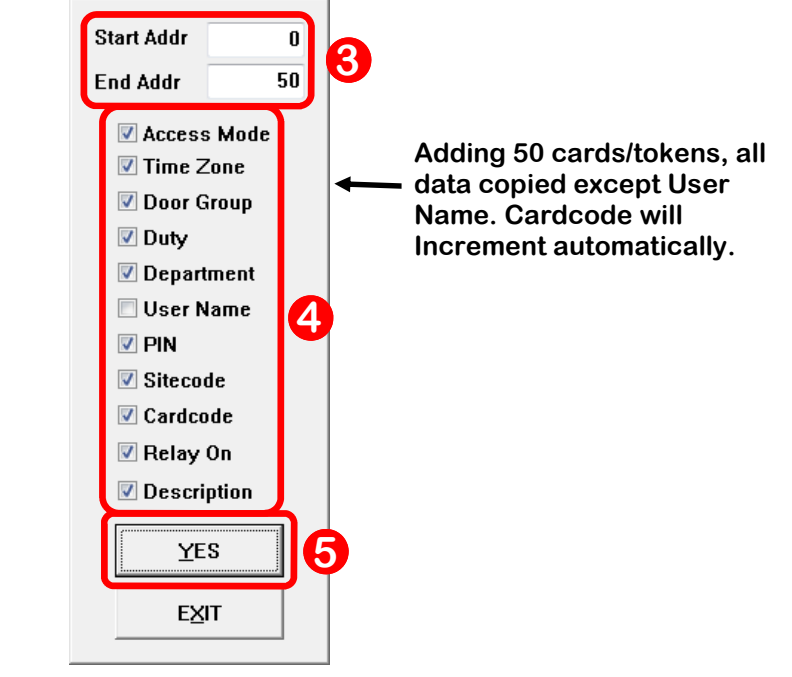

Enter the Start and End Addresses. The Start Address is the User Number of the Token to be copied, the End Address is the User Number of the final Token to be added. For example, If the Token to be copied is entered as User Number 14, and 20 Tokens need to be programmed, the Start Address is 14 and the End Address is 33.

4 Select the parameters as shown, leaving User Name unticked.

**G** Click "<u>Y</u>ES", the Tokens will be copied into the database and the window will close.

When the "Card Copy" window closes the "User Card Edit" window will remain open. Either continue editing user card data or Save and Exit .

|                                                                                                    | DE                                                      |                                                       | JSER DI                             | ET                                      | AILS                      |             |                          |                 |
|----------------------------------------------------------------------------------------------------|---------------------------------------------------------|-------------------------------------------------------|-------------------------------------|-----------------------------------------|---------------------------|-------------|--------------------------|-----------------|
|                                                                                                    |                                                         |                                                       |                                     |                                         |                           |             |                          |                 |
| Tokens can                                                                                                    | be deleted ind                                          | ividually or in sec                                   | uential batch                       | es.                                     | To delete                 | indi        | ividual to               | kens:-          |
| ۲                                                                                                    | 701Client - [TRANSACTION                                | RECORD520170330]                                      |                                     |                                         |                           |             |                          |                 |
| :<br>[]                                                                                                    | File Edit View Windows                                  | Setting Tools Help                                    |                                     | <b>3</b>                                | E 🚛 🖂 🕼                   |             |                          |                 |
| ÷ (                                                                                                    |                                                         |                                                       |                                     |                                         | 0 🥑 🔰 🤇                   | <u> </u>    | 2 🤍 💡                    |                 |
| L                                                                                                    | ndex Time                                               | Station Num                                           | Name                                | Depa                                    | artment D                 | epartme     | ent:2                    |                 |
| Click but                                                                                                    | ton 8 "Users",                                          | the User Card Ec                                      | lit window will                     | l op                                    | en.                       |             |                          |                 |
| User Card Edi                                                                                                    | it                                                      |                                                       |                                     |                                         |                           |             |                          | ×               |
| 3 User Nun                                                                                                    | n 🛛 🕂 🗖 Loc                                             | k 2 Auto Save Car                                     | d ID                                |                                         |                           |             |                          |                 |
| Card ID                                                                                                    | 1664 3450                                               | 30 Card only                                          | - I 👝                               |                                         | 4                         |             |                          |                 |
| Zone Al                                                                                                    | LL - Level 00                                           | Door Group                                            | 031 💽 🦲                             |                                         |                           |             |                          |                 |
| Name                                                                                                    | Raytel                                                  | P.I.N.                                                | 0 🗆 Changeable                      |                                         |                           |             |                          |                 |
| Alias                                                                                                    | Test E                                                  | mploy ID                                              | Guard                               |                                         |                           |             |                          |                 |
| 🗆 Date L                                                                                                    | imits 01/01/2000                                        | ▼ - 01/01/2099                                        | Anti-passba                         | nck<br>Antre                            |                           |             |                          |                 |
| Depart.                                                                                                    | Baytel •                                                | Test v                                                |                                     | <b>–</b>                                |                           |             |                          |                 |
| CarID                                                                                                    | Birthday                                                | 01/01/2000                                            | Just fingern                        | nrin                                    |                           |             |                          |                 |
| VisalD                                                                                                    | 6                                                       | ender Male - E-mail:                                  |                                     | ,,,,,,,,,,,,,,,,,,,,,,,,,,,,,,,,,,,,,,, |                           | -           | 00781                    | 1               |
| TEL:                                                                                                    | u                                                       |                                                       |                                     |                                         | 1 1                       |             | 1 -                      |                 |
| Addr.                                                                                                    |                                                         |                                                       | 6 🍾                                 |                                         | ] 🏼 🐔                     |             | ) 🔘                      |                 |
| Num                                                                                                    | Name                                                    | Access Mode                                           | Department                          |                                         | UserID                    |             |                          |                 |
| 0781                                                                                                    |                                                         | Invalid                                               | Raytel                              |                                         |                           |             | 00000:00                 |                 |
| 4999                                                                                                    |                                                         | Invalid                                               | Raytel                              |                                         |                           |             | 00000:00                 | 6               |
| 0000                                                                                                    | Raytel                                                  | Card only<br>Card only                                | Raytel<br>Baytel                    |                                         | Access All                |             | 01664:34                 | M               |
| 0001                                                                                                    | 00167-99711                                             | Cord only                                             | Doutol                              |                                         | Access All                |             | 00107-00                 | <b>J</b>        |
|                                                                                                    |                                                         |                                                       |                                     |                                         |                           |             |                          |                 |
| <ul> <li>2 Tick the '<br/>deleting over the second second</li></ul> | "Lock" box, thi<br>of tokens. If the<br>on presented to | s locks the scree<br>e screen is unloc<br>o a reader. | n on a live sys<br>ked, it will jum | sten<br>1p to                           | n to enable<br>the user   | e ad<br>nun | lding, edi<br>nber of ev | ting or<br>very |
| If the Use                                                                                                    | er Number is u                                          | nknown, enter the                                     | e User Name (<br>Search " butto     | or C                                    | ard Code                  | of t        | he token                 | to be           |
| 5 The sear                                                                                                    | ch results will                                         | be shown in this                                      | section. To se                      | elect                                   | the Toke                  | n to        | be delete                | əd,             |
| Click the                                                                                                    | "Clear Data Fi                                          | eld" button, the f                                    | ollowing wind                       | low                                     | will open.                |             |                          |                 |
| -                                                                                                    |                                                         |                                                       |                                     |                                         |                           |             |                          |                 |
|                                                                                                    |                                                         | 701Client                                             | 23                                  |                                         |                           |             |                          |                 |
|                                                                                                    |                                                         | Erase All User Data !                                 |                                     |                                         |                           |             |                          |                 |
|                                                                                                    |                                                         | Yes                                                   | 710                                 |                                         |                           |             |                          |                 |
| <b>7</b> Click the all cards to b                                                                                                    | "Yes" button,<br>be deleted or s                        | the details for the<br>ee page 9 for del              | e current user<br>eting a seque     | r cai<br>Intia                          | d will be o<br>I batch of | dele<br>car | ted. Repe<br>ds/tokens   | eat for<br>s.   |

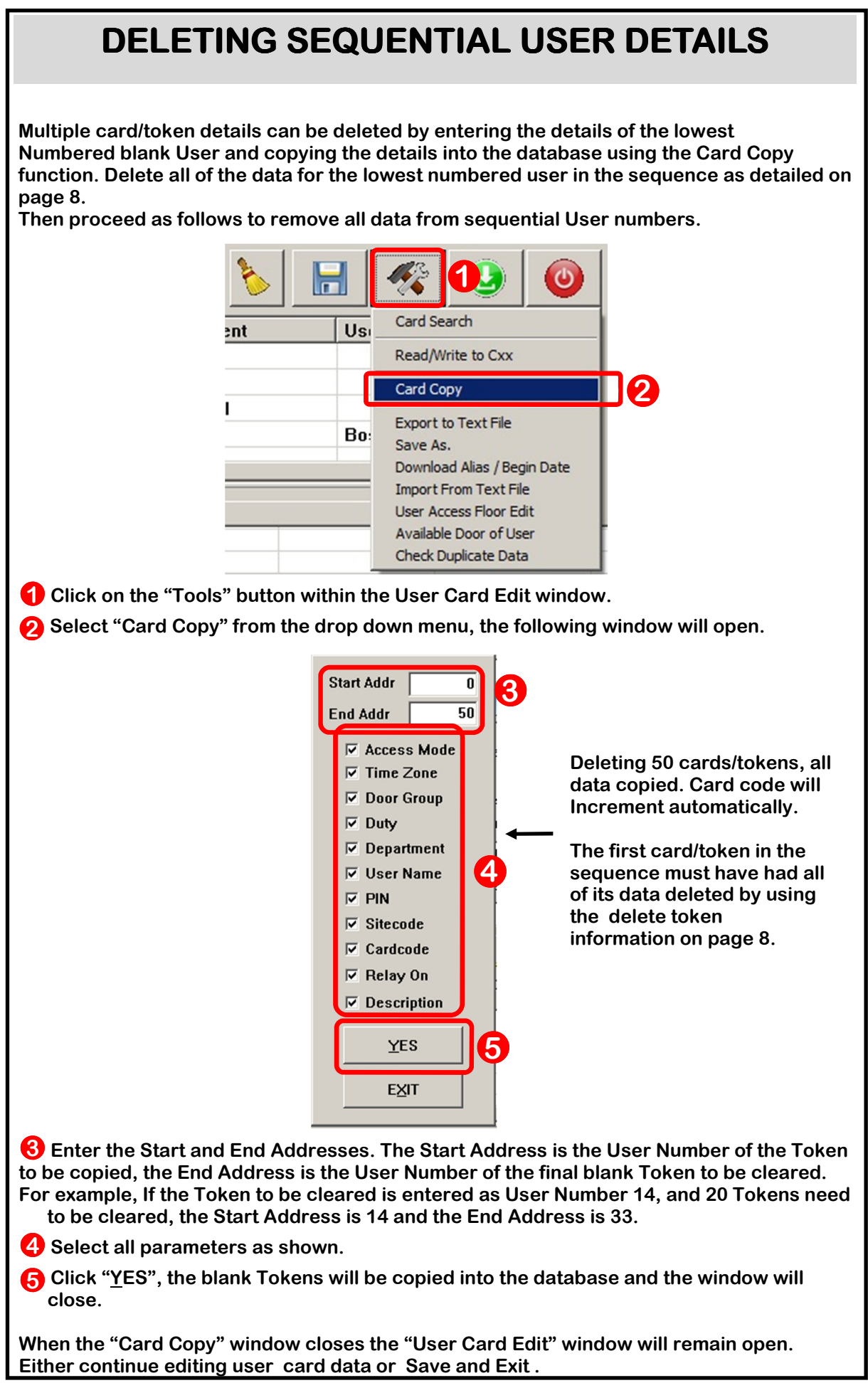

| Access through doors can be restricted so that certain users are only allowed through certain doors. This is done by allocating users to Door Groups. Your installer should have pre-configured Door Groups and named the doors within the groups to reflect the specifics of your building or buildings.                                                                                                    | DOOR GROUPS                                                                                                    |                                                                                                    |
|----------------------------------------------------------------------------------------------------|----------------------------------------------------------------------------------------------------|----------------------------------------------------------------------------------------------------|
| VOLCALL*       TANSACTION RECORDS/2017/03:0         Image: Control bit image: Control bit image: Co                                               | Access through doors can be restricted so that certain use<br>certain doors. This is done by allocating users to Door Grou<br>pre-configured Door Groups and named the doors within th<br>of your building or buildings.                                                                                                    | ers are only allowed through<br>ups. Your installer should have<br>ne groups to reflect the specifics                 |
| To check available Door Groups Click button 9 "Door Group Edit", the Door Group Edit undow will open as shown below:           Image: Constraint of the constraint of the co | Image: Station Record Science of the station of the station of th | Department Department:2                                                                                               |
| Image: Coord Group Edit         Image: Coord Group Edit                                                                                                    | <b>1</b> To check available Door Groups Click button 9 "Door G window will open as shown below:                                                                                                    | roup Edit", the Door Group Edit                                                                                       |
| 3       001.001 Lift Controller<br>002.002 Basement       Group IDT ? ?<br>Link END I<br>Evel IDT ?<br>Save         5       Save As         Text out       EXIT                                                                                                    | Door Group Edit                                                                                                    |                                                                                                    |
| Image: Save As         Save As         Text out         EXIT         Image: Save As         Image: Save As                                                                                                    | 3 ♥ 001.001 Lift Controller<br>♥ 002.001 reception<br>■ 002.002 Basement                                                                                                    | Group 001 v 2<br>Link END v<br>Level 00 v                                                                             |
| If your access rights are set correctly you will be able to view Door Groups but not modify them. The Door Group can be selected by number on the drop down shown at<br>Each Door Group will contain the Doors that are named on your system. Doors that are ticked as in<br>above are part of that Door Group.<br>If the Door Group is set for a user in the 'User Card Edit Screen' the user will only be able to access the doors within the "Door Group"                                                                                                    |                                                                                                    | Save                                                                                                    |
| If your access rights are set correctly you will be able to view Door Groups but not modify them. The Door Group can be selected by number on the drop down shown at<br>Each Door Group will contain the Doors that are named on your system. Doors that are ticked as in<br>above are part of that Door Group.<br>If the Door Group is set for a user in the 'User Card Edit Screen' the user will only be able to access the doors within the "Door Group"                                                                                                    |                                                                                                    | Save As                                                                                                    |
| If your access rights are set correctly you will be able to view Door Groups but not modify<br>them. The Door Group can be selected by number on the drop down shown at<br>Each Door Group will contain the Doors that are named on your system. Doors that are<br>ticked as in<br>above are part of that Door Group.<br>If the Door Group is set for a user in the 'User Card Edit Screen' the user will only be able to<br>access the doors within the "Door Group"                                                                                                    |                                                                                                    | Text out                                                                                                    |
| If your access rights are set correctly you will be able to view Door Groups but not modify<br>them. The Door Group can be selected by number on the drop down shown at<br>Each Door Group will contain the Doors that are named on your system. Doors that are<br>ticked as in<br>above are part of that Door Group.<br>If the Door Group is set for a user in the 'User Card Edit Screen' the user will only be able to<br>access the doors within the "Door Group"                                                                                                    |                                                                                                    | EXIT                                                                                                    |
|                                                                                                    | If your access rights are set correctly you will be able to vie<br>them. The Door Group can be selected by number on the d<br>Each Door Group will contain the Doors that are named on y<br>ticked as in 3 above are part of that Door Group.<br>If the Door Group is set for a user in the 'User Card Edit Scr<br>access the doors within the "Door Group"                                                                                                    | w Door Groups but not modify<br>rop down shown at<br>our system. Doors that are<br>een' the user will only be able to |

| Users can be allowed access by Time Zones. This enables access only at certain times<br>and can also be configured so that access is restricted by day or a combination of time and<br>day.<br>For example a cleaner could be allowed access only between Monday to Friday from<br>5:00 AM to 7:00 AM Your installer should have pre-installed Time Zones to reflect your<br>Specified requirements.                                                                                                    |
|----------------------------------------------------------------------------------------------------|
|                                                                                                    |
| 701Client - [TRANSACTION RECORDS20170330]         File       Edit       View       Windows       Setting       Tools       Help         Image: Setting       Image: Setting       Image: Seting       Image: Setting       Imag |
| Time Zone Edit         Start       End         SUN       00:00 ÷         MON       00:00 ÷         MON       00:00 ÷         TUE       00:00 ÷         DO:00 ÷       00:00 ÷         TUE       00:00 ÷         MON       00:00 ÷         TUE       00:00 ÷         TUE       00:00 ÷         PRI       00:00 ÷         DO:00 ÷       00:00 ÷         SAT       00:00 ÷         SAT       00:00 ÷         Save       As         I ext       Send         Save       As         I ext       Send         Save       As         I ext       Send         Save       As         I ext       Send         Save       As         Save       Send         Save       Send         Save       Send         Save       Send         Save       Send         Save       Send         Save       Send         Save       Send         Save       Send         Save       Send                                                                                                    |

| DOWNLOADING CHANGES TO CONTROLLERS                                                                                                    |
|----------------------------------------------------------------------------------------------------|
| Once changes have been made, they must be downloaded to the controllers.                                                                                                    |
| Image: Station F "Download Data", the Download To Controller window will open.                                                                                                    |
| Download To Controller                                                                                                    |
| Clock       Time Zone       Door Group         User Card       Holiday       Holiday                                                                                                    |
| Alias / Start Date                                                                                                    |
| Current                                                                                                    |
| 0% 4                                                                                                    |
| 2       001       002       003       004       005       006       007       008         009       010       011       012       013       014       015       016         017       018       019       020       021       022       023       024         025       026       027       028       029       030       031       032         001       032       033       064       065       097       128 |
| 129 ~ 160         161 ~ 192         193 ~ 224         225 ~ 254                                                                                                    |
| Verify User Data ! 6 All On-line Deselect All                                                                                                    |
| <ul> <li>Select the controllers to be updated (If it is all controllers click "All On-line") (3</li> <li>Click "All Items" button.</li> <li>The green progress bars and percentage indicator will slowly increase.<br/>When the download has finished the window will close.</li> <li>If you do not wish to download data click Exit.</li> </ul>                                                                |

### **BACKING UP THE DATABASE**

We would recommend backing up the database manually before any major changes are made and also on a regular schedule. Changes are stored within the 701 Client software automatically however a system crash or inadvertent deletion of data may render the software inoperable. Regular external backups will enable the system to be restored to the configuration at the time of the last backup. Before proceeding with the Backup process shown below create a folder in an appropriate location where the data is to be saved. We would recommend creating a folder on the desktop named "701 Client Backups" within that folder create additional folders with names that reflect the dates of the backups.

| 701C  | lient - [TRANSACTION | RECO       | RD520170404]     |                              |
|-------|----------------------|------------|------------------|------------------------------|
| File  | Edit View Windows    | Set        | ting Tools Help  |                              |
| 1.01  | 🚗 🖂 🖂                |            | Project File     | 9 🖪 🖪 OC 💳 🚅 📭 👘 💋 🔍         |
|       |                      | 1          | BackUp Re        | P 👖 🔍 🔤 🔤 💿 😏 🖬 🔍 📉 🤍        |
|       | TRANSACTION RECORDS2 | _          | Access Level     |                              |
| Index | Time                 | 2          | User Card        | Name Department Department:2 |
| 0001  | 11:03:36             | 68         | Time Zone        | q                            |
| 0002  | 11:03:42             | 2          | nine zone        | q                            |
| 0003  | 11:23:55             |            | Holidays         | q                            |
| 0004  | 11:24:13             | 22         | Door Group       | q                            |
| 0005  | 11:54:13             | oc         | Attendance       | q                            |
| 0006  | 11:54:33             | -          |                  | q                            |
| 0007  | 12:18:47             | п          | Door Name        | q                            |
| 0008  | 12:20:31             | G          | Download         | q                            |
| 0009  | 12:20:37             |            | Anti Dace Man    | fred                         |
| 0010  | 12:23:08             |            | Anutrass Map     | fred                         |
| 0011  | 12:23:12             |            | System Parameter | a                            |
| 0012  | 12:24:03             |            | Report Title     | a                            |
| 0013  | 12:27:41             | <b>FIG</b> | Deader Status    | fred                         |
| 0014  | 12:27:47             |            | Reader Status    | fred                         |
| 0015  | 12:27:51             |            | Monitor Format   | p                            |
| 0016  | 12:29:00             |            | Control Label    | q                            |
| 0017  | 12:47:09             |            | Salary Edit      | q                            |
| 0018  | 12:47:54             |            | Salar y Eur      | a                            |
| 0019  | 13:01:03             | 6          | Show Picture     | a                            |

To back up the 701Client Data to an external source:

Select "Backup Re…" from the Setting menu. The screen below will then appear.

|                        | C:\Users          | s\m.fall\Desktop\70 | 1 Client Backup 040417\    |
|------------------------|-------------------|---------------------|----------------------------|
|                        | $\checkmark$      | <u>B</u> ackup      | <u>R</u> estore            |
|                        | $\langle \rangle$ | File <u>P</u> ath   | <mark></mark> <u>Ex</u> it |
| Click on the button ma | arked File        | e <u>P</u> ath.     |                            |

### **BACKING UP THE DATABASE**

Use the "Browse for Folder" window to locate the folder created earlier for the backup data. Highlight the folder by left clicking once, then left click the OK button. The "Browse for Folder" window will then close.

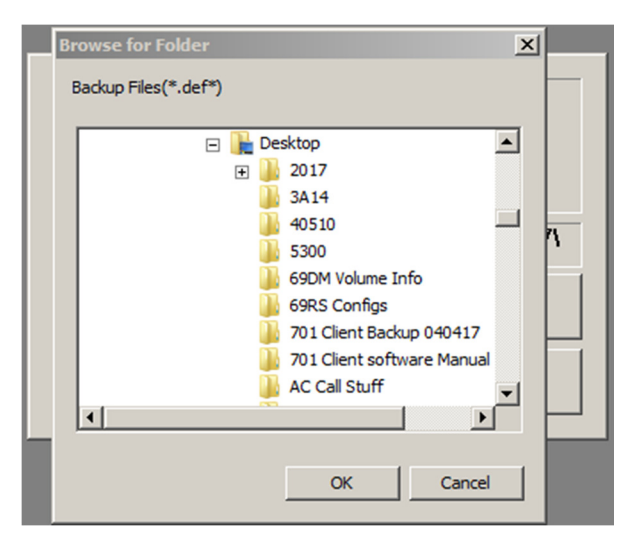

The window below will then show the File Path i.e. C:\Users\m.fall\Desktop\701 Client Backup 040417\

The backup folder in this case has been named "701 Client Backup 040417"

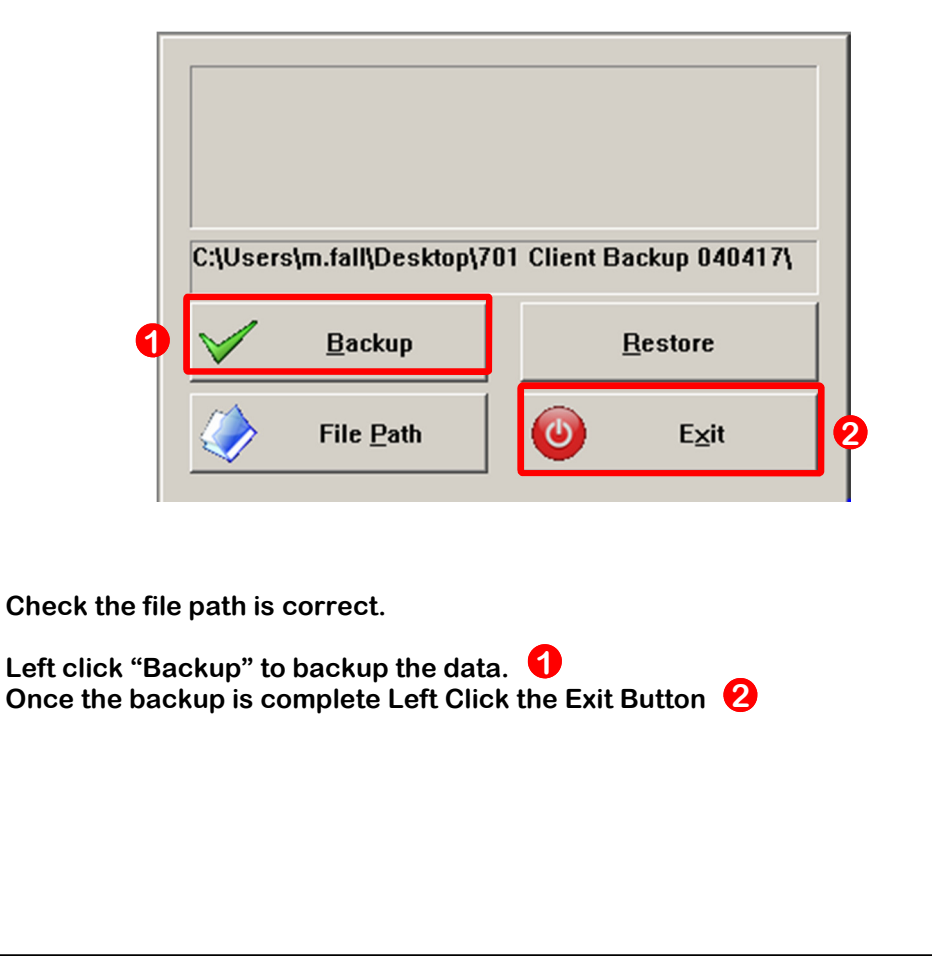

#### **DAILY EVENT LOGS**

When 701 Client is started you will usually have the current daily Transaction Record displayed as shown below.

| File Edit | t View Window  | ws Setting Tool | s Help     |         |            |              |                          |                  | _ 8 |
|-----------|----------------|-----------------|------------|---------|------------|--------------|--------------------------|------------------|-----|
|           | 3 9            | S 🖬 🛔           | ζ 🌋        | *2 🛛    | • 🕐 😂      | 📑 😸 🔮        | 5 📭 🔇 🥐 🖉                | -                |     |
| 6 PA      | NEACT ON RECOR | DS20150528 🚫 T  | RANSACTION | RECORDS | 0150519    |              |                          |                  | 4 Þ |
| index     | Time           | Station         | Num        | Name    | Department | Department:2 | U Status                 | Detail           |     |
| 0019      | 14:10:04       |                 | 02         |         |            |              | (L23)Controller On Line  |                  |     |
| 020       | 14:10:29       |                 | 02         | q       |            |              | (L21)Logout Server       |                  |     |
| 021       | 14:10:38       |                 | 02         | q       |            |              | (L20)Login Client        |                  |     |
| 022       | 14:10:46       | 002-01:Lift 2   | 0205       |         | Security   | Workshop     | (M11)Normal Access       | In (00100:10886) |     |
| 023       | 14:10:48       | 002-02:         | 0205       |         | Security   | Workshop     | (M11)Normal Access       | In (00100:10886) |     |
| 024       | 14:14:23       | 002-02:         | 0205       |         | Security   | Workshop     | (M11)Normal Access       | In (00100:10886) |     |
| 025       | 14:14:32       | 002-01:Lift 2   | 0205       |         | Security   | Workshop     | (M11)Normal Access       | In (00100:10886) |     |
| 026       | 14:14:38       | 002-02:         | 0205       |         | Security   | Workshop     | (M11)Normal Access       | In (00100:10886) |     |
| 027       | 14:15:25       | 002-02:         | 0205       |         | Security   | Workshop     | (M11)Normal Access       | In (00100:10886) |     |
| 028       | 14:15:29       | 002-01:Lift 2   | 0205       |         | Security   | Workshop     | (M11)Normal Access       | In (00100:10886) |     |
| 029       | 14:18:48       |                 | 02         | a       | ,          |              | (L20)Login Server        |                  |     |
| 0030      | 14:19:25       |                 | 02         | 0       |            |              | (121)Logout Server       |                  |     |
| 031       | 14:19:33       |                 | 02         | 0       |            |              | (121)Logout Client       |                  |     |
| 032       | 14.21.39       |                 | 02         | 0       |            |              | (120)Login Client        |                  |     |
| 033       | 14.21.44       | 002-01-Lift 2   | 0205       | 4       | Security   | Workshop     | (M11)Normal Access       | In (00100:10886) |     |
| 034       | 14:24:50       | 002-01-012      | 0205       |         | Security   | Workshop     | (M11)Normal Access       | In (00100:10886) |     |
| 025       | 14:25:02       | 002.01/199.2    | 0205       |         | Cogurity   | Workshop     | (M11)Normal Access       | In (00100:10886) |     |
| 035       | 14:27:55       | 002-01.011 2    | 0100       |         | Security   | Workshop     | (MOE)Door Group arror    | 00100:10996      |     |
| 030       | 14:27:50       | 002-02.         | 0100       |         | Security   | Werkshop     | (MUS)DOOI GIOUP EITO     | 100100.10080     |     |
| 037       | 14:27:39       | 002-01:Lift 2   | 0199       |         | Security   | Workshop     | (MII)NOrmal Access       | 11 (00100:10886) |     |
| 038       | 14:29:30       | 002-02:         | 0199       |         | Security   | workshop     | (M04)Time Zone error     | 00100:10886      |     |
| 0.39      | 14:29:34       | 002-01:Lift 2   | 0199       |         | Security   | workshop     | (MU4) Time Zone error    | 00100:10886      |     |
| 040       | 14:31:24       | 002-01:Lift 2   | 0199       |         | Security   | Workshop     | (M11)Normal Access       | In (00100:10886) |     |
| 041       | 14:31:27       | 002-02:         | 0199       |         | Security   | Workshop     | (M05)Door Group error    | 00100:10886      |     |
| 042       | 14:31:39       |                 | 02         | P       |            |              | (L21)Logout Client       |                  |     |
| 043       | 14:39:25       | 002-01:Lift 2   |            |         |            |              | (M16)Egress              |                  |     |
| 044       | 14:45:31       | 002-02:         | 0199       |         | Security   | Workshop     | (M05)Door Group error    | 00100:10886      |     |
| 045       | 14:45:35       | 002-01:Lift 2   | 0199       |         | Security   | Workshop     | (M11)Normal Access       | In (00100:10886) |     |
| 046       | 14:45:48       | 002-01:Lift 2   | 0199       |         | Security   | Workshop     | (M11)Normal Access       | In (00100:10886) |     |
| 047       | 14:46:01       | 002-01:Lift 2   | 0199       |         | Security   | Workshop     | (M04)Time Zone error     | 00100:10886      |     |
| 048       | 14:46:06       | 002-02:         | 0199       |         | Security   | Workshop     | (M04)Time Zone error     | 00100:10886      |     |
| 049       | 14:46:09       | 002-01:Lift 2   | 0199       |         | Security   | Workshop     | (M04)Time Zone error     | 00100:10886      |     |
| 050       | 14:48:38       | 002-01:Lift 2   | 0199       |         | Security   | Workshop     | (M04)Time Zone error     | 00100:10886      |     |
| 051       | 14:56:46       |                 | 02         | q       |            |              | (L20)Login Client        |                  |     |
| 052       | 14:58:06       | 002-01:Lift 2   | 0199       |         | Security   | Workshop     | (M11)Normal Access       | In (00100:10886) |     |
| 053       | 14:58:07       | 002-02:         | 0199       |         | Security   | Workshop     | (M05)Door Group error    | 00100:10886      |     |
| 054       | 14:58:24       |                 | 02         | q       |            |              | (L21)Logout Client       |                  |     |
| 055       | 14:59:01       |                 | 02         |         |            |              | (L22)Controller Off Line |                  |     |
| 056       | 15:36:17       |                 | 02         | q       |            |              | (L20)Login Client        |                  |     |
|           | 15.41.50       |                 | 02         |         |            |              | ( D1) and Class          |                  |     |

If the transaction record is not displayed or you wish to view transaction records for other days select Icon 3 Daily Transaction Records as identified above. This will open the window below.

| Computer • Windows                            | (C:) • Program Files (x86) • 701Server      | •                | - 🔛          | Search 701Serve | म 🛃         |
|-----------------------------------------------|---------------------------------------------|------------------|--------------|-----------------|-------------|
| Irganize 🔻 New folder                         |                                             |                  |              |                 | H • 🔟 🔞     |
| ★ Favorites                                   | Name ^                                      | Date modified    | Туре         | Size            | -           |
|                                               | 20170321                                    | 21/03/2017 09:11 | Outlook Item | 1 KB            |             |
| Cibraries                                     | 20170322                                    | 22/03/2017 15:43 | Outlook Item | 1 KB            |             |
|                                               | 20170324                                    | 24/03/2017 17:26 | Outlook Item | 1 KB            |             |
| Computer                                      | 20170327                                    | 27/03/2017 15:44 | Outlook Item | 1 KB            |             |
| windows (C:)                                  | 20170328                                    | 28/03/2017 13:49 | Outlook Item | 1 KB            |             |
| E 🖵 General Data (H:)                         | 20170329                                    | 29/03/2017 13:09 | Outlook Item | 1 KB            |             |
| E 🖵 Document Store (J:)                       | 20170330                                    | 30/03/2017 16:59 | Outlook Item | 3 KB            |             |
| ± 🛫 cad (\\vm-file) (M:)                      | 20170403                                    | 03/04/2017 17:15 | Outlook Item | 1 KB            |             |
| E 🚅 Labels (N:) —                             | 20170404                                    | 04/04/2017 15:27 | Outlook Item | 4 KB            |             |
| T T m.fall (\\vm-file\home_drive) (P:         | 20170405                                    | 05/04/2017 16:58 | Outlook Item | 8 KB            |             |
| Pepartments (Q:)     Apple iPhone             | 20170406                                    |                  |              | 1 KB            |             |
| 20170406 Date modified:<br>Outlook Item Size: | 06/04/2017 15:06 Date created:<br>700 bytes | 06/04/2017 12:56 |              |                 |             |
| File name: 2017                               | 0406                                        |                  | •            | Message Record  | ds(*.msg) 💌 |

The records are stored in the following format: 20170406 This is a year/month/day Format. As each daily record is opened

As each daily record is opened the windows will be tiled on the main screen.

To open the current daily event log select the folder that has the required year/month/ day reference.

| TROUBLESHOOTING WITH VALID 701<br>CLIENT EVENT LOG MESSAGES                                                                                                    |                                                                                                |                             |           |        |             |                   |        |                       |             |  |
|----------------------------------------------------------------------------------------------------|------------------------------------------------------------------------------------------------|-----------------------------|-----------|--------|-------------|-------------------|--------|-----------------------|-------------|--|
| Ø 701Client - [TRANSACTION RECORDS20171110.msg]                                                                                                    |                                                                                                |                             |           |        |             |                   |        |                       |             |  |
| File Edit View Windows Setting Tools Help                                                                                                    |                                                                                                |                             |           |        |             |                   |        |                       |             |  |
|                                                                                                    |                                                                                                | 3 🖬 🔗 🖬 🔐 🖇                 | 8 🙀       |        | 🖪 🈂 🚍       |                   | 1 🔊    | ₽₽ 🔊                  |             |  |
| · • •                                                                                                    | Default.nie                                                                                    | TRANSACTION RECORDS2017     | 1110      |        |             | 21 <del>-</del> - |        |                       |             |  |
| <b>30</b>                                                                                                    | Time                                                                                           | Chation                     | Nium      | News   | Deventories | Deve deve and 2   | UsedD  | Charton               | Detail      |  |
| 0001                                                                                                    | 15:01:36                                                                                       | Station                     | Num<br>02 | Name   | Department  | Department:2      | UseriD | (120)Login Client     | Detail      |  |
| 0002                                                                                                    | 15:01:54                                                                                       | 001-01:Controller1 Door1    | 0001      | User 1 | Dep 00      | Dep2 00           |        | (M11)Normal Access    | 00065:52184 |  |
| 0003                                                                                                    | 15:01:59                                                                                       | 001-02:Controller1 Door2    | 0001      | User 1 | Dep_00      | Dep2_00           |        | (M11)Normal Access    | 00065:52184 |  |
| 0004                                                                                                    | 15:02:01                                                                                       | 002-17:Controller2 Door3    | 0001      | User 1 | Dep_00      | Dep2_00           |        | (M11)Normal Access    | 00065:52184 |  |
| 0005                                                                                                    | 15:02:04                                                                                       | WG:002-18:Controller2 Door3 | 0001      | User 1 | Dep_00      | Dep2_00           |        | (M11)Normal Access    | 00065:52184 |  |
| 0006                                                                                                    | 15:02:06                                                                                       | 003-03:Controller3 Door4    | 0001      | User 1 | Dep_00      | Dep2_00           |        | (M11)Normal Access    | 00065:52184 |  |
| 0007                                                                                                    | 15:02:08                                                                                       | WG:003-03:Controller3 Door4 | 0001      | User 1 | Dep_00      | Dep2_00           |        | (M11)Normal Access    | 00065:52184 |  |
| 8000                                                                                                    | 15:02:47                                                                                       | 001-01:Controller1 Door1    | 0002      | User 2 | Dep_00      | Dep2_00           |        | (M11)Normal Access    | 03997:37952 |  |
| 0009                                                                                                    | 15:02:50                                                                                       | 001-02:Controller1 Door2    | 0002      | User 2 | Dep_00      | Dep2_00           |        | (M05)Door Group error | 03997:37952 |  |
| 0010                                                                                                    | 15:02:53                                                                                       | 002-17:Controller2 Door3    | 0002      | User 2 | Dep_00      | Dep2_00           |        | (M05)Door Group error | 03997:37952 |  |
| 0011                                                                                                    | 15:02:55                                                                                       | WG:002-18:Controller2 Door3 | 0002      | User 2 | Dep_00      | Dep2_00           |        | (M05)Door Group error | 03997:37952 |  |
| 0012                                                                                                    | 15:02:57                                                                                       | 003-03:Controller3 Door4    |           |        |             |                   |        | (M03)Invalid card     | 03997:37952 |  |
| 0013                                                                                                    | 15:03:00                                                                                       | WG:003-03:Controller3 Door4 |           |        |             |                   |        | (M03)Invalid card     | 03997:37952 |  |
| 0014                                                                                                    | 15:03:12                                                                                       | 001-01:Controller1 Door1    |           |        |             |                   |        | (M03)Invalid card     | 00100:10886 |  |
| 0015                                                                                                    | 15:03:16                                                                                       | 001-02:Controller1 Door2    |           |        |             |                   |        | (M03)Invalid card     | 00100:10886 |  |
| 0016                                                                                                    | 15:03:19                                                                                       | 002-17:Controller2 Door3    |           |        |             |                   |        | (M03)Invalid card     | 00100:10886 |  |
| 0017                                                                                                    | 15:03:22                                                                                       | WG:002-18:Controller2 Door3 | 0004      |        | D 00        | D 2.00            |        | (MU3)Invalid card     | 00100:10886 |  |
| 0018                                                                                                    | 15:03:20                                                                                       | WG:002 02:Controller3 Door4 | 0004      |        | Dep_00      | Dep2_00           |        | (M11)Normal Access    | 00100:10886 |  |
| 0079                                                                                                    | 15:02:40                                                                                       | 001_01/Controller1 Door1    | 0004      | User 2 | Dep_00      | Dep2_00           |        | (M04)Time Zone error  | 00026:50454 |  |
| 0020                                                                                                    | 15:03:40                                                                                       | 001-02:Controller1 Door2    | 0003      | User 3 | Dep_00      | Dep2_00           |        | (M04) Time Zone error | 00036:50454 |  |
| 0021                                                                                                    | 15:03:50                                                                                       | 002-17:Controller2 Door3    | 0003      | User 3 | Dep_00      | Dep2_00           |        | (M04)Time Zone error  | 00036:50454 |  |
| 0023                                                                                                    | 15:03:50                                                                                       | WG:002-18:Controller2 Door3 | 0003      | User 3 | Dep_00      | Dep2_00           |        | (M04)Time Zone error  | 00036:50454 |  |
| 0024                                                                                                    | 15:03:56                                                                                       | 003-03:Controller3 Door4    | 0003      | User 3 | Dep_00      | Dep2_00           |        | (M04)Time Zone error  | 00036:50454 |  |
| 0025                                                                                                    | 15:03:59                                                                                       | WG:003-03:Controller3 Door4 | 0003      | User 3 | Dep_00      | Dep2_00           |        | (M04)Time Zone error  | 00036:50454 |  |
|                                                                                                    |                                                                                                |                             |           |        |             |                   |        |                       |             |  |
| The controllers in the above example are as follows:<br>Node ID=1 AR-727HB-RAY H Series 2 Door Controller - Controller 1, Doors 1 and 2<br>Node ID=2 AR-331EF E series Controller - Controller 2, Door 3<br>Node ID=3 AR-727H H Series Controller - Controller 3, Door 4<br>System Parameters (see Page 21) have been set for : Huge Door Group Mode and Show<br>Detail Node Address. The transactions highlighted above show a valid User Token being<br>presented to each reader and/or controller in turn. All of the data in the database has<br>been downloaded to the connected controllers.         |                                                                                                |                             |           |        |             |                   |        |                       |             |  |
| Index 0002 shows a valid token gaining access on Controller 1 via the reader at Door 1<br>Index 0003 shows a valid token gaining access on Controller 1 via the reader at Door 2<br>Index 0004 shows a valid token gaining access on Controller 2 Door 3 via it's built in<br>reader.<br>Index 0005 shows a valid token gaining access on Controller 2 Door 3 via it's external WG<br>reader.<br>Index 0006 shows a valid token gaining access on Controller 3 Door 4 via it's built in<br>reader.<br>Index 0007 shows a valid token gaining access on Controller 3 Door 4 via it's external WG<br>reader. |                                                                                                |                             |           |        |             |                   |        |                       |             |  |
| A W<br>con                                                                                                    | A WG prefix in the Station column indicates an external WG reader connected to the controller. |                             |           |        |             |                   |        |                       |             |  |

| TROUBLESHOOTING WITH 701 CLIENT<br>DOOR GROUP ERROR MESSAGES |              |                              |      |        |            |              |            |                       |             |  |  |
|--------------------------------------------------------------|--------------|------------------------------|------|--------|------------|--------------|------------|-----------------------|-------------|--|--|
| 6 701                                                        | Client - [TF | ANSACTION RECORDS20171110.ms | ig]  |        |            |              |            |                       |             |  |  |
| File                                                         | Edit Vi      | ew Windows Setting Tools     | Help |        |            |              |            |                       |             |  |  |
|                                                              | login 💈      | 👌 📑 🍜 🧱 🔏                    | 8 💕  | 1      | 🚍 🔐 🤚      | 🔁 🛃          | <b>P</b> 🔇 | 🤧 📎 및                 |             |  |  |
| 1                                                            | Default.pig  | TRANSACTION RECORDS2017      | 1110 |        |            |              |            |                       |             |  |  |
| Index                                                        | Time         | Station                      | Num  | Name   | Department | Department:2 | UserID     | Status                | Detail      |  |  |
| 0001                                                         | 15:01:36     |                              | 02   | a      |            |              |            | (L20)Login Client     |             |  |  |
| 0002                                                         | 15:01:54     | 001-01:Controller1 Door1     | 0001 | User 1 | Dep 00     | Dep2 00      |            | (M11)Normal Access    | 00065:52184 |  |  |
| 0003                                                         | 15:01:59     | 001-02:Controller1 Door2     | 0001 | User 1 | Dep_00     | Dep2_00      |            | (M11)Normal Access    | 00065:52184 |  |  |
| 0004                                                         | 15:02:01     | 002-17:Controller2 Door3     | 0001 | User 1 | Dep_00     | Dep2_00      |            | (M11)Normal Access    | 00065:52184 |  |  |
| 0005                                                         | 15:02:04     | WG:002-18:Controller2 Door3  | 0001 | User 1 | Dep_00     | Dep2_00      |            | (M11)Normal Access    | 00065:52184 |  |  |
| 0006                                                         | 15:02:06     | 003-03:Controller3 Door4     | 0001 | User 1 | Dep_00     | Dep2_00      |            | (M11)Normal Access    | 00065:52184 |  |  |
| 0007                                                         | 15:02:08     | WG:003-03:Controller3 Door4  | 0001 | User 1 | Dep_00     | Dep2_00      |            | (M11)Normal Access    | 00065:52184 |  |  |
| 0008                                                         | 15:02:47     | 001-01:Controller1 Door1     | 0002 | User 2 | Dep_00     | Dep2_00      |            | (M11)Normal Access    | 03997:37952 |  |  |
| 0009                                                         | 15:02:50     | 001-02:Controller1 Door2     | 0002 | User 2 | Dep_00     | Dep2_00      |            | (M05)Door Group error | 03997:37952 |  |  |
| 0010                                                         | 15:02:53     | 002-17:Controller2 Door3     | 0002 | User 2 | Dep_00     | Dep2_00      |            | (M05)Door Group error | 03997:37952 |  |  |
| 0011                                                         | 15:02:55     | WG:002-18:Controller2 Door3  | 0002 | User 2 | Dep_00     | Dep2_00      |            | (M05)Door Group error | 03997:37952 |  |  |
| 0012                                                         | 15:02:57     | 003-03:Controller3 Door4     |      |        |            |              |            | (M03)Invalid card     | 03997:37952 |  |  |
| 0013                                                         | 15:03:00     | WG:003-03:Controller3 Door4  |      |        |            |              |            | (M03)Invalid card     | 03997:37952 |  |  |
| 0014                                                         | 15:03:12     | 001-01:Controller1 Door1     |      |        |            |              |            | (M03)Invalid card     | 00100:10886 |  |  |
| 0015                                                         | 15:03:16     | 001-02:Controller1 Door2     |      |        |            |              |            | (M03)Invalid card     | 00100:10886 |  |  |
| 0016                                                         | 15:03:19     | 002-17:Controller2 Door3     |      |        |            |              |            | (M03)Invalid card     | 00100:10886 |  |  |
| 0017                                                         | 15:03:22     | WG:002-18:Controller2 Door3  |      |        |            |              |            | (M03)Invalid card     | 00100:10886 |  |  |
| 0018                                                         | 15:03:26     | 003-03:Controller3 Door4     | 0004 |        | Dep_00     | Dep2_00      |            | (M11)Normal Access    | 00100:10886 |  |  |
| 0019                                                         | 15:03:29     | WG:003-03:Controller3 Door4  | 0004 |        | Dep_00     | Dep2_00      |            | (M11)Normal Access    | 00100:10886 |  |  |
| 0020                                                         | 15:03:40     | 001-01:Controller1 Door1     | 0003 | User 3 | Dep_00     | Dep2_00      |            | (M04)Time Zone error  | 00036:50454 |  |  |
| 0021                                                         | 15:03:42     | 001-02:Controller1 Door2     | 0003 | User 3 | Dep_00     | Dep2_00      |            | (M04)Time Zone error  | 00036:50454 |  |  |
| 0022                                                         | 15:03:50     | 002-17:Controller2 Door3     | 0003 | User 3 | Dep_00     | Dep2_00      |            | (M04)Time Zone error  | 00036:50454 |  |  |
| 0023                                                         | 15:03:52     | WG:002-18:Controller2 Door3  | 0003 | User 3 | Dep_00     | Dep2_00      |            | (M04)Time Zone error  | 00036:50454 |  |  |
| 0024                                                         | 15:03:56     | 003-03:Controller3 Door4     | 0003 | User 3 | Dep_00     | Dep2_00      |            | (M04)Time Zone error  | 00036:50454 |  |  |
| 0025                                                         | 15:03:59     | WG:003-03:Controller3 Door4  | 0003 | User 3 | Dep_00     | Dep2_00      |            | (M04)Time Zone error  | 00036:50454 |  |  |

The above examples show the messages associated with User 2 attempting to access each Door in turn. User 2 has been allocated to a Door Group that only enables access to Door 1 on Controller 1.

Door Groups function differently with different types of controllers.

Controllers 1 and 2 show a Door Group error where the User card is not valid for the door.

Controller 3 shows the User card as invalid and no user number is shown in the Num column, this is because this particular type of controller "suspends" the User card if it is not valid for the controller.

| TROUBLESHOOTING WITH 701 CLIENT<br>INVALID CARD MESSAGES |              |                              |        |        |            |              |            |                       |             |  |  |
|----------------------------------------------------------|--------------|------------------------------|--------|--------|------------|--------------|------------|-----------------------|-------------|--|--|
| Ø 701                                                    | Client - [TR | RANSACTION RECORDS20171110.n | nsg]   |        |            |              |            |                       |             |  |  |
| File                                                     | Edit Vi      | ew Windows Setting Tools     | s Help |        |            |              |            |                       |             |  |  |
|                                                          |              | 3 9 😚 🔜 📊                    | 😤 📲    |        | ) 🔐 🔁      | ଶ୍ଚ 🕑        | <b>I</b> 🖉 | 🛃 📎 <sub>-</sub>      |             |  |  |
| / 🐝                                                      | Default.pic  | TRANSACTION RECORDS201       | 71110  |        |            |              |            |                       |             |  |  |
| Index                                                    | Time         | Station                      | Num    | Name   | Department | Department:2 | UserID     | Status                | Detail      |  |  |
| 0001                                                     | 15:01:36     |                              | 02     | q      |            |              |            | (L20)Login Client     |             |  |  |
| 0002                                                     | 15:01:54     | 001-01:Controller1 Door1     | 0001   | User 1 | Dep_00     | Dep2_00      |            | (M11)Normal Access    | 00065:52184 |  |  |
| 0003                                                     | 15:01:59     | 001-02:Controller1 Door2     | 0001   | User 1 | Dep_00     | Dep2_00      |            | (M11)Normal Access    | 00065:52184 |  |  |
| 0004                                                     | 15:02:01     | 002-17:Controller2 Door3     | 0001   | User 1 | Dep_00     | Dep2_00      |            | (M11)Normal Access    | 00065:52184 |  |  |
| 0005                                                     | 15:02:04     | WG:002-18:Controller2 Door3  | 0001   | User 1 | Dep_00     | Dep2_00      |            | (M11)Normal Access    | 00065:52184 |  |  |
| 0006                                                     | 15:02:06     | 003-03:Controller3 Door4     | 0001   | User 1 | Dep_00     | Dep2_00      |            | (M11)Normal Access    | 00065:52184 |  |  |
| 0007                                                     | 15:02:08     | WG:003-03:Controller3 Door4  | 0001   | User 1 | Dep_00     | Dep2_00      |            | (M11)Normal Access    | 00065:52184 |  |  |
| 8000                                                     | 15:02:47     | 001-01:Controller1 Door1     | 0002   | User 2 | Dep_00     | Dep2_00      |            | (M11)Normal Access    | 03997:37952 |  |  |
| 0009                                                     | 15:02:50     | 001-02:Controller1 Door2     | 0002   | User 2 | Dep_00     | Dep2_00      |            | (M05)Door Group error | 03997:37952 |  |  |
| 0010                                                     | 15:02:53     | 002-17:Controller2 Door3     | 0002   | User 2 | Dep_00     | Dep2_00      |            | (M05)Door Group error | 03997:37952 |  |  |
| 0011                                                     | 15:02:55     | WG:002-18:Controller2 Door3  | 0002   | User 2 | Dep_00     | Dep2_00      |            | (M05)Door Group error | 03997:37952 |  |  |
| 0012                                                     | 15:02:57     | 003-03:Controller3 Door4     |        |        |            |              |            | (M03)Invalid card     | 03997:37952 |  |  |
| 0013                                                     | 15:03:00     | WG:003-03:Controller3 Door4  |        |        |            |              |            | (M03)Invalid card     | 03997:37952 |  |  |
| 0014                                                     | 15:03:12     | 001-01:Controller1 Door1     |        |        |            |              |            | (M03)Invalid card     | 00100:10886 |  |  |
| 0015                                                     | 15:03:16     | 001-02:Controller1 Door2     |        |        |            |              |            | (M03)Invalid card     | 00100:10886 |  |  |
| 0016                                                     | 15:03:19     | 002-17:Controller2 Door3     |        |        |            |              |            | (M03)Invalid card     | 00100:10886 |  |  |
| 0017                                                     | 15:03:22     | WG:002-18:Controller2 Door3  |        |        |            |              |            | (M03)Invalid card     | 00100:10886 |  |  |
| 0018                                                     | 15:03:26     | 003-03:Controller3 Door4     | 0004   |        | Dep_00     | Dep2_00      |            | (M11)Normal Access    | 00100:10886 |  |  |
| 0019                                                     | 15:03:29     | WG:003-03:Controller3 Door4  | 0004   |        | Dep_00     | Dep2_00      |            | (M11)Normal Access    | 00100:10886 |  |  |
| 0020                                                     | 15:03:40     | 001-01:Controller1 Door1     | 0003   | User 3 | Dep_00     | Dep2_00      |            | (M04)Time Zone error  | 00036:50454 |  |  |
| 0021                                                     | 15:03:42     | 001-02:Controller1 Door2     | 0003   | User 3 | Dep_00     | Dep2_00      |            | (M04)Time Zone error  | 00036:50454 |  |  |
| 0022                                                     | 15:03:50     | 002-17:Controller2 Door3     | 0003   | User 3 | Dep_00     | Dep2_00      |            | (M04)Time Zone error  | 00036:50454 |  |  |
| 0023                                                     | 15:03:52     | WG:002-18:Controller2 Door3  | 0003   | User 3 | Dep_00     | Dep2_00      |            | (M04)Time Zone error  | 00036:50454 |  |  |
| 0024                                                     | 15:03:56     | 003-03:Controller3 Door4     | 0003   | User 3 | Dep_00     | Dep2_00      |            | (M04)Time Zone error  | 00036:50454 |  |  |
| 0025                                                     | 15:03:59     | WG:003-03:Controller3 Door4  | 0003   | User 3 | Dep_00     | Dep2_00      |            | (M04)Time Zone error  | 00036:50454 |  |  |
|                                                          |              |                              |        |        |            |              |            |                       |             |  |  |

The above examples show messages associated with an unknown user attempting to access each door in turn.

The user has been added to controller 3 locally as user 4 but does not exist in the 701 Client User database.

This can be verified from the event log because an identity is only shown in the Num column for the controller at which it has been added manually.

All other controllers show the card detail but no User in the Num column.

| TROUBLESHOOTING WITH 701 CLIENT<br>TIME ZONE ERROR MESSAGES |                  |                             |           |           |            |              |           |                             |             |  |
|-------------------------------------------------------------|------------------|-----------------------------|-----------|-----------|------------|--------------|-----------|-----------------------------|-------------|--|
| i rou                                                       | Falle Mil        | www.Windows.Cotting.Tools   | -91       |           |            |              |           |                             |             |  |
|                                                             |                  |                             |           |           | 9 🤮 📑      |              | <b>()</b> | ഊ 🔊 -                       |             |  |
| <u></u>                                                     | Default.pig      | C TRANSACTION RECORDS2017   | 1110      |           |            |              |           |                             |             |  |
| Index<br>0001                                               | Time<br>15:01:36 | Station                     | Num<br>02 | Name<br>q | Department | Department:2 | UserID    | Status<br>(L20)Login Client | Detail      |  |
| 0002                                                        | 15:01:54         | 001-01:Controller1 Door1    | 0001      | User 1    | Dep_00     | Dep2_00      |           | (M11)Normal Access          | 00065:52184 |  |
| 0003                                                        | 15:01:59         | 001-02:Controller1 Door2    | 0001      | User 1    | Dep_00     | Dep2_00      |           | (M11)Normal Access          | 00065:52184 |  |
| 0004                                                        | 15:02:01         | 002-17:Controller2 Door3    | 0001      | User 1    | Dep_00     | Dep2_00      |           | (M11)Normal Access          | 00065:52184 |  |
| 0005                                                        | 15:02:04         | WG:002-18:Controller2 Door3 | 0001      | User 1    | Dep_00     | Dep2_00      |           | (M11)Normal Access          | 00065:52184 |  |
| 0006                                                        | 15:02:06         | 003-03:Controller3 Door4    | 0001      | User 1    | Dep_00     | Dep2_00      |           | (M11)Normal Access          | 00065:52184 |  |
| 0007                                                        | 15:02:08         | WG:003-03:Controller3 Door4 | 0001      | User 1    | Dep_00     | Dep2_00      |           | (M11)Normal Access          | 00065:52184 |  |
| 8000                                                        | 15:02:47         | 001-01:Controller1 Door1    | 0002      | User 2    | Dep_00     | Dep2_00      |           | (M11)Normal Access          | 03997:37952 |  |
| 0009                                                        | 15:02:50         | 001-02:Controller1 Door2    | 0002      | User 2    | Dep_00     | Dep2_00      |           | (M05)Door Group error       | 03997:37952 |  |
| 0010                                                        | 15:02:53         | 002-17:Controller2 Door3    | 0002      | User 2    | Dep_00     | Dep2_00      |           | (M05)Door Group error       | 03997:37952 |  |
| 0011                                                        | 15:02:55         | WG:002-18:Controller2 Door3 | 0002      | User 2    | Dep_00     | Dep2_00      |           | (M05)Door Group error       | 03997:37952 |  |
| 0012                                                        | 15:02:57         | 003-03:Controller3 Door4    |           |           |            |              |           | (M03)Invalid card           | 03997:37952 |  |
| 0013                                                        | 15:03:00         | WG:003-03:Controller3 Door4 |           |           |            |              |           | (M03)Invalid card           | 03997:37952 |  |
| 0014                                                        | 15:03:12         | 001-01:Controller1 Door1    |           |           |            |              |           | (M03)Invalid card           | 00100:10886 |  |
| 0015                                                        | 15:03:16         | 001-02:Controller1 Door2    |           |           |            |              |           | (M03)Invalid card           | 00100:10886 |  |
| 0016                                                        | 15:03:19         | 002-17:Controller2 Door3    |           |           |            |              |           | (M03)Invalid card           | 00100:10886 |  |
| 0017                                                        | 15:03:22         | WG:002-18:Controller2 Door3 |           |           |            |              |           | (M03)Invalid card           | 00100:10886 |  |
| 0018                                                        | 15:03:26         | 003-03:Controller3 Door4    | 0004      |           | Dep_00     | Dep2_00      |           | (M11)Normal Access          | 00100:10886 |  |
| 0019                                                        | 15:03:29         | WG:003-03:Controller3 Door4 | 0004      |           | Dep 00     | Dep2_00      |           | (M11)Normal Access          | 00100:10886 |  |
| 0020                                                        | 15:03:40         | 001-01:Controller1 Door1    | 0003      | User 3    | Dep_00     | Dep2_00      |           | (M04)Time Zone error        | 00036:50454 |  |
| 0021                                                        | 15:03:42         | 001-02:Controller1 Door2    | 0003      | User 3    | Dep_00     | Dep2_00      |           | (M04)Time Zone error        | 00036:50454 |  |
| 0022                                                        | 15:03:50         | 002-17:Controller2 Door3    | 0003      | User 3    | Dep_00     | Dep2_00      |           | (M04)Time Zone error        | 00036:50454 |  |
| 0023                                                        | 15:03:52         | WG:002-18:Controller2 Door3 | 0003      | User 3    | Dep_00     | Dep2_00      |           | (M04)Time Zone error        | 00036:50454 |  |
| 0024                                                        | 15:03:56         | 003-03:Controller3 Door4    | 0003      | User 3    | Dep_00     | Dep2_00      |           | (M04)Time Zone error        | 00036:50454 |  |
| 0025                                                        | 15:03:59         | WG:003-03:Controller3 Door4 | 0003      | User 3    | Dep_00     | Dep2_00      |           | (M04)Time Zone error        | 00036:50454 |  |
|                                                             |                  |                             |           |           |            |              |           |                             |             |  |

Г

The above examples show messages associated with User 3 attempting to access each Door in turn.

User 3 has been allocated to a time zone that only allows access between 08:00 and 09:00 therefore any attempt to access with User card 3 will be reported as a Time zone error and access will not be granted.

#### 701 CLIENT EVENT LOG MESSAGE DESCRIPTIONS

| 701 Client      |                                                 |
|-----------------|-------------------------------------------------|
| Message ID's    |                                                 |
| M01             | Invalid PIN                                     |
| M02             | Keypad Locked                                   |
| M03             | Invalid Card (Card Code in event detail)        |
| M04             | Time Zone Error                                 |
| M05             | Door Group Error                                |
| M06             | User Card—Date expired                          |
| M08             | Incorrect PIN                                   |
| M09             | Duress Code Used                                |
| M11             | Normal Access                                   |
| M14             | Arming                                          |
| M15             | Disarming                                       |
| M16             | Egress (RTE)                                    |
| M17             | Alarming ( <i>description in event detail</i> ) |
| L20             | Server or Client Login                          |
| L21             | Server or Client Logout                         |
| L22             | Controller OFF line (controller ID etc)         |
| L23             | Controller ON line ( <i>controller ID etc</i> ) |
| M24             | ( <i>Device type</i> ) Power ON                 |
| M28             | Access by Pin                                   |
| M30             | Anti-pass back error                            |
| M31             | Reader disconnected at controller               |
| M32             | Reader reconnected at controller                |
| M33             | User changed PIN code                           |
| M34             | User changed PIN code error                     |
| M35             | Controller entered Auto Open procedure          |
| M36             | Controller exited Auto Open procedure           |
| M37             | Disarmed by auto time procedure                 |
| M38             | Armed by auto time procedure                    |
| M39             | Access by Finger/Vein                           |
| M56             | Fingerprint Access Failed                       |
| L is software g | generated, M is controller generated.           |

#### **TABLE OF USERS**

Name of On-Site Programmer(s): Installation Company:

|              |                                  | Те       | Tel:                     |           |      |  |  |
|--------------|----------------------------------|----------|--------------------------|-----------|------|--|--|
| CONTROLLER D | DEFAULT MASTER CODE:- 🛪 123456 # | E Da     | Date:                    |           |      |  |  |
| CONTROLLER L | ISER MASTER CODE:-               | Lo<br>Lo | Lock Time:<br>Lock Type: |           |      |  |  |
| User Address | Users Name                       | Card ID  |                          | User Code | Date |  |  |
|              |                                  |          | ;                        |           |      |  |  |
|              |                                  |          | ;                        |           |      |  |  |
|              |                                  |          | :                        |           |      |  |  |
|              |                                  |          | :                        |           |      |  |  |
|              |                                  | ;        |                          |           |      |  |  |
|              |                                  |          | •                        |           |      |  |  |
|              |                                  |          | ;                        |           |      |  |  |
|              |                                  |          | ;                        |           |      |  |  |
|              |                                  |          | ;                        |           |      |  |  |
|              |                                  |          | ;                        |           |      |  |  |
|              |                                  |          | ;                        |           |      |  |  |
|              |                                  |          | ;                        |           |      |  |  |
|              |                                  |          | •                        |           |      |  |  |
|              |                                  |          | ,                        |           |      |  |  |
|              |                                  |          | ,                        |           |      |  |  |
|              |                                  |          | ,                        |           |      |  |  |
|              |                                  |          | ;                        |           |      |  |  |
|              |                                  |          | :                        |           |      |  |  |
|              |                                  |          | ;                        |           |      |  |  |
|              |                                  |          | ;                        |           |      |  |  |
|              |                                  |          | •                        |           |      |  |  |
|              |                                  |          | ;                        |           |      |  |  |
|              |                                  |          | ;                        |           |      |  |  |
|              |                                  |          | ;                        |           |      |  |  |
|              |                                  |          | ;                        |           |      |  |  |
|              |                                  |          | •                        |           |      |  |  |
|              |                                  |          | ;                        |           |      |  |  |
|              |                                  |          | ;                        |           |      |  |  |
|              |                                  |          | ;                        |           |      |  |  |
|              |                                  |          | ;                        |           |      |  |  |
|              |                                  |          | ,                        |           |      |  |  |
|              |                                  |          | ,                        |           |      |  |  |
|              |                                  |          | ;                        |           |      |  |  |
|              |                                  |          | :                        |           |      |  |  |
|              |                                  |          | ,                        |           | i    |  |  |
|              |                                  |          | •                        | 1         |      |  |  |
|              |                                  |          | ,                        |           |      |  |  |
|              |                                  |          | ;                        |           |      |  |  |
|              |                                  |          | ;                        |           |      |  |  |
|              |                                  |          | ;                        |           |      |  |  |
|              |                                  |          | ;                        |           |      |  |  |
|              |                                  |          | •                        |           |      |  |  |
|              |                                  |          | ;                        |           |      |  |  |
|              |                                  |          | ;                        |           |      |  |  |
|              |                                  |          | ;                        |           |      |  |  |
|              |                                  |          | <b>,</b>                 |           |      |  |  |
|              |                                  |          | ,                        |           |      |  |  |
|              |                                  |          | ,                        |           | 1    |  |  |

We recommend this page should be filled in and regularly updated and kept in a safe and secure location by the person responsible for the upkeep of the system.